71511999 2021-01-01 Válido a partir da versão 01.03.zz (Firmware do dispositivo)

BA01180D/38/PT/02.21

# Instruções de operação **Proline Promass O 100**

Medidor de vazão Coriolis Modbus RS485

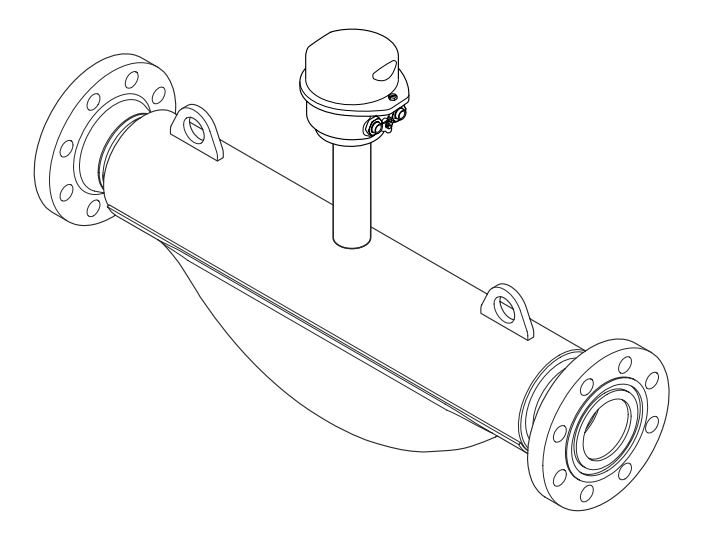

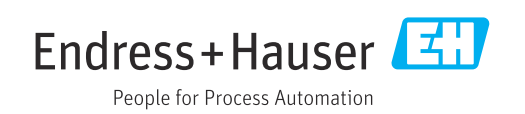

- Certifique-se de que o documento está armazenado em um local seguro, de modo que esteja sempre disponível ao trabalhar no equipamento ou com o equipamento.
- Para evitar perigo para os indivíduos ou instalações, leia atentamente a seção "Instruções básicas de segurança", bem como todas as demais instruções de segurança contidas no documento que sejam específicas dos procedimentos de trabalho.
- O fabricante reserva-se o direito de modificar dados técnicos sem aviso prévio. Seu centro de vendas da Endress+Hauser fornecerá informações recentes e atualizações destas instruções de operação.

## Sumário

| 1                                                                                                   | Informações do documento                                                                                                    | 5                                                                                                    |
|----------------------------------------------------------------------------------------------------|----------------------------------------------------------------------------------------------------|----------------------------------------------------------------------------------------------------|
| 1.1                                                                                                 | Função do documento                                                                                                    | 5                                                                                                    |
| 1.2                                                                                                 | Símbolos usados                                                                                                    | 5                                                                                                    |
|                                                                                                    | 1.2.1 Símbolos de segurança 6                                                                                                    | ć                                                                                                    |
|                                                                                                    | 1.2.2 Símbolos elétricos                                                                                                    | 5                                                                                                    |
|                                                                                                    | 1.2.3 Simbolos da ferramenta                                                                                                    | S                                                                                                    |
|                                                                                                    | 1.2.4 Simbolos para certos tipos de                                                                                                    | 7                                                                                                    |
|                                                                                                    | Informação                                                                                                    | /<br>7                                                                                                    |
| 1 3                                                                                                 |                                                                                                    | '<br>7                                                                                                    |
| 1.7                                                                                                 | 1 3 1 Documentação nadrão                                                                                                    | '<br>2                                                                                                    |
|                                                                                                    | 1.3.2 Documentação adicional dependente                                                                                                    | 5                                                                                                    |
|                                                                                                    | do equipamento                                                                                                    | 3                                                                                                    |
| 1.4                                                                                                 | Marcas registradas 8                                                                                                    | 3                                                                                                    |
| 2                                                                                                   | Instruções básicas de segurança                                                                                                    | )                                                                                                    |
| 2.1                                                                                                 | Especificações para o pessoal                                                                                                    | 2                                                                                                    |
| 2.2                                                                                                 | Uso indicado                                                                                                    | 9                                                                                                    |
| 2.3                                                                                                 | Segurança no local de trabalho 10                                                                                                    | C                                                                                                    |
| 2.4                                                                                                 | Segurança da operação 10                                                                                                    | C                                                                                                    |
| 2.5                                                                                                 | Segurança do produto 12                                                                                                    | 1                                                                                                    |
| 2.6                                                                                                 | Segurança de TI 12                                                                                                    | 1                                                                                                    |
| 3                                                                                                   | Descrição do produto 12                                                                                                    | 2                                                                                                    |
| 3.1                                                                                                 | Desenho do produto 12                                                                                                    | 2                                                                                                    |
|                                                                                                    | 211 Equipomente versão com tipo de                                                                                                    |                                                                                                    |
|                                                                                                    | 5.1.1 Equipamento versao com tipo de                                                                                                    |                                                                                                    |
|                                                                                                    | comunicação Modbus RS485 12                                                                                                    | 2                                                                                                    |
| 4                                                                                                   | Recebimento e identificação do                                                                                                    | 2                                                                                                    |
| 4                                                                                                   | Recebimento e identificação do produto 13                                                                                                    | 2                                                                                                    |
| <b>4</b><br>4.1                                                                                     | S.1.1       Equipamento versao com upo de comunicação Modbus RS485       12         Recebimento e identificação do produto       13         Recebimento       13                                                                                                    | 2<br><b>3</b>                                                                                                    |
| <b>4</b><br>4.1<br>4.2                                                                              | S.1.1       Equipamento versao com upo de comunicação Modbus RS485       12         Recebimento e identificação do produto       13         Recebimento       13         Identificação do produto       13                                                                                                    | 2<br>3<br>3                                                                                                    |
| <b>4</b><br>4.1<br>4.2                                                                              | S.1.1       Equipamento versao com tipo de comunicação Modbus RS485       12         Recebimento e identificação do produto       13         Recebimento       13         Identificação do produto       13         4.2.1       Etiqueta de identificação do                                                                                                    | 2<br>3<br>3                                                                                                    |
| <b>4</b><br>4.1<br>4.2                                                                              | S.1.1       Equipamento versao com upo de comunicação Modbus RS485       12         Recebimento e identificação do produto       13         Recebimento       13         Identificação do produto       13         4.2.1       Etiqueta de identificação do transmissor       14                                                                                                    | 2<br>3<br>3<br>3<br>4                                                                                                    |
| <b>4</b><br>4.1<br>4.2                                                                              | S.1.1       Equipamento versao com tipo de comunicação Modbus RS485       12         Recebimento e identificação do produto       13         Recebimento       13         Identificação do produto       13         4.2.1       Etiqueta de identificação do transmissor       14         4.2.2       Etiqueta de identificação do sensor       15                                                                                                    | 2<br>3<br>3<br>4<br>5                                                                                                    |
| <b>4</b><br>4.1<br>4.2                                                                              | S.1.1       Equipamento versao com tipo de comunicação Modbus RS485       12         Recebimento e identificação do produto       13         Recebimento       13         Identificação do produto       13         4.2.1       Etiqueta de identificação do transmissor       14         4.2.2       Etiqueta de identificação do sensor       15         4.2.3       Barreira de segurança Promass 100 -       15                                                                                                    | 23333455                                                                                                    |
| <b>4</b><br>4.1<br>4.2                                                                              | S.1.1       Equipamento versao com tipo de comunicação Modbus RS485       12         Recebimento e identificação do produto       13         Recebimento       13         Identificação do produto       13         4.2.1       Etiqueta de identificação do transmissor       14         4.2.2       Etiqueta de identificação do sensor       15         4.2.3       Barreira de segurança Promass 100 - etiqueta de identificação       16                                                                                                    | 2 3 3 3 4 5 5                                                                                                    |
| <b>4</b><br>4.1<br>4.2                                                                              | S.1.1       Equipamento versao com upo de comunicação Modbus RS485       12         Recebimento e identificação do produto       13         Recebimento       13         Identificação do produto       13         4.2.1       Etiqueta de identificação do transmissor       14         4.2.2       Etiqueta de identificação do sensor       15         4.2.3       Barreira de segurança Promass 100 - etiqueta de identificação       16         4.2.4       Símbolos no medidor       16                                                                                                    | 2333335555                                                                                                    |
| <b>4</b><br>4.1<br>4.2<br><b>5</b>                                                                  | S.1.1       Equipamento versao com upo de comunicação Modbus RS485       12         Recebimento e identificação do produto       13         Recebimento       13         Identificação do produto       13         4.2.1       Etiqueta de identificação do transmissor       14         4.2.2       Etiqueta de identificação do sensor       15         4.2.3       Barreira de segurança Promass 100 - etiqueta de identificação       16         4.2.4       Símbolos no medidor       16         Armazenamento e transporte       17                                                                                                    | 2<br>3<br>3<br>3<br>4<br>5<br>5<br>5<br>7                                                                                                    |
| <b>4</b><br>4.1<br>4.2<br><b>5</b><br>5.1                                                           | S.1.1       Equipamento versao com tipo de comunicação Modbus RS485       12         Recebimento e identificação do produto       13         Recebimento       13         Identificação do produto       13         Identificação do produto       13         4.2.1       Etiqueta de identificação do transmissor       14         4.2.2       Etiqueta de identificação do sensor       15         4.2.3       Barreira de segurança Promass 100 - etiqueta de identificação       16         4.2.4       Símbolos no medidor       16         Armazenamento e transporte       17         Condições de armazenamento       17                                                                                                    | 2 3 3 4 5 5 5 7 7                                                                                                    |
| <b>4</b><br>4.1<br>4.2<br><b>5</b><br>5.1<br>5.2                                                    | S.1.1       Equipamento versao com upo de comunicação Modbus RS485       12         Recebimento e identificação do produto       13         Recebimento       13         Identificação do produto       13         Identificação do produto       13         4.2.1       Etiqueta de identificação do transmissor       14         4.2.2       Etiqueta de identificação do sensor       15         4.2.3       Barreira de segurança Promass 100 - etiqueta de identificação       16         4.2.4       Símbolos no medidor       16         Armazenamento e transporte       17         Condições de armazenamento       17         Transporte do produto       17                                                                                                    | 2<br>3<br>3<br>3<br>4<br>5<br>5<br>5<br>7<br>7<br>7                                                                                                    |
| <b>4</b><br>4.1<br>4.2<br><b>5</b><br>5.1<br>5.2                                                    | S.1.1       Equipamento versao com tipo de comunicação Modbus RS485       12         Recebimento e identificação do produto       13         Recebimento       13         Identificação do produto       13         4.2.1       Etiqueta de identificação do transmissor       14         4.2.2       Etiqueta de identificação do sensor       15         4.2.3       Barreira de segurança Promass 100 - etiqueta de identificação       16         4.2.4       Símbolos no medidor       16         Armazenamento e transporte       17         Condições de armazenamento       17         5.2.1       Medidores sem olhais de elevação       17                                                                                                    | 2 3 3 4 5 5 5 7 7 7 7                                                                                                    |
| <b>4</b><br>4.1<br>4.2<br><b>5</b><br>5.1<br>5.2                                                    | S.1.1       Equipamento versao com tipo de comunicação Modbus RS485       12         Recebimento e identificação do produto       13         Recebimento       13         Identificação do produto       13         4.2.1       Etiqueta de identificação do transmissor       14         4.2.2       Etiqueta de identificação do sensor       15         4.2.3       Barreira de segurança Promass 100 - etiqueta de identificação       16         4.2.4       Símbolos no medidor       16         Armazenamento e transporte       17         Condições de armazenamento       17         5.2.1       Medidores sem olhais de elevação       17         5.2.2       Medidores com olhais de elevação       16                                                                                                    | 2 <b>3</b> 33 45 55 <b>7</b> 7773                                                                                                    |
| <b>4</b><br>4.1<br>4.2<br><b>5</b><br>5.1<br>5.2                                                    | S.1.1       Equipamento versao com tipo de comunicação Modbus RS485       12         Recebimento e identificação do produto       13         Recebimento       13         Identificação do produto       13         Identificação do produto       13         4.2.1       Etiqueta de identificação do transmissor       14         4.2.2       Etiqueta de identificação do sensor       15         4.2.3       Barreira de segurança Promass 100 - etiqueta de identificação       16         4.2.4       Símbolos no medidor       16         Armazenamento e transporte       17         Condições de armazenamento       17         5.2.1       Medidores sem olhais de elevação       17         5.2.2       Medidores com olhais de elevação       16         5.2.3       Transporte com empilhadeira       16                                                                                                    | 2 <b>3</b> 33 45 55 <b>7</b> 77733                                                                                                    |
| <b>4</b><br>4.1<br>4.2<br><b>5</b><br>5.1<br>5.2<br>5.3                                             | S.1.1       Equipamento versao com tipo de comunicação Modbus RS485       12         Recebimento e identificação do produto       13         Recebimento       13         Identificação do produto       13         4.2.1       Etiqueta de identificação do transmissor       14         4.2.2       Etiqueta de identificação do sensor       15         4.2.3       Barreira de segurança Promass 100 - etiqueta de identificação       16         4.2.4       Símbolos no medidor       16         Armazenamento e transporte       17         Condições de armazenamento       17         5.2.1       Medidores sem olhais de elevação       17         5.2.2       Medidores com olhais de elevação       16         5.2.3       Transporte com empilhadeira       18         Descarte de embalagem       18                                                                                                    | 2 <b>3</b> 33 45 55 <b>7</b> 777333                                                                                                    |
| <ul> <li>4.1</li> <li>4.2</li> <li>5.1</li> <li>5.2</li> <li>5.3</li> <li>6</li> </ul>              | S.1.1       Equipamento versao com tipo de comunicação Modbus RS485       12         Recebimento e identificação do produto       13         Recebimento       13         Identificação do produto       13         4.2.1       Etiqueta de identificação do transmissor       14         4.2.2       Etiqueta de identificação do sensor       15         4.2.3       Barreira de segurança Promass 100 - etiqueta de identificação       16         4.2.4       Símbolos no medidor       16         Armazenamento e transporte       17         Condições de armazenamento       17         5.2.1       Medidores sem olhais de elevação       17         5.2.2       Medidores com olhais de elevação       16         5.2.3       Transporte com empilhadeira       18         Descarte de embalagem       18                                                                                                    | 2<br>3<br>3<br>3<br>3<br>4<br>5<br>5<br>5<br>7<br>7<br>7<br>7<br>3<br>3<br>3<br>3<br>3<br>3<br>3<br>3<br>4<br>5<br>5<br>5<br>5<br>7<br>7<br>7<br>7<br>7<br>3<br>3<br>3<br>3<br>3<br>4<br>5<br>5<br>5<br>5<br>5<br>5<br>6<br>7<br>7<br>7<br>7<br>7<br>7<br>7<br>7<br>7<br>7<br>7<br>7<br>7 |
| <ul> <li>4.1</li> <li>4.2</li> <li>5.1</li> <li>5.2</li> <li>5.3</li> <li>6</li> <li>6.1</li> </ul> | S.1.1       Equipamento versao com tipo de comunicação Modbus RS485       12         Recebimento e identificação do produto       13         Recebimento       13         Identificação do produto       13         Identificação do produto       13         4.2.1       Etiqueta de identificação do transmissor       14         4.2.2       Etiqueta de identificação do sensor       15         4.2.3       Barreira de segurança Promass 100 - etiqueta de identificação       16         4.2.4       Símbolos no medidor       16         Armazenamento e transporte       17         Condições de armazenamento       17         5.2.1       Medidores sem olhais de elevação       16         5.2.2       Medidores com olhais de elevação       16         5.2.3       Transporte com empilhadeira       16         5.2.3       Transporte com empilhadeira       16         5.2.3       Transporte com empilhadeira       16         5.2.3       Transporte com empilhadeira       16         6       Condições de instalação       16         7       Condições de instalação       16         9       Condições de instalação       16         9       Condições de instalação       16 | 2<br>3<br>3<br>3<br>3<br>4<br>5<br>5<br>6<br>7<br>7<br>7<br>7<br>3<br>3<br>3<br>3<br>9<br>9                                                                                                    |

| Sum | á | ri | 0 |
|-----|---|----|---|
|     |   |    | ~ |

|            | 6.1.2 Especificações de ambiente e            |             |
|------------|-----------------------------------------------|-------------|
|            | processo 2                                    | 21          |
|            | 6.1.3 Instruções especiais de instalação 2    | 24          |
| 6.2        | Instalação do medidor                         | 25          |
|            | 6.2.1 Ferramentas necessarias:                | 25<br>) E   |
|            | 6.2.2 Preparação do medidor                   | 25<br>75    |
| 63         | Verificação pós-instalação                    | 25          |
| 0.9        |                                               |             |
| 7          | Conexão elétrica 2                            | 27          |
| 7.1        | Condições de conexão 2                        | 27          |
|            | 7.1.1 Ferramentas necessárias 2               | 27          |
|            | 7.1.2 Especificações para cabo de conexão . 2 | 27          |
|            | 7.1.4 Atribuição do pino, conoctor do         | 29          |
|            | 7.1.4 Attibulção do pillo, conector do        | 22          |
|            | 7 1 5 Blindagem e aterramento                 | 33          |
|            | 7.1.6 Preparação do medidor                   | 33          |
| 7.2        | Conexão do medidor 3                          | 33          |
|            | 7.2.1 Conexão do transmissor                  | 33          |
|            | 7.2.2 Conexão da barreira de segurança        |             |
|            | Promass 100                                   | 35          |
| 73         | 7.2.3 Garantia da equalização de potencial .  | 30          |
| 1.7        | 7 3 1 Exemplos de conexão                     | 36          |
| 7.4        | Configurações de hardware                     | 37          |
|            | 7.4.1 Habilitação do resistor de              |             |
|            | terminação                                    | 37          |
| 7.5        | Garantia do grau de proteção                  | 37          |
| 7.6        | Verificação pos-conexão                       | 38          |
| 8          | Opções de operação 3                          | <b>39</b>   |
| 8.1        | Visão geral das opções de operação            | 39          |
| 8.2        | Estrutura e função do menu de operação 4      | 40          |
|            | 8.2.1 Estrutura geral do menu de              |             |
|            | operação                                      | 40          |
| 0.2        | 8.2.2 Conceito de operação 4                  | ±1          |
| 0.5        | Acesso ao menu de operação atraves da         | 41          |
|            | 8.3.1 Conexão da ferramenta de operação 4     | ±1<br>41    |
|            | 8.3.2 FieldCare                               | 42          |
|            |                                               |             |
| 9          | Integração do sistema 4                       | 4           |
| 9.1        | Visão geral dos arquivos de descrição do      |             |
|            | equipamento 4                                 | <u>'</u> 44 |
|            | 9.1.1 Dados da versão atual para o            |             |
|            | equipamento 4                                 | 44<br>//    |
| <b>Q</b> 7 | 9.1.2 Ferramentas de operação 4               | +4<br>4     |
| 7.4        | 9.2.1 Códigos de funcão                       | ±4<br>44    |
|            | 9.2.2 Informações de registro                 | 45          |
|            | 9.2.3 Tempo de resposta 4                     | 45          |
|            | 9.2.4 Gerenciamento de dados Modbus 4         | 45          |
|            |                                               |             |

| 10           | Comissionamento 48                                                                      |
|--------------|-----------------------------------------------------------------------------------------|
| 10.1         | Verificação da função 48                                                                |
| 10.2         | Estabelecimento da conexão através de<br>FieldCare 48                                   |
| 10.3         | Configuração do idioma de operação 48                                                   |
| 10.4         | Configuração do medidor                                                                 |
|              | 10.4.1 Definição do nome de tag                                                         |
|              | 10.4.2 Configuração das unidades do                                                     |
|              | sistema 49                                                                              |
|              | 10.4.3 Selecione e configuração do meio 51                                              |
|              | 10.4.4 Configuração da interface de                                                     |
|              | 10/45 Configurar o corto do vazão baiva $5/4$                                           |
|              | 10.4.6 Configuração da detecção do tubo                                                 |
|              | narcialmente preenchido                                                                 |
| 10.5         | Configurações avancadas                                                                 |
|              | 10.5.1 Valores calculados                                                               |
|              | 10.5.2 Execução do ajuste do sensor 57                                                  |
|              | 10.5.3 Configuração do totalizador 58                                                   |
| 10.6         | Simulação 59                                                                            |
| 10.7         | Proteção das configurações contra acesso não                                            |
|              | autorizado                                                                              |
|              | 10./.1 Proteção contra gravação atraves do                                              |
|              | 10.7.2 Proteção contra gravação nor maio                                                |
|              | da chave de proteção contra                                                             |
|              | gravação 61                                                                             |
|              |                                                                                         |
| 11           | Operação 63                                                                             |
| 11.1         | Leitura do status do bloqueio do                                                        |
| 11 0         | equipamento                                                                             |
| 11.Z         | Ajuste do Idiomia de Operação                                                           |
| тт.)<br>11 Д | Leitura dos valores medidos                                                             |
| 11.7         | 11 4 1 Variáveis de processo                                                            |
|              | 11.4.2 Totalizador                                                                      |
|              | 11.4.3 Valores de Saída 65                                                              |
| 11.5         | Adaptação do medidor às condições de                                                    |
|              | processo                                                                                |
| 11.6         | Reinicialização do totalizador                                                          |
| 12           | Diagnóstico e localização de falhas . 67                                                |
| 12.1         | Localização geral de falhas 67                                                          |
| 12.2         | Informações de diagnóstico através de LEDs 68                                           |
|              | 12.2.1 Transmissor                                                                      |
|              | 12.2.2 Barreira de segurança Promass100 68                                              |
| 12.3         | Informações de diagnôstico no display local 70                                          |
|              | 12.3.1 Mensagem de diagnostico                                                          |
| 17 /         | 12.5.2 RECOITENUO à MECULIAS COTTENVAS /2<br>Informações de diagnóstico om FieldCare 72 |
| 12.4         | 12 4 1 Oncões de diagnóstico 72                                                         |
|              | 12.4.2 Acessar informações de correção                                                  |
| 12.5         | Informações de diagnóstico através da                                                   |
|              | interface de comunicação                                                                |
|              | 12.5.1 Leitura das informações de                                                       |
|              | diagnóstico                                                                             |
|              |                                                                                         |

|                                           | 12.5.2 Modo de resposta de erro de                                                                                      |                                       |
|-------------------------------------------|----------------------------------------------------------------------------------------------------|---------------------------------------|
| 10 (                                      | configuração                                                                                                    | 74                                    |
| 12.6                                      | Adaptação das informações de diagnostico                                                                                | 75                                    |
|                                           | diagnóstico                                                                                                    | 75                                    |
| 12.7                                      | Visão geral das informações de diagnóstico                                                                              | 75                                    |
| 12.8                                      | Eventos de diagnóstico pendentes                                                                                        | 77                                    |
| 12.9                                      | Lista de diag                                                                                                    | 78                                    |
| 12.10                                     | Registro de eventos                                                                                                    | 78                                    |
|                                           | 12.10.1 Historico do evento                                                                                             | /8<br>70                              |
|                                           | 12.10.2 Fillagelli do registro de evento<br>12.10.3 Visão geral dos eventos de                                          | 19                                    |
|                                           | informações                                                                                                    | 79                                    |
| 12.11                                     | Reinicialização do medidor                                                                                              | 80                                    |
|                                           | 12.11.1 Escopo de funções do parâmetro                                                                                  |                                       |
|                                           | "Device reset"                                                                                                    | 80                                    |
| 12.12                                     | Informações do equipamento                                                                                              | 80                                    |
| 12.13                                     | Historico do firmware                                                                                                   | 82                                    |
| 13                                        | Manutenção                                                                                                    | 83                                    |
| 13 1                                      | Tarafas do manutonção                                                                                                   | 83                                    |
| 17.1                                      | 13 1 1 Limpeza externa                                                                                                  | 83                                    |
| 13.2                                      | Medição e teste do equipamento                                                                                          | 83                                    |
| 13.3                                      | Assistência técnica da Endress+Hauser                                                                                   | 83                                    |
|                                           |                                                                                                    |                                       |
| 14                                        | Reparos                                                                                                    | 84                                    |
| 14.1                                      | Notas Gerais                                                                                                    | 84                                    |
| 14.2                                      | Peças de reposição                                                                                                    | 84                                    |
| 14.3<br>14.4                              | Assistencia tecnica da Endress+Hauser                                                                                   | 84<br>07                              |
| 14.4<br>14 5                              | Devolução                                                                                                    | 04<br>85                              |
| 1 1.7                                     | 14.5.1 Remoção do medidor                                                                                               | 85                                    |
|                                           | 14.5.2 Descarte do medidor                                                                                              | 85                                    |
| 15                                        | A                                                                                                    | 06                                    |
| 15                                        | Acessorios                                                                                                    | 80                                    |
| 15.1                                      | Acessórios específicos do serviço                                                                                       | 86                                    |
| 15.2                                      | Componentes do sistema                                                                                                  | 87                                    |
| 16                                        | Dados técnicos                                                                                                    | 88                                    |
| 16.1                                      | Aplicação                                                                                                    | 88                                    |
| 16.2                                      | Função e projeto do sistema                                                                                             | 88                                    |
| 16.3                                      | Entrada                                                                                                    | 88                                    |
| 16.4                                      | Saída                                                                                                    | 90                                    |
| 16.5                                      | Fonte de alimentação                                                                                                    | 91                                    |
| 16.0<br>16.7                              | Laracterísticas de desempenno                                                                                           | 93                                    |
| 16.7                                      | Amhiente                                                                                                    | 90<br>96                              |
| 16.9                                      | Processo                                                                                                    | 96                                    |
| 16.10                                     |                                                                                                    |                                       |
|                                           | Construção mecânica                                                                                                    | 99                                    |
| 16.11                                     | Construção mecânica                                                                                                    | 99<br>101                             |
| 16.11<br>16.12                            | Construção mecânica                                                                                                    | 99<br>101<br>101                      |
| 16.11<br>16.12<br>16.13                   | Construção mecânica<br>Operabilidade<br>Certificados e aprovações<br>Pacotes de aplicação                               | 99<br>101<br>101<br>102               |
| 16.11<br>16.12<br>16.13<br>16.14<br>16.15 | Construção mecânica<br>Operabilidade<br>Certificados e aprovações<br>Pacotes de aplicação<br>Acessórios<br>Documentação | 99<br>101<br>101<br>102<br>103<br>103 |

| 17    | Apêno                                           | lice                                                         | 105                             |
|-------|-------------------------------------------------|--------------------------------------------------------------|---------------------------------|
| 17.1  | Visão g<br>17.1.1<br>17.1.2<br>17.1.3<br>17.1.4 | eral do menu de operação<br>Menu "Operation"<br>Menu "Setup" | 105<br>105<br>105<br>110<br>113 |
| Índio |                                                 |                                                              | 128                             |

## 1 Informações do documento

## 1.1 Função do documento

Essas instruções de operação contêm todas as informações necessárias em várias fases do ciclo de vida do equipamento: da identificação do produto, recebimento e armazenamento, até a instalação, conexão, operação e comissionamento, incluindo a localização de falhas, manutenção e descarte.

## 1.2 Símbolos usados

## 1.2.1 Símbolos de segurança

| Símbolo | Significado                                                                                                    |
|---------|----------------------------------------------------------------------------------------------------|
|         | <b>PERIGO!</b><br>Este símbolo alerta sobre uma situação perigosa. A falha em evitar esta situação resultará em sérios danos ou até morte.        |
| ATENÇÃO | <b>AVISO!</b><br>Este símbolo alerta sobre uma situação perigosa. A falha em evitar esta situação pode<br>resultar em sérios danos ou até morte.  |
|         | <b>CUIDADO!</b><br>Este símbolo alerta sobre uma situação perigosa. A falha em evitar esta situação pode<br>resultar em danos pequenos ou médios. |
| AVISO   | <b>OBSERVAÇÃO!</b><br>Este símbolo contém informações sobre procedimentos e outros dados que não resultam em danos pessoais.                      |

## 1.2.2 Símbolos elétricos

| Símbolo | Significado                                                                                                    | Símbolo | Significado                                                                                                    |
|---------|----------------------------------------------------------------------------------------------------|---------|----------------------------------------------------------------------------------------------------|
|         | Corrente contínua                                                                                                    | $\sim$  | Corrente alternada                                                                                                    |
| R       | Corrente contínua e corrente<br>alternada                                                                                                    | ÷       | <b>Conexão de aterramento</b><br>Um terminal aterrado que, pelo<br>conhecimento do operador, está<br>aterrado através de um sistema de<br>aterramento.                                                                                                    |
|         | <b>Conexão do aterramento de<br/>proteção</b><br>Um terminal que deve ser conectado<br>ao terra antes de estabelecer<br>quaisquer outras conexões. | Ą       | <b>Conexão equipotencial</b><br>Uma conexão que deve ser conectada<br>ao sistema de aterramento da planta:<br>Pode ser uma linha de equalização<br>potencial ou um sistema de<br>aterramento em estrela, dependendo<br>dos códigos de práticas nacionais ou<br>da própria empresa. |

## 1.2.3 Símbolos da ferramenta

| Símbolo                 | Significado   |
|-------------------------|---------------|
| $\bigcirc \not \Subset$ | Chave Allen   |
| Ń                       | Chave de boca |

| Símbolo      | Significado                                                                |
|--------------|----------------------------------------------------------------------------|
|              | <b>Permitido:</b><br>Procedimentos, processos ou ações que são permitidas. |
|              | <b>Preferido</b><br>Procedimentos, processos ou ações que são preferidas.  |
| $\mathbf{X}$ | <b>Proibido</b><br>Procedimentos, processos ou ações que são proibidas.    |
| i            | <b>Dica</b><br>Indica informação adicional.                                |
| Ĩ            | Verifique a documentação                                                   |
| A            | Consulte a página                                                          |
|              | Referência ao gráfico                                                      |
| 1. , 2. , 3  | Série de etapas                                                            |
| _►           | Resultado de uma sequência de ações                                        |
| ?            | Ajuda em caso de problema                                                  |
|              | Inspeção visual                                                            |

## 1.2.4 Símbolos para certos tipos de informação

### 1.2.5 Símbolos em gráficos

| Símbolo  | Significado       | Símbolo        | Significado                            |
|----------|-------------------|----------------|----------------------------------------|
| 1, 2, 3, | Números de itens  | 1. , 2. , 3    | Série de etapas                        |
| A, B, C, | Visualizações     | A-A, B-B, C-C, | Seções                                 |
| EX       | Área classificada | ×              | Área segura (área não<br>classificada) |
| ≈⇒       | Direção da vazão  |                |                                        |

## 1.3 Documentação

Para as características gerais do escopo da documentação técnica associada, consulte o seguinte:

- O W@M Device Viewer : Insira o número de série da etiqueta de identificação (www.endress.com/deviceviewer)
- O Endress+Hauser Operations App: digite o número de série da etiqueta de identificação ou analise o código da matriz 2-D (código QR) na etiqueta de identificação.

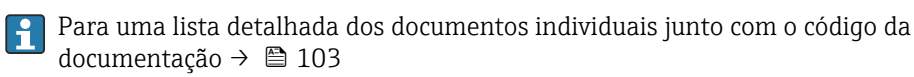

## 1.3.1 Documentação padrão

| Tipo de documento                       | Propósito e conteúdo do documento                                                                                                    |
|-----------------------------------------|----------------------------------------------------------------------------------------------------|
| Informações técnicas                    | Auxílio de planejamento para seu equipamento<br>O documento contém todos os dados técnicos do equipamento e fornece<br>uma visão geral dos acessórios e outros produtos que podem ser<br>solicitados para o equipamento. |
| Resumo das instruções de operação       | <b>Guia que leva rapidamente ao primeiro valor medido</b><br>O Resumo das instruções de operação contém todas as informações<br>essenciais desde o recebimento até o comissionamento inicial.                            |
| Informações de registro Modbus<br>RS485 | <b>Referência para informações sobre o registro Modbus RS485</b><br>O documento fornece informações específicas de Modbus para cada<br>parâmetro individual no menu de operação.                                         |

## 1.3.2 Documentação adicional dependente do equipamento

Os documentos adicionais são fornecidos de acordo com a versão do equipamento pedido: sempre siga as instruções à risca na documentação complementar. A documentação complementar é parte integrante da documentação do equipamento.

## 1.4 Marcas registradas

### Modbus®

Marca registrada da SCHNEIDER AUTOMATION, INC.

### Microsoft®

Marca registrada da Microsoft Corporation, Redmond, Washington, EUA

**Applicator<sup>®</sup>**, **FieldCare<sup>®</sup>**, **Field Xpert<sup>TM</sup>**, **HistoROM<sup>®</sup>**, **Heartbeat Technology<sup>TM</sup>** Marcas registradas ou com registro pendente do Grupo Endress+Hauser

## 2 Instruções básicas de segurança

## 2.1 Especificações para o pessoal

O pessoal para a instalação, comissionamento, diagnósticos e manutenção deve preencher as seguintes especificações:

- Especialistas treinados e qualificados devem ter qualificação relevante para esta função e tarefa específica
- Sejam autorizados pelo dono/operador da planta
- Sejam familiarizados com as regulamentações federais/nacionais
- Antes do início do trabalho, a equipe especialista deve ler e entender as instruções nas Instruções de Operação e na documentação adicional assim como nos certificados (dependendo da aplicação)
- A conformidade com as instruções é uma condição básica

O pessoal de operação deve preencher as seguintes especificações:

- Ser instruído e autorizado de acordo com as especificações da tarefa pelo donooperador das instalações
- Seguir as instruções presentes nestas Instruções Operacionais

## 2.2 Uso indicado

#### Aplicação e meio

O medidor descrito nessas instruções destina-se somente para a medição de vazão de líquidos e gases.

Dependendo da versão solicitada, o medidor pode também medir meios potencialmente explosivos, inflamáveis, venenosos e oxidantes.

Os medidores para uso em áreas classificadas, em aplicações higiênicas ou em aplicações onde há um risco maior devido à pressão de processo, estão etiquetados de acordo na etiqueta de identificação.

Para garantir que o medidor permaneça em condições adequadas para o tempo de operação:

- Somente use o medidor que atende plenamente os dados na etiqueta de identificação e as condições gerais listadas nas Instruções de operação e na documentação complementar.
- Com base na etiqueta de identificação, verifique se o equipamento solicitado é autorizado para ser utilizado em área classificada (por exemplo: proteção contra explosão, segurança de recipiente de pressão).
- Use o medidor apenas para meios cujas partes molhadas do processo sejam adequadamente resistentes.

### Uso indevido

O uso não indicado pode comprometer a segurança. O fabricante não é responsável por danos causados pelo uso indevido ou não indicado.

## AVISO

**Perigo de quebra do tubo de medição devido a fluidos corrosivos ou abrasivos.** Quebra do invólucro devido à possível sobrecarga mecânica!

- Verifique a compatibilidade do fluido do processo com o material do tubo de medição.
- Certifique-se de que a resistência de todos os materiais molhados pelo fluido no processo.
- Observe a pressão de processo máxima especificada.

Verificação de casos fronteiriços:

Para fluidos especiais ou fluidos para limpeza, a Endress+Hauser fornece assistência na verificação da resistência à corrosão de partes molhadas por fluido, mas não assume qualquer responsabilidade ou dá nenhuma garantia, uma vez que mudanças de minutos na temperatura, concentração ou nível de contaminação no processo podem alterar as propriedades de resistência à corrosão.

#### **Risco residual**

#### **A**TENÇÃO

#### Perigo de quebra do invólucro devido à quebra do tubo de medição!

Em casos de quebra do tubo de medição para uma versão de equipamento sem disco de ruptura é possível que a capacidade de carregamento de pressão do invólucro do sensor seja excedida. Isto pode levar à ruptura ou falha do invólucro do sensor.

A temperatura da superfície externa do invólucro pode aumentar até o máx. 20 K devido ao consumo de energia dos componentes eletrônicos. Fluidos de processo quentes que passam pelo medidor aumentarão ainda mais temperatura da superfície do invólucro. A superfície do sensor, em particular, pode atingir temperaturas próximas à temperatura do fluido.

Possível perigo de queimadura devido à temperaturas do fluido!

 Para temperatura de fluido elevada, certifique-se de que haja proteção contra contato para evitar queimaduras.

## 2.3 Segurança no local de trabalho

Ao trabalhar no e com o equipamento:

 Use o equipamento de proteção individual de acordo com as regulamentações federais/ nacionais.

Para trabalho de solda no tubo:

• Não aterre a unidade de solda através do medidor.

Se trabalhar no e com o equipamento com mãos molhadas:

• É recomendado usar luvas devido ao alto risco de choque elétrico.

## 2.4 Segurança da operação

Risco de lesões.

- ► Somente opere o equipamento em condições técnicas adequadas e no modo seguro.
- ▶ O operador é responsável por fazer o equipamento funcionar sem interferências.

#### Conversões para o equipamento

Não são permitidas modificações não-autorizadas no equipamento pois podem levar a riscos imprevistos.

▶ Se, apesar disso, for necessário realizar alterações, consulte a Endress+Hauser.

#### Reparo

Para garantir a contínua segurança e confiabilidade da operação:

- ► Faça reparos no equipamento somente se estes forem expressamente permitidos.
- ► Observe os regulamentos federais /nacionais relacionados com o equipamento elétrico.
- ► Use somente peças sobressalentes e acessórios originais da Endress+Hauser.

## 2.5 Segurança do produto

Este medidor foi projetado em conformidade com as boas práticas de engenharia para atender aos requisitos de segurança da tecnologia de ponta, foi testado e deixou a fábrica em condições seguras de operação.

Atende as normas gerais de segurança e aos requisitos legais. Também está em conformidade com as diretivas da CE listadas na declaração de conformidade da CE específicas do equipamento. A Endress+Hauser confirma este fato fixando a identificação CE no equipamento.

## 2.6 Segurança de TI

Nossa garantia é válida apenas se o equipamento for instalado e usado como descrito nas instruções de operação. O equipamento possui mecanismos de segurança para proteger contra alterações acidentais às suas configurações.

A segurança de TI está alinhada com as normas de segurança ao operador e são desenvolvidas para fornecer proteção extra ao equipamento e à transferência de dados do equipamento pelos próprios operadores.

## 3 Descrição do produto

O equipamento consiste em um transmissor e um sensor. Se um equipamento é solicitado com Modbus RS485 intrinsecamente segura, o Safety Barrier Promass 100 é parte do escopo de fornecimento e deve ser implementado para operar o equipamento.

Uma versão do equipamento está disponível: versão compacta - transmissor e sensor formal uma unidade mecânica.

## 3.1 Desenho do produto

## 3.1.1 Equipamento versão com tipo de comunicação Modbus RS485

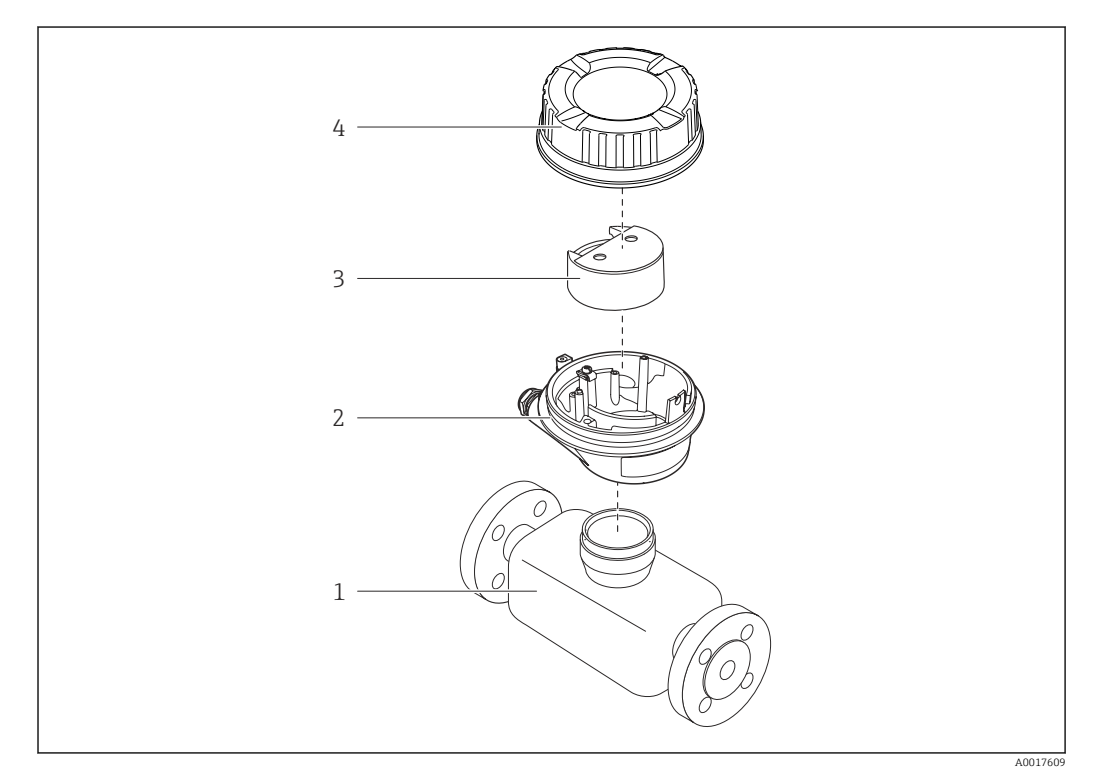

I Componentes importantes de um medidor

- 1 Sensor
- 2 Invólucro do transmissor
- 3 Módulo da eletrônica principal
- 4 Tampa do invólucro do transmissor

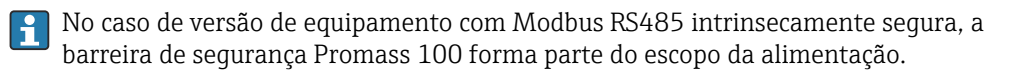

## 4 Recebimento e identificação do produto

## 4.1 Recebimento

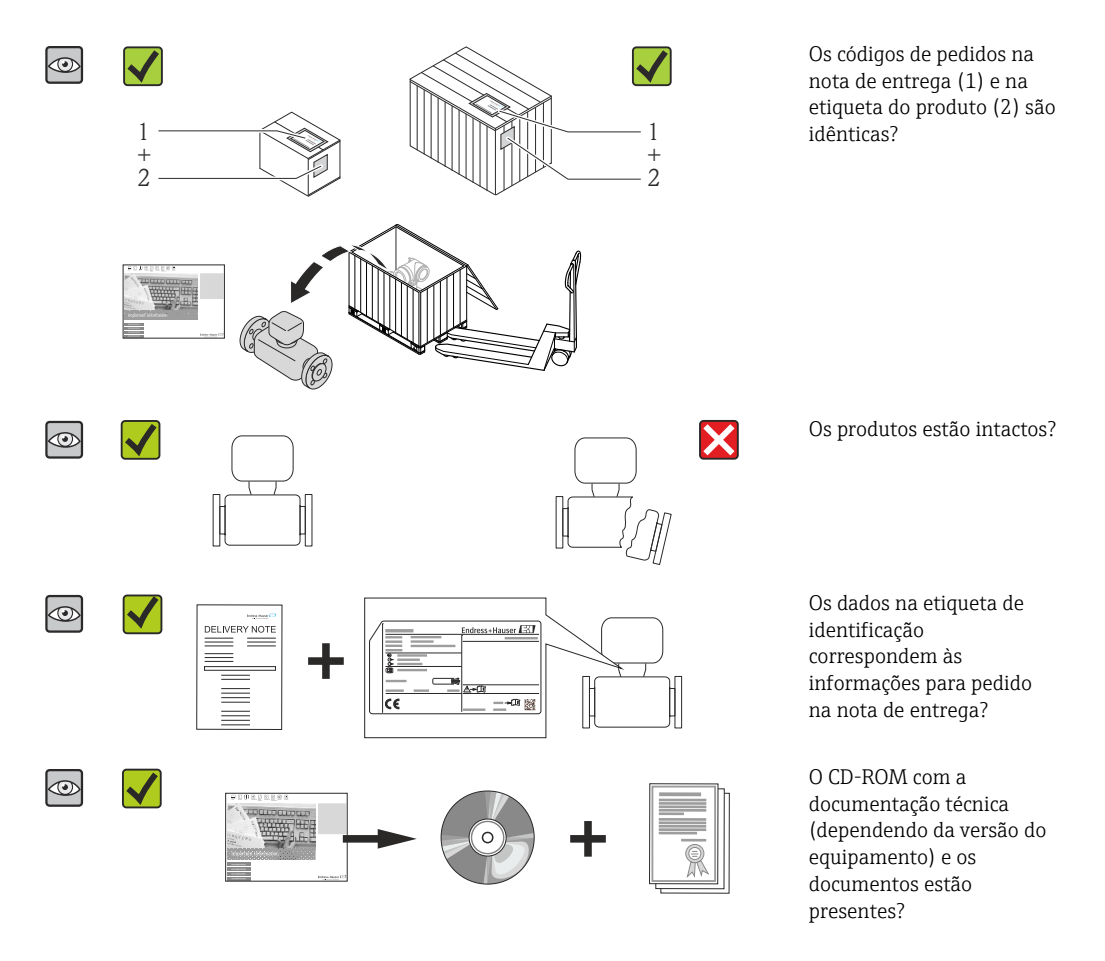

- Se alguma resposta às perguntas acima não estiver de acordo, contate seu centro de vendas Endress+Hauser.

## 4.2 Identificação do produto

As seguintes opções estão disponíveis para a identificação do medidor:

- Especificações da etiqueta de identificação
- O código do pedido do equipamento com avaria é apresentado na nota de entrega
- Insira os números de série que estão nas etiquetas de identificação em W@M Device Viewer (www.endress.com/deviceviewer): todas as informações sobre o medidor são exibidas.
- Digite o número de série das etiquetas de identificação no Endress+Hauser Operations App ou analise o código da matriz 2-D (código QR) na etiqueta de identificação com o Endress+Hauser Operations App: todas as informações do medidor serão exibidas.

Para as características gerais do escopo da documentação técnica associada, consulte o seguinte:

- Os capítulos de "Documentação padrão adicional sobre o equipamento"→ 
   B e de "Documentação complementar conforme o equipamento" → 
   B
- O W@M Device Viewer : Insira o número de série da etiqueta de identificação (www.endress.com/deviceviewer)
- O *Endress+Hauser Operations App*: digite o número de série da etiqueta de identificação ou analise o código da matriz 2-D (código QR) na etiqueta de identificação.

## 4.2.1 Etiqueta de identificação do transmissor

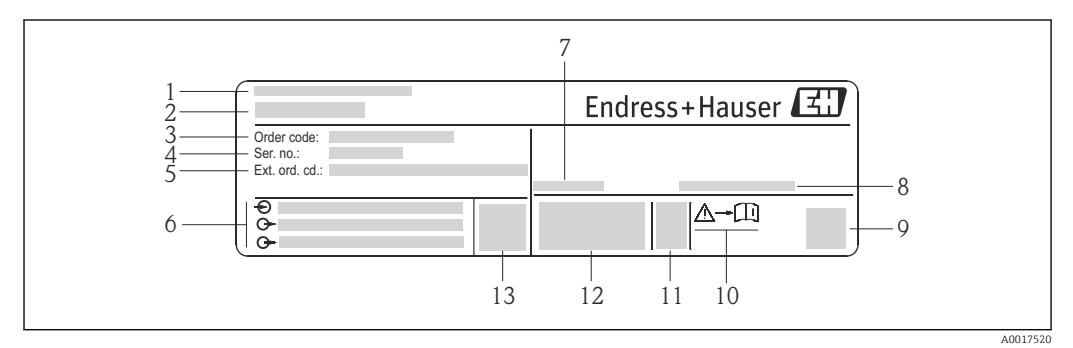

🗟 2 Exemplo de uma etiqueta de identificação de transmissor

- 1 Local de fabricação
- 2 Nome do transmissor
- 3 Código do pedido
- 4 Número de série (Ser. no.)
- 5 Código estendido (Ext. ord. cd.)
- 6 Dados de conexão elétrica, por exemplo, entradas e saídas disponíveis, fonte de alimentação
- 7 Temperatura ambiente permitida ( $T_a$ )
- 8 Grau de proteção
- 9 Código da matriz 2-D
- 10 Número da documentação complementar relativa à segurança  $\rightarrow~\textcircled{B}~104$
- 11 Data de fabricação: ano-mês
- 12 Identificação CE, C-Tick
- 13 Versão do firmware (FW)

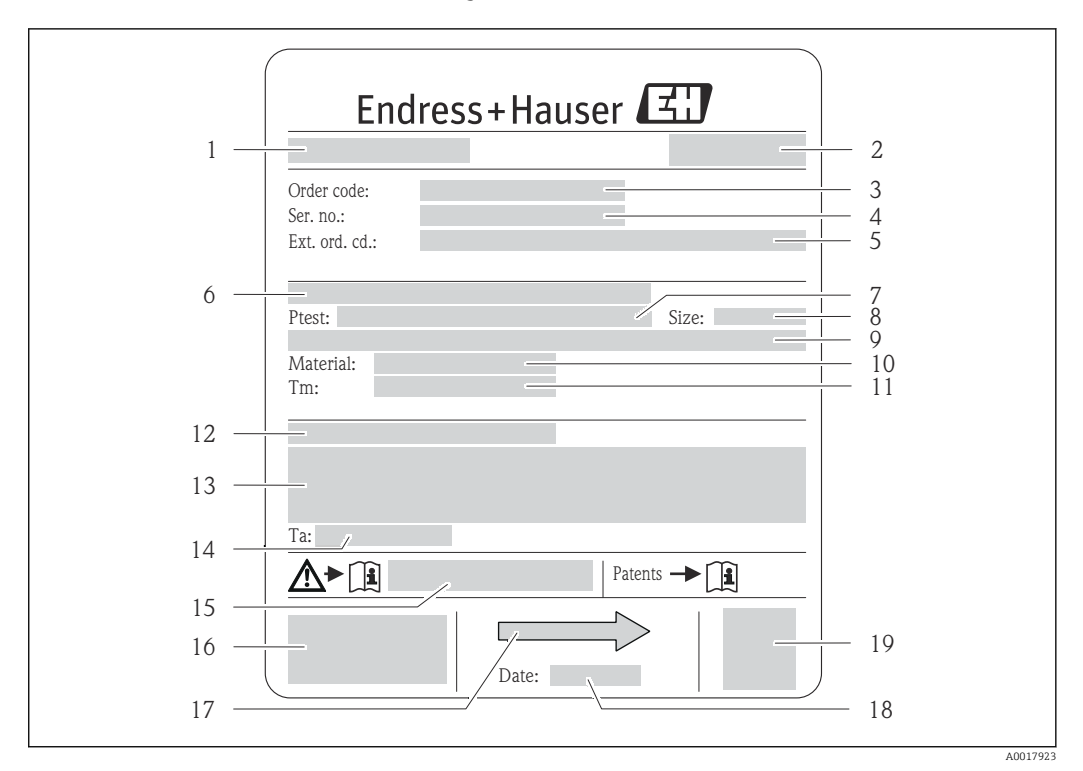

#### 4.2.2 Etiqueta de identificação do sensor

- 🛃 3 Exemplo de uma etiqueta de identificação de sensor
- 1 Nome do sensor
- 2 Local de fabricação
- 3 Código do pedido
- 4 Número de série (Nº de série)
- 5 Código estendido (Cód. ped. est.)
- 6 Diâmetro nominal do flange/pressão nominal
- 7 Pressão de teste do sensor
- 8 Diâmetro nominal do sensor
- 9 Dados específicos do sensor: por exemplo, a faixa de pressão da contenção secundária, especificação da densidade de faixa larga (calibração de densidade especial)
- 10 Material de medição do tubo e do coletor
- Faixa de temperatura média 11
- 12 Grau de proteção
- Informação de aprovação para proteção contra explosão e diretriz de equipamento de pressão 13
- Temperatura ambiente permitida (T<sub>a</sub>) 14
- 15 Número da documentação complementar relacionada à segurança  $\rightarrow \square 104$
- 16 Identificação CE, C-Tick
- Direção da vazão 17
- 18 Data de fabricação: ano-mês
- 19 Código da matriz 2-D

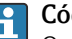

Código do produto

O medidor é encomendado novamente usando o código do produto.

#### Código do produto estendido

- O tipo de equipamento (raiz do produto) e as especificações básicas (características obrigatórias) sempre são listados.
- Das especificações opcionais (características opcionais), apenas as especificações relacionadas à aprovação e segurança são listadas (e.g. LA). Se outras especificações opcionais também forem encomendadas, as mesmas são indicadas coletivamente usando o símbolo de espaço reservado # (e.g. #LA#).
- Se as especificações opcionais não incluírem quaisquer especificações relacionadas à aprovação e segurança, elas são indicadas pelo símbolo de espaço reservado + (e.g. XXXXXX-ABCDE+).

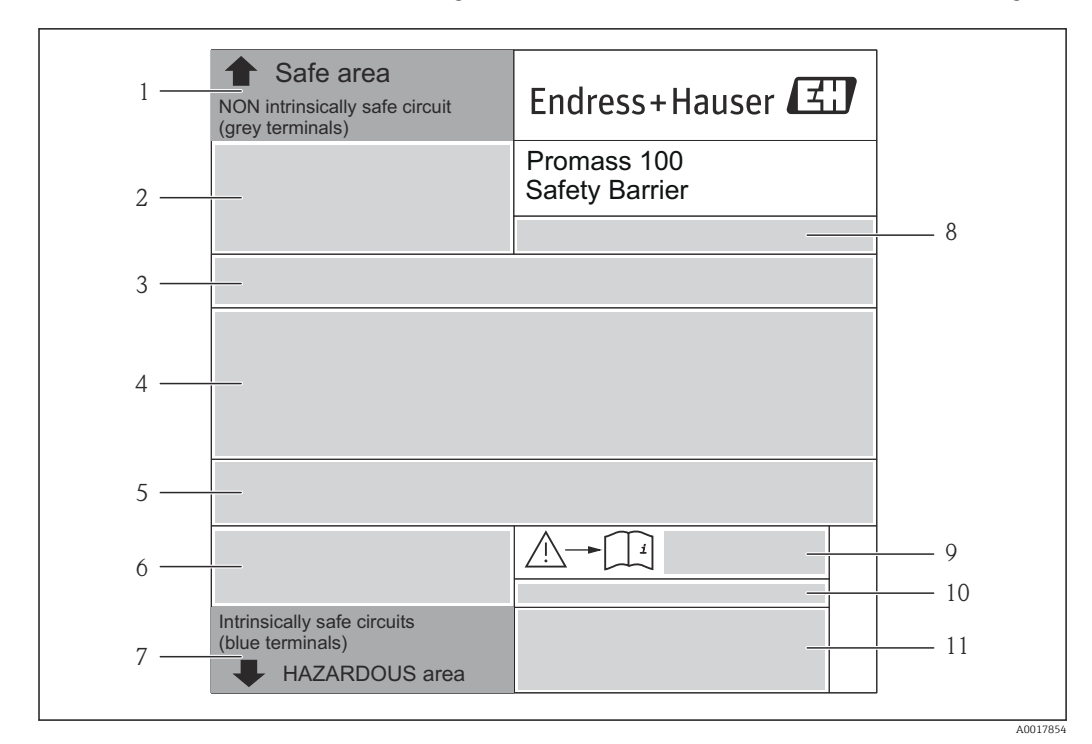

## 4.2.3 Barreira de segurança Promass 100 - etiqueta de identificação

Exemplo de uma placa de identificação de barreira de segurança Promass 100

- 1 Área não classificada ou zona 2/Div. 2
- 2 Número de série, número de material e código da matriz 2-D da barreira de segurança Promass 100
- 3 Dados de conexão elétrica como, por exemplo, entradas e saídas disponíveis, tensão de alimentação
- 4 Informações de aprovação para proteção contra explosão
- 5 Alerta de segurança
- 6 Informação específica da comunicação
- 7 Área intrinsecamente segura
- 8 Local de fabricação
- 9 Número da documentação complementar relacionada à segurança  $\rightarrow$   $\square$  104
- 10 Temperatura ambiente permitida (*T<sub>a</sub>*)
- 11 Identificação CE, C-Tick

## 4.2.4 Símbolos no medidor

| Símbolo | Significado                                                                                                    |
|---------|----------------------------------------------------------------------------------------------------|
| Δ       | <b>AVISO!</b><br>Este símbolo alerta para uma situação perigosa. Se esta situação não for evitada, pode resultar em ferimentos sérios ou fatais. |
|         | <b>Verifique a documentação</b><br>Refere-se à documentação do equipamento correspondente.                                                       |
|         | <b>Conexão do aterramento de proteção</b><br>Um terminal que deve ser conectado ao terra antes de estabelecer quaisquer outras conexões.         |

5

## Armazenamento e transporte

## 5.1 Condições de armazenamento

Observe os comentários seguintes durante o armazenamento:

- Armazene na embalagem original para garantir proteção contra choque.
- Não remova as tampas de proteção ou as tampas de proteção instaladas nas conexões de processo. Elas impedem danos mecânicos às superfícies de vedação e contaminação do tubo de medição.
- Proteja contra luz solar direta para evitar altas temperaturas de superfície não aceitáveis.
- Temperatura de armazenamento: -40 para +80 °C (-40 para +176 °F)
   Código de pedido para "Teste, certificado", opção JM:-50 para +60 °C (-58 para +140 °F), preferencialmente em +20 °C (+68 °F)
- Armazene em um local seco e livre de poeira.
- Não armazene em local aberto.

## 5.2 Transporte do produto

Transporte o medidor até o ponto de medição em sua embalagem original.

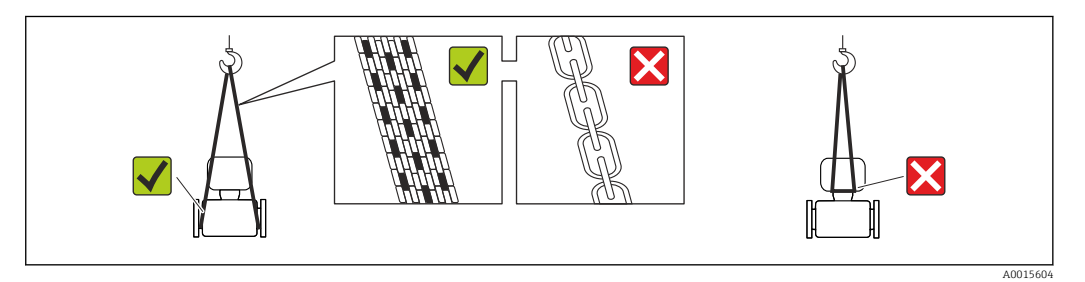

Não remova as tampas de proteção ou as tampas instaladas nas conexões de processo. Elas impedem danos mecânicos às superfícies de vedação e contaminação do tubo de medição.

## 5.2.1 Medidores sem olhais de elevação

### **A**TENÇÃO

Centro de gravidade do medidor é maior do que os pontos de suspensão das lingas de conexão em rede.

Risco de ferimento se o medidor escorregar.

- ► Fixe o medidor para que não gire ou escorregue.
- Observe o peso especificado na embalagem (etiqueta adesiva).

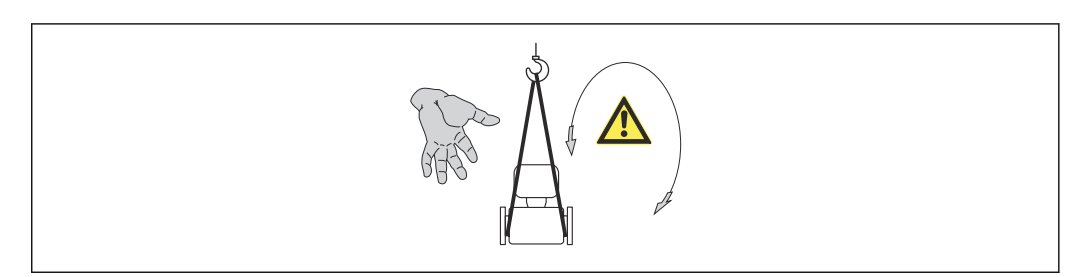

## 5.2.2 Medidores com olhais de elevação

### 

#### Instruções especiais de transporte para equipamentos com olhais de elevação

- Ao transportar o equipamento, use somente os olhais de elevação instalados no equipamento ou as flanges.
- ▶ O equipamento deve sempre ser preso em, pelo menos, dois olhais de elevação.

## 5.2.3 Transporte com empilhadeira

Se transportar em engradados, a estrutura do piso permite que as caixas sejam elevadas horizontalmente ou através de ambos os lados usando uma empilhadeira.

## 5.3 Descarte de embalagem

Todos os materiais de embalagem são sustentáveis e 100% recicláveis:

- Embalagem secundária do medidor: filme elástico de polímero de acordo com Diretriz CE 2002/95/EC (RoHS).
- Embalagem:
  - Engradado de madeira, tratada em conformidade com a norma ISPM 15, confirmada pela presença do logo do IPCC.
     ou
  - Caixa de acordo com a Diretriz europeia de embalagem 94/62/EC; a reciclabilidade é confirmada pelo símbolo RESY fixado.
- Embalagem para condições de navegabilidade (opcional): engradado de madeira, tratada em conformidade com a norma ISPM 15, confirmada pela presença do logo do IPPC.
- Carregamento e montagem do hardware:
  - Palete de plástico descartável
  - Tiras plásticas
  - Tiras adesivas de plástico
- Almofada de estiva: almofadas de papel

## 6 Instalação

## 6.1 Condições de instalação

Nenhuma medida especial como suportes, por exemplo, é necessária. As forças externas são absorvidas pela construção do equipamento.

## 6.1.1 Posição de montagem

#### Local de instalação

Para evitar erros de medição resultantes do acúmulo de bolhas de gás no tubo de medição, evite os seguintes locais de instalação no tubo:

- O ponto mais alto de um tubo.
- Diretamente ascendente em uma saída de tubo livre em um tubo descendente.

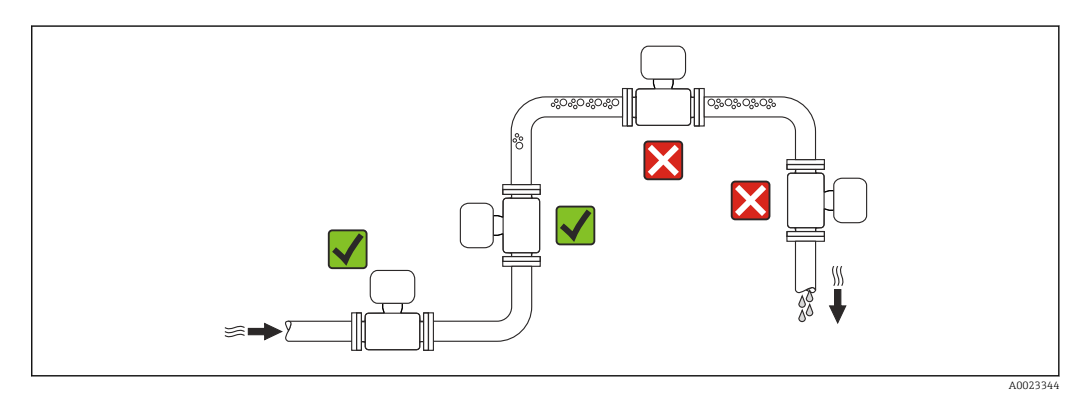

#### Instalação em tubos descendentes

No entanto, a seguinte sugestão de instalação permite a instalação em um duto vertical aberto. As restrições de tubo ou o uso de um orifício com uma menor seção transversal do que o diâmetro nominal evita que o sensor execute vazio enquanto a medição está em andamento.

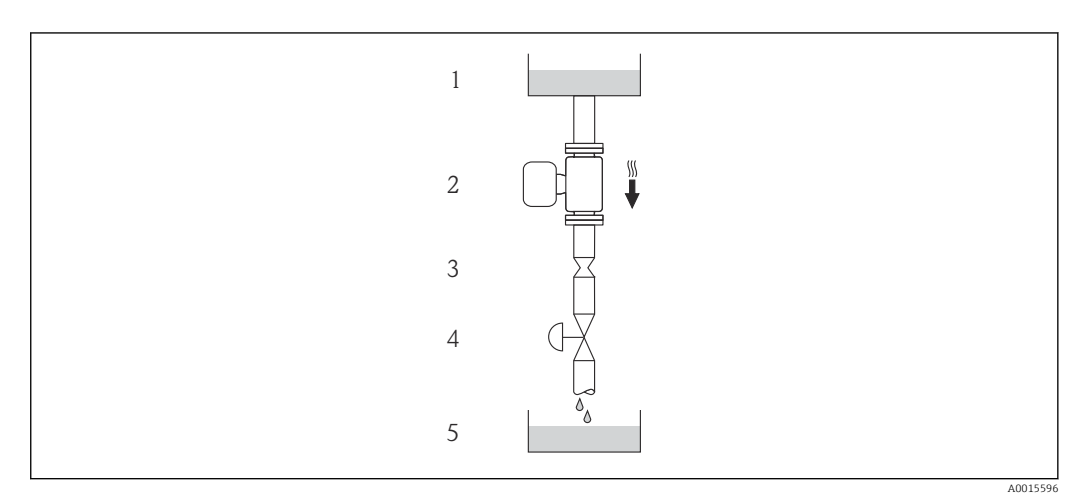

☑ 5 Instalação em um tudo descendente (por exemplo para aplicações de batelada)

- 1 Tanque de fornecimento
- 2 Sensor
- 3 Placa com orifícios, restrição do tubo
- 4 Válvula
- 5 Tanque de batelada

| D           | N | Ø da placa com orifícios, restrição do tubo |        |  |
|-------------|---|---------------------------------------------|--------|--|
| [mm] [pol.] |   | [mm]                                        | [pol.] |  |
| 80          | 3 | 50                                          | 1.97   |  |
| 100         | 4 | 65                                          | 2.60   |  |
| 150         | 6 | 90                                          | 3.54   |  |

### Orientação

A direção da seta na etiqueta de identificação do sensor ajuda você a instalar o sensor de acordo com a direção da vazão (direção de vazão média pela tubulação).

|   | Recomendação                                                       |          |                                                                  |
|---|--------------------------------------------------------------------|----------|------------------------------------------------------------------|
| A | Direção vertical                                                   | A0015591 |                                                                  |
| В | Direção horizontal, cabeçote do<br>transmissor voltado para cima   | A0015589 | <b>₩₩</b> <sup>1)</sup><br>Exceção:<br>→ <b>@</b> 6, <b>🗎</b> 20 |
| С | Direção horizontal, cabeçote do<br>transmissor voltado para baixo  | A0015590 | <b>⊠ ⊠</b> <sup>2)</sup><br>Exceção:<br>→ <b>@</b> 6, 🗎 20       |
| D | Direção horizontal, cabeçote do<br>transmissor voltado para o lado | A0015592 | ×                                                                |

1) Aplicações com baixas temperaturas de processo podem reduzir a temperatura ambiente. Recomenda-se esta direção para manter a temperatura ambiente mínima para o transmissor.

2) Aplicações com altas temperaturas de processo podem aumentar a temperatura ambiente. Recomenda-se esta direção para manter a temperatura ambiente máxima para o transmissor.

Se um sensor for instalado horizontalmente com um tubo de medição curvado, corresponda a posição do sensor com as propriedades do fluido.

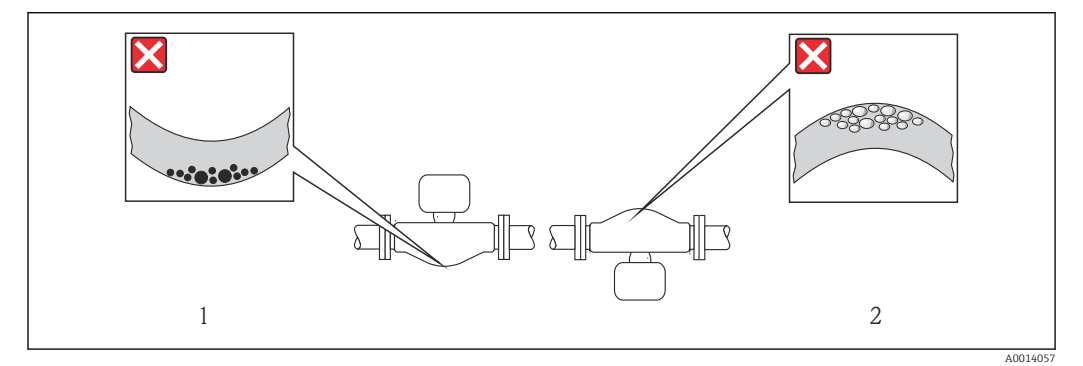

🖻 6 Direção do sensor com tubo de medição curvado

1 Evite esta direção para fluidos com transporte de sólidos: Risco de acúmulo de sólidos.

2 Evite esta direção para liberação de fluidos: Risco de acúmulo de gás.

#### Passagens de admissão e de saída

Não são necessárias precauções especiais para guarnições que criam turbulência, como válvulas, cotovelos ou peças T, desde que não ocorram cavitações  $\rightarrow \square 21$ .

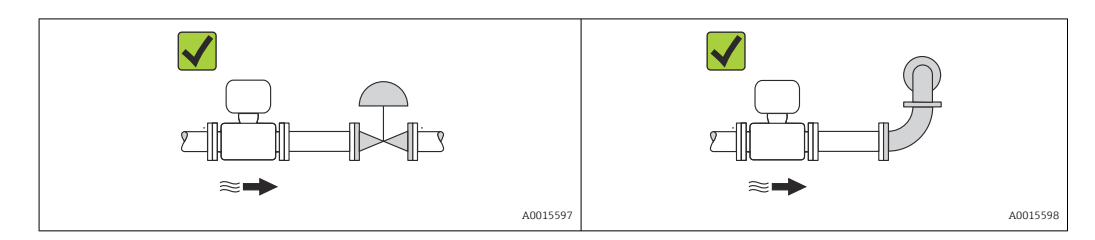

#### Dimensões de instalação

Para saber as dimensões e os comprimentos de instalação do equipamento, consulte o documento "Informações técnicas", seção "Construção mecânica"

### 6.1.2 Especificações de ambiente e processo

#### Faixa de temperatura ambiente

| Medidor Não Ex                    |                  | –40 para +60 °C (–40 para +140 °F)                                                                                                    |
|-----------------------------------|------------------|----------------------------------------------------------------------------------------------------|
|                                   | Ex na, versão NI | -40 para +60 °C (-40 para +140 °F)                                                                                                    |
|                                   | Ex ia, versão IS | <ul> <li>-40 para +60 °C (-40 para +140 °F)</li> <li>-50 para +60 °C (-58 para +140 °F) (Código de pedido para "Teste, certificado", opção JM)</li> </ul> |
| Display local                     |                  | -20 para +60 °C (-4 para +140 °F)<br>A leitura do display pode ser prejudicada em temperaturas fora da faixa<br>de temperatura.                           |
| Barreira de segurança Promass 100 |                  | -40 para +60 °C (-40 para +140 °F)                                                                                                    |

 Se em operação em áreas externas: Evite luz solar direta, particularmente em regiões de clima quente.

#### Pressão do sistema

É importante que não ocorra cavitação ou que o gás transportado nos líquidos não vaze.

- A cavitação é causada se a pressão cai abaixo da pressão do vapor:
- Em líquidos que têm um baixo ponto de ebulição (por exemplo hidrocarbonos, solventes, gases liquefeitos)
- Em linhas de sucção
- Certifique-se de que a pressão do sistema seja suficientemente alta para evitar a cavitação e liberação de fluidos.

Por este motivo, os seguintes locais para instalação são recomendados:

- No ponto mais baixo em um tubo vertical
- Nos circuitos seguintes após as bombas (sem perigo de vácuo)

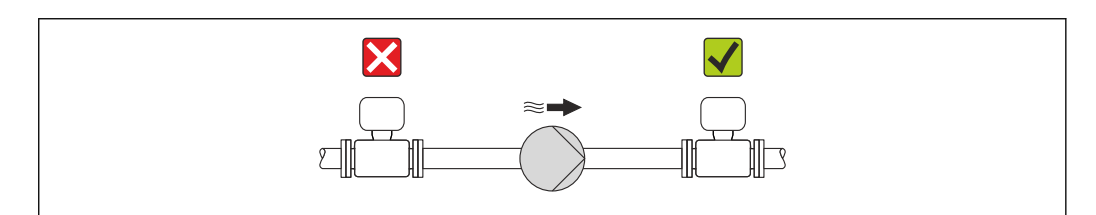

#### Isolamento térmico

No caso de alguns fluidos, é importante que o calor irradiado do sensor para o transmissor seja mantido no mínimo. Uma ampla gama de materiais podem ser usados para o isolamento especificado.

### AVISO

#### Superaquecimento dos componentes eletrônicos devido ao isolamento térmico!

 Observe o peso de isolamento máximo permitido do gargalo do transmissor de tal forma que o cabeçote do transmissor esteja completamente livre.

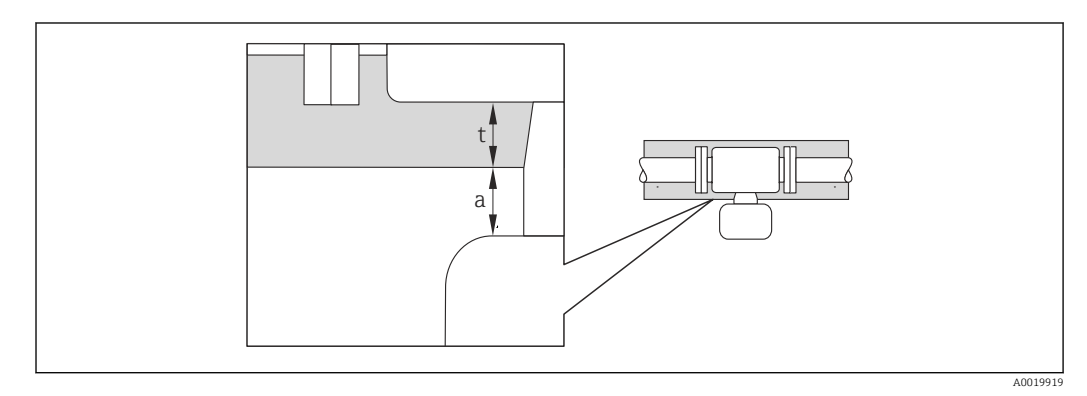

a Distância mínima para isolamento

t espessura máxima de isolamento

A distância mínima entre o invólucro do transmissor e o isolamento é 10 mm (0.39 in) de forma que o cabeçote do transmissor permaneça totalmente exposto.

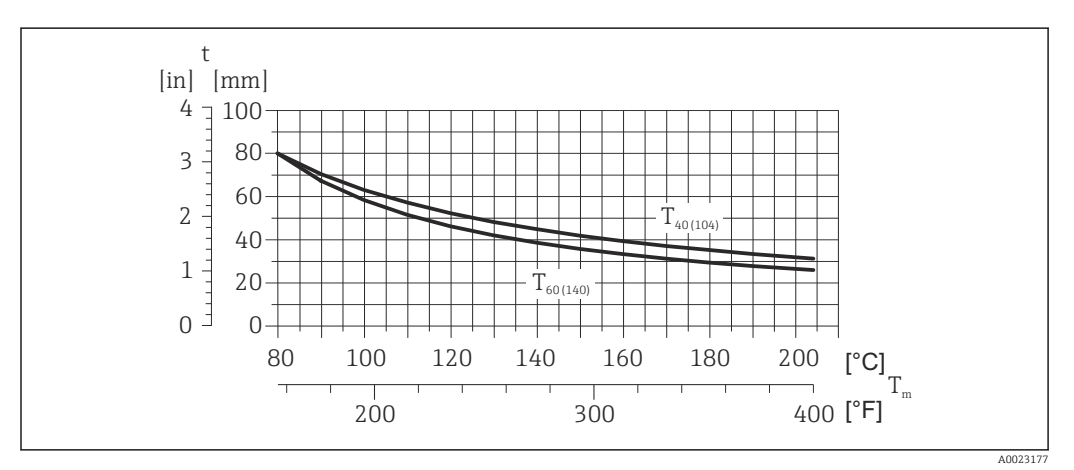

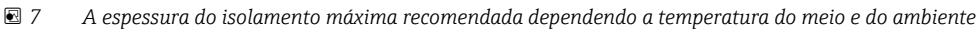

| t                    | Espessura de isolamento                                                                              |
|----------------------|----------------------------------------------------------------------------------------------------|
| T <sub>m</sub>       | Temperatura do meio                                                                                  |
| T <sub>40(104)</sub> | Espessura máxima recomendada de isolamento em uma temperatura ambiente de $\rm T_a$ = 40 °C (104 °F) |
| T <sub>60(140)</sub> | Espessura máxima recomendada de isolamento em uma temperatura ambiente de $\rm T_a$ = 60 °C (140 °F) |

### **AVISO**

#### Perigo de superaquecimento com isolamento

 Certifique-se de que a temperatura na extremidade inferior do invólucro do transmissor não excede 80 °C (176 °F)

## AVISO

O isolamento também pode ser mais grosso que a espessura de isolamento máxima recomendada.

Pré-requisito:

- Certifique-se de que a convecção ocorre em uma escala grande o suficiente no gargalo de transmissão.
- Certifique-se de que uma área suficientemente grande do suporte do invólucro permanece exposta. A peça descoberta serve como um dissipador e protege os componentes eletrônicos do superaquecimento e frio excessivo.

#### Aquecimento

#### AVISO

# Os componentes eletrônicos podem superaquecer devido à temperatura ambiente elevada!

- Dependendo da temperatura do fluido, considere as especificações sobre a direção do equipamento.

#### AVISO

#### Perigo de superaquecimento quando aquecendo

- Certifique-se de que a temperatura na extremidade inferior do invólucro do transmissor não excede 80 °C (176 °F)
- Certifique-se de que a convecção ocorre em uma escala grande o suficiente no gargalo de transmissão.
- Certifique-se de que uma área suficientemente grande do suporte do invólucro permanece exposta. A peça descoberta serve como um dissipador e protege os componentes eletrônicos do superaquecimento e frio excessivo.

#### Opções de aquecimento

Se um fluido necessitar que não ocorra perda de calor no sensor, os usuários dispõem das sequintes opções de aquecimento:

- Aquecimento elétrico, por exemplo com aquecedores de banda elétrica
- Através de canos que carreguem água quente ou vapor
- Através de invólucros de aquecimento

Uso de um sistema de aquecimento de rastro elétrico

Se o aquecimento é regulado através do controle de ângulo de fase ou pacotes de pulso, campos magnéticos podem afetar os valores medidos (= para valores que são superiores aos valores aprovados pela norma EN (seno 30 A/m)).

Por este motivo, sensor deve ser blindado magneticamente: o invólucro pode ser blindado com placas de estanho ou folhas elétricas sem uma direção privilegiada (por exemplo V330-35A).

A folha deve ter as seguintes propriedades:

- Permeabilidade magnética relativa  $\mu r \ge 300$
- Espessura da placa d  $\geq$  0.35 mm (d  $\geq$  0.014 in)

#### Vibrações

A alta frequência de oscilação dos tubos de medição garante que a operação correta do sistema de medição não seja influenciado pelas vibrações da fábrica.

## 6.1.3 Instruções especiais de instalação

#### Disco de ruptura

Certifique-se de que a função e a operação do disco de ruptura não fiquem impedidas pela instalação do equipamento. A posição do disco de ruptura é indicado na etiqueta aplicada ao lado dele. Para informações adicionais relevantes ao processo .

Os bocais de conexão existentes não são previstos para o propósito de lavagem ou monitoramento de pressão, mas servem como local de montagem para o disco de ruptura.

Entretanto, por meio da conexão disponível no suporte do disco de ruptura, o fluido que escapar (em caso de ruptura de disco) pode ser coletado ao conectar um sistema de alívio adequado.

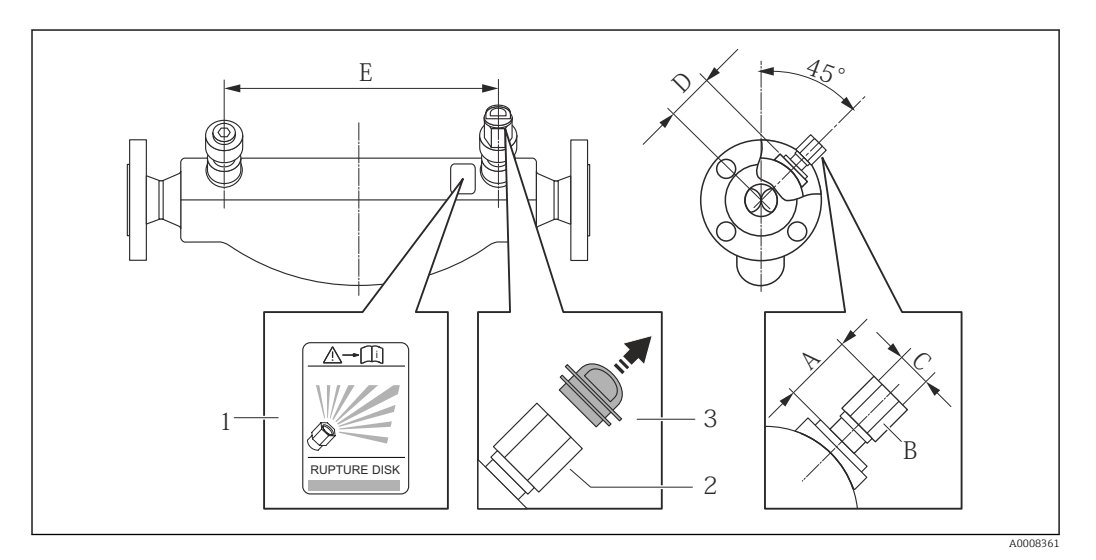

1 Etiqueta do disco de ruptura

2 Disco de ruptura com rosca interna de 1/2" NPT com largura de 1" através da largura plana

3 Proteção para transporte

| D    | DN     |           | DN A B      |        | В      | С    | I      | )    | E      | 2 |
|------|--------|-----------|-------------|--------|--------|------|--------|------|--------|---|
| [mm] | [pol.] | [mm]      | [pol.]      | [pol.] | [pol.] | [mm] | [pol.] | [mm] | [pol.] |   |
| 80   | 3      | Aprox. 42 | Aprox. 1.65 | AF 1   | ½ NPT  | 101  | 3.98   | 560  | 22.0   |   |
| 100  | 4      | Aprox. 42 | Aprox. 1.65 | AF 1   | ½ NPT  | 120  | 4.72   | 684  | 27.0   |   |
| 150  | 6      | Aprox. 42 | Aprox. 1.65 | AF 1   | ½ NPT  | 141  | 5.55   | 880  | 34.6   |   |

## **A**TENÇÃO

#### Confiabilidade funcional limitada do disco de ruptura.

Perigo para pessoas devido ao vazamento de fluidos!

- ▶ Não remova o disco de ruptura.
- ▶ Ao usar um disco de ruptura, não use um invólucro de aquecimento .
- Certifique-se de que a função e a operação do disco de ruptura não fiquem impedidas pela instalação do equipamento.
- Tome as precauções necessárias para evitar dano ou o perigo para pessoas se o disco de ruptura for atuado.
- ▶ Observe as informações na etiqueta do disco de ruptura.

#### Ajuste de ponto zero

Todos os medidores são calibrados de acordo com tecnologia de última geração. A calibração é efetuada nas condições de referência → 🗎 93. Portanto, normalmente, não é necessário o ajuste de ponto zero no campo.

Por experiência, o ajuste de ponto zero é recomendado somente em casos especiais:

- Para obter a máxima precisão de medição mesmo com taxas de vazão de fluxo baixas
- Em processos extremos ou condições de operação (ex.: temperatura de processo muito alta ou fluidos com viscosidade muito alta).

O ajuste de ponto zero é executado através do parâmetro **Zero point adjustment control** ( $\rightarrow \cong 58$ ).

## 6.2 Instalação do medidor

### 6.2.1 Ferramentas necessárias:

#### Para o sensor

Para flanges e outras conexões de processo: Ferramentas de montagem correspondentes

### 6.2.2 Preparação do medidor

1. Remova toda a embalagem de transporte restante.

2. Remova qualquer cobertura ou tampa protetora presente no sensor.

3. Remova a etiqueta adesiva na tampa do compartimento de componentes eletrônicos.

### 6.2.3 Instalando o medidor

#### **A**TENÇÃO

#### Perigo devido à vedação incorreta do processo!

- Certifique-se de que os diâmetros internos das juntas sejam maiores ou iguais aos das conexões de processo e da tubulação.
- Certifique-se de que as juntas estejam limpas e não tenham dano.
- ► Instale as juntas corretamente.
- 1. Certifique-se de que a direção da seta na etiqueta de identificação do sensor corresponda à direção da vazão do fluido.
- 2. Instale o medidor ou gire o invólucro do transmissor de forma que as entradas para cabo não fiquem voltadas para cima.

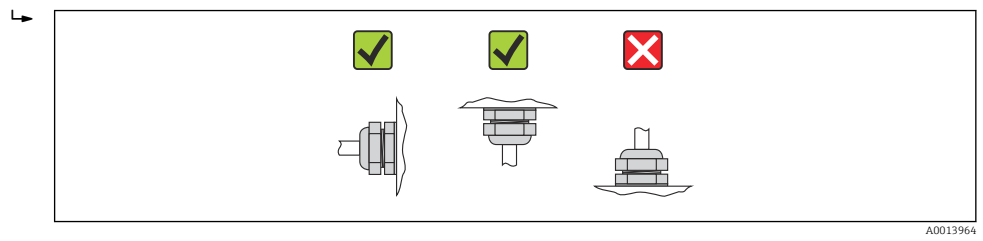

## 6.3 Verificação pós-instalação

| O equipamento não está danificado (inspeção visual)?                                                                                                    |  |
|----------------------------------------------------------------------------------------------------|--|
| O medidor está de acordo com as especificações do ponto de medição?                                                                                                    |  |
| <ul> <li>Por exemplo:</li> <li>Temperatura do processo → ● 96</li> <li>Pressão de processo (consulte o capítulo sobre "Níveis de pressão-temperatura" do documento "Informações técnicas")</li> <li>Temperatura ambiente → ● 21</li> <li>Faixa de medição → ● 88</li> </ul> |  |

| <ul> <li>A orientação correta do sensor foi selecionada ?</li> <li>De acordo com o tipo de sensor</li> <li>De acordo com a temperatura do meio</li> <li>De acordo com as propriedades do meio (liberação de fluidos, com transporte de sólidos)</li> </ul> |  |
|----------------------------------------------------------------------------------------------------|--|
| A seta na etiqueta de identificação do sensor corresponda à direção da vazão do fluido pela tubulação → 🗎 20??                                                                                                    |  |
| O ponto de identificação e a rotulação estão corretos (inspeção visual)?                                                                                                    |  |
| O equipamento está devidamente protegido contra precipitação e luz solar direta?                                                                                                    |  |
| O parafuso de segurança e a braçadeira estão apertados de modo seguro?                                                                                                    |  |

## 7

## Conexão elétrica

O medidor não tem um disjuntor interno. Por essa razão, atribua ao medidor um interruptor ou disjuntor elétrico de modo que a linha da fonte de alimentação possa ser facilmente desconectada da rede elétrica.

## 7.1 Condições de conexão

### 7.1.1 Ferramentas necessárias

- Para entrada para cabo: Use as ferramentas correspondentes
- Para braçadeira de fixação (em invólucro de alumínio): parafuso Allen 3 mm
- Para parafuso de fixação (para invólucro em aço inoxidável): Chave de boca 8 mm
- Desencapador de fio
- Quando usar cabos trançados: ferramenta de crimpagem para terminal

## 7.1.2 Especificações para cabo de conexão

Os cabos de conexão fornecidos pelo cliente devem atender as especificações a seguir.

#### Segurança elétrica

De acordo com as regulações federais/nacionais aplicáveis.

#### Faixa de temperatura permitida

- -40 °C (-40 °F) a +80 °C (+176 °F)
- Especificação mínima: faixa de temperatura do cabo ≥temperatura ambiente + 20 K

#### Cabo da fonte de alimentação

Cabo de instalação padrão é suficiente.

#### Cabo de sinal

Modbus RS485

A norma EIA/TIA-485 especifica dois tipos de cabo (A e B) para a linha do barramento os quais podem ser usados para toda taxa de transmissão. É recomendado cabo tipo A.

| Tipo de cabo              | A                                                                                                    |
|---------------------------|----------------------------------------------------------------------------------------------------|
| Impedância característica | 135 para 165 Ωem uma frequência de medição de 3 para 20 MHz                                                                                       |
| Capacitância do cabo      | <30 pF/m                                                                                                    |
| Seção transversal do fio  | >0.34 mm <sup>2</sup> (22 AWG)                                                                                                    |
| Tipo de cabo              | Pares trançados                                                                                                    |
| Resistência da malha      | ≤110 Ω/km                                                                                                    |
| Amortecimento do sinal    | Máx. 9 dB por todo o comprimento da seção transversal do cabo                                                                                     |
| Blindagem                 | Blindagem trançada de cobre ou blindagem trançada com blindagem. Ao aterrar<br>a blindagem do cabo, observe o conceito de aterramento da fábrica. |

| Tipo de cabo                  | Cabo de par trançado, blindado, com fios de 2x2. Ao aterrar a blindagem do cabo, observe o conceito de aterramento da fábrica. |
|-------------------------------|----------------------------------------------------------------------------------------------------|
| Resistência máxima do<br>cabo | 2.5 Ω, um lado                                                                                                    |

### Cabo de ligação entre a barreira de segurança Promass 100 e o medidor

É compatível com as especificações de resistência máxima do cabo para garantir a confiabilidade de operação do medidor.

O comprimento máximo do cabo para seção transversal individual do fio é especificado na tabela abaixo. Observe a capacitância e a indutância máximas por comprimento unitário do cabo e os valores de conexão na documentação  $EX \rightarrow B$  104.

| Seção trans              | versal do fio | Comprimento máximo do cabo |       |  |
|--------------------------|---------------|----------------------------|-------|--|
| [mm <sup>2</sup> ] [AWG] |               | [m]                        | [pés] |  |
| 0.5                      | 20            | 70                         | 230   |  |
| 0.75                     | 18            | 100                        | 328   |  |
| 1.0                      | 17            | 100                        | 328   |  |
| 1.5                      | 16            | 200                        | 656   |  |
| 2.5                      | 14            | 300                        | 984   |  |

#### Diâmetro do cabo

- Prensa-cabos fornecido:
- M20 × 1.5 com cabo  $\phi$  6 para 12 mm (0.24 para 0.47 in)
- Terminais por molas:
- seção transversal do fio0.5 para 2.5 mm<sup>2</sup> (20 para 14 AWG)
  Com barreira de segurança Promass 100:

Terminais de parafuso de encaixe para seção transversal de fio 0,5 a 2,5 mm2 (20 a 14 AWG)

## 7.1.3 Esquema de ligação elétrica

#### Transmissor

Versão de conexão do Modbus RS485

Para uso em área não classificada e Zona 2/Div. 2.

Código do pedido para "Saída", opção **M** 

Dependendo da versão do invólucro, os transmissores podem ser solicitados com terminais ou conectores do equipamento.

| Código do                          | Métodos de con                         | exão disponíveis                       |                                                                                                    |
|------------------------------------|----------------------------------------|----------------------------------------|----------------------------------------------------------------------------------------------------|
| equipamento<br>para<br>"Invólucro" | Saída                                  | Fonte de<br>alimentação                | Possíveis opções para código do pedido<br>"Conexão elétrica"                                                                                                    |
| Opções<br>A, B                     | Terminais                              | Terminais                              | <ul> <li>Opção A: acoplamento M20x1</li> <li>Opção B: rosca M20x1</li> <li>Opção C: rosca G ½"</li> <li>Opção D: rosca NPT ½"</li> </ul>                                                                 |
| Opções<br>A, B                     | Conectores do<br>equipamento<br>→ 🗎 32 | Terminais                              | <ul> <li>Opção L: conector M12x1 + rosca NPT ½"</li> <li>Opção N: conector M12x1 + acoplamento M20</li> <li>Opção P: conector M12x1 + rosca G ½"</li> <li>Opção U: conector M12x1 + rosca M20</li> </ul> |
| Opções<br>A, B, C                  | Conectores do<br>equipamento<br>→ 🗎 32 | Conectores do<br>equipamento<br>→ 🗎 32 | Opção <b>Q</b> : 2 x conector M12x1                                                                                                    |
| Código do pedido pa                | ara "Invólucro":                       |                                        | 1                                                                                                    |

Opção A: compacta, revestido de alumínio

Opção B: compacto, aço inoxidável

Opção C "Ultracompacto, inoxidável"

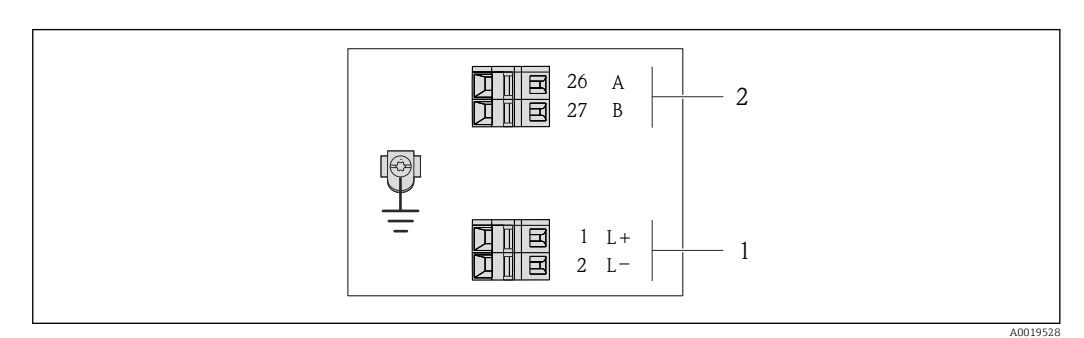

- Esquema de ligação elétrica Modbus RS485, versão de conexão para uso em áreas não classificadas e Zona 2/Div. 2
- 1 Fonte de alimentação: 24 Vcc

2 Modbus RS485

|                                                                                                    | Número de terminal   |        |              |        |
|----------------------------------------------------------------------------------------------------|----------------------|--------|--------------|--------|
| Código do equipamento para<br>"Saída"                                                                                | Fonte de alimentação |        | Saída        |        |
|                                                                                                    | 2 (L-)               | 1 (L+) | 27 (B)       | 26 (A) |
| Opção <b>M</b>                                                                                                    | 24 Vcc               |        | Modbus RS485 |        |
| Código do pedido para "Saída":<br>Opção <b>M</b> : Modbus RS485, para uso em áreas não classificadas e Zona 2/Div. 2 |                      |        |              |        |

Versão de conexão do Modbus RS485

Para uso em área intrinsecamente segura. Conexão através da barreira de segurança Promass 100.

Código do pedido para "Saída", opção **M** 

Dependendo da versão do invólucro, os transmissores podem ser solicitados com terminais ou conectores do equipamento.

| Código do                          | Métodos de conexão disponíveis      |                         |                                                                                                    |  |
|------------------------------------|-------------------------------------|-------------------------|----------------------------------------------------------------------------------------------------|--|
| equipamento<br>para<br>"Invólucro" | Saída                               | Fonte de<br>alimentação | Possiveis opções para código do pedido<br>"Conexão elétrica"                                                                                                    |  |
| Opções<br>A, B                     | Terminais                           | Terminais               | <ul> <li>Opção A: acoplamento M20x1</li> <li>Opção B: rosca M20x1</li> <li>Opção C: rosca G <sup>1</sup>/<sub>2</sub>"</li> <li>Opção D: rosca NPT <sup>1</sup>/<sub>2</sub>"</li> </ul> |  |
| A, B, C                            | Conectores do equipamento<br>→ 🗎 32 |                         | Opção I: conector M12x1                                                                                                    |  |
| Código do pedido para "Invólucro"  |                                     |                         |                                                                                                    |  |

Código do pedido para "Involucro":

Opção A: compacta, revestido de alumínio

Opção **B**: compacto, aço inoxidável

Opção C "Ultracompacto, inoxidável"

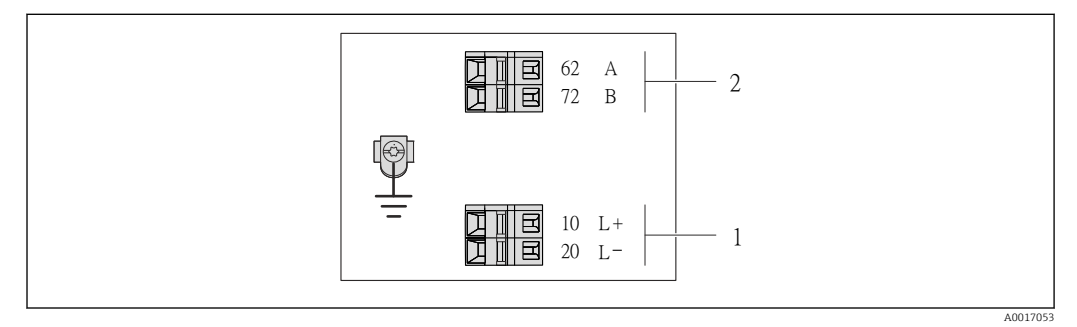

9 Esquema de ligação elétrica Modbus RS485, versão de conexão para uso em áreas intrinsecamente seguras (conexão através de barreira de segurança Promass 100)

1 Fonte de alimentação intrinsecamente segura

2 Modbus RS485

| Código do equipamento para<br>"Saída" | 20 (L-)                                        | 10 (L+) | 72 (B)                              | 62 (A) |
|---------------------------------------|------------------------------------------------|---------|-------------------------------------|--------|
| Opção <b>M</b>                        | Fonte de alimentação<br>intrinsecamente segura |         | Modbus RS485 intrinsecamente segura |        |
| Código do pedido para "Saída":        |                                                |         |                                     |        |

Opção **M**: Modbus RS485, para uso em áreas intrinsecamente seguras (conexão através de barreira de segurança Promass 100)

#### Barreira de segurança Promass 100

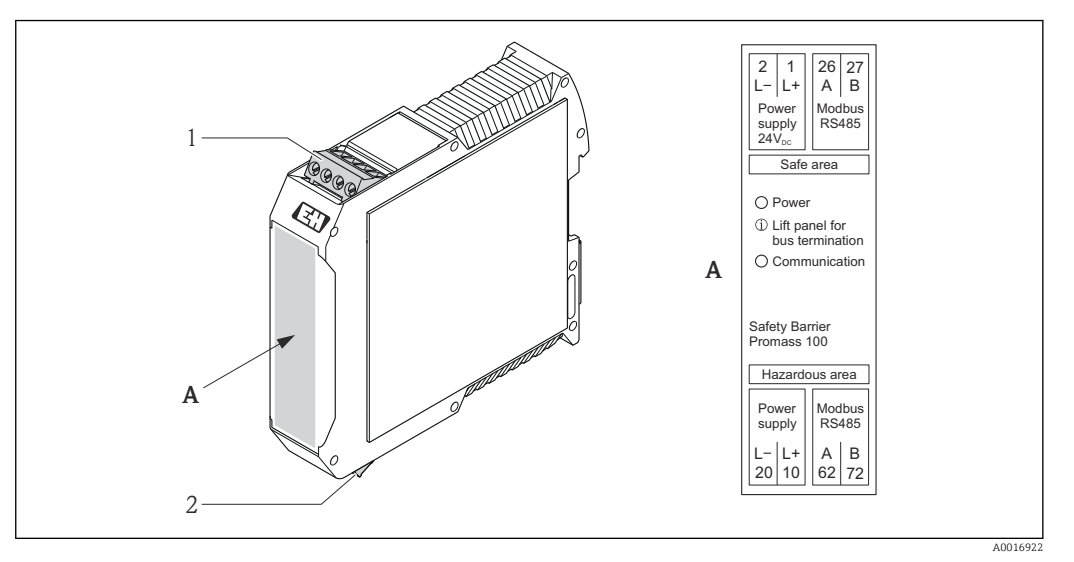

- 🖻 10 🛛 Barreira de segurança Promass 100 com terminais
- 1 Área não classificada e Zona 2/Div. 2
- 2 Área intrinsecamente segura

## 7.1.4 Atribuição do pino, conector do equipamento

#### MODBUS RS485

Conector de equipamento para transmissão de sinais com fonte de alimentação (lado do equipamento), MODBUS RS485 (intrinsecamente seguro)

| 2             | Pino       | Atribuição |                                              |  |
|---------------|------------|------------|----------------------------------------------|--|
|               | 1          | L+         | Fonte de alimentação, intrinsecamente segura |  |
|               | 2          | А          | Modbus PS/85 intrinsocamento segura          |  |
|               | 3          | В          | moubus 163405 mitilisecamente segura         |  |
|               | 4          | L-         | Fonte de alimentação, intrinsecamente segura |  |
| 4<br>A0016809 | 5          |            | Blindagem/aterramento                        |  |
|               | Codificado |            | Conector/soquete                             |  |
|               | А          |            | Conector                                     |  |

Conector de equipamento para fonte de alimentação (lado do equipamento), MODBUS RS485 (intrinsecamente segura)

Para uso em área não classificada e Zona 2/Div. 2.

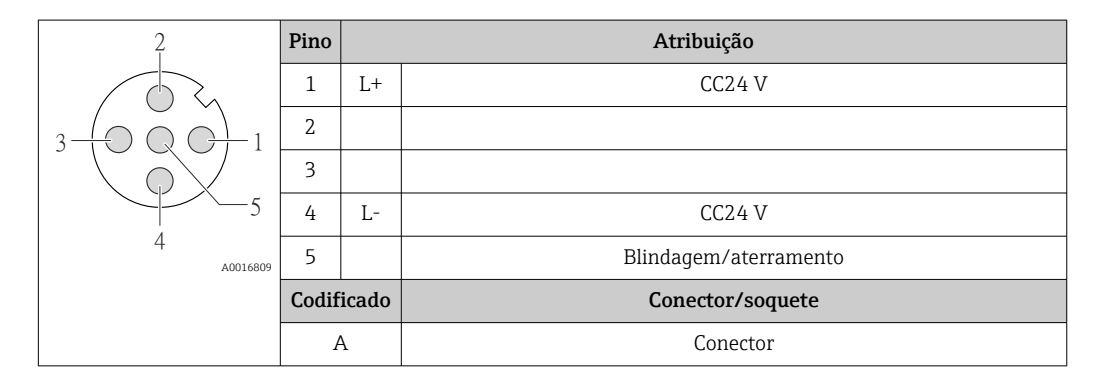

Conector de equipamento para fonte de alimentação (lado do equipamento), MODBUS RS485 (intrinsecamente segura)

Para uso em área não classificada e Zona 2/Div. 2.

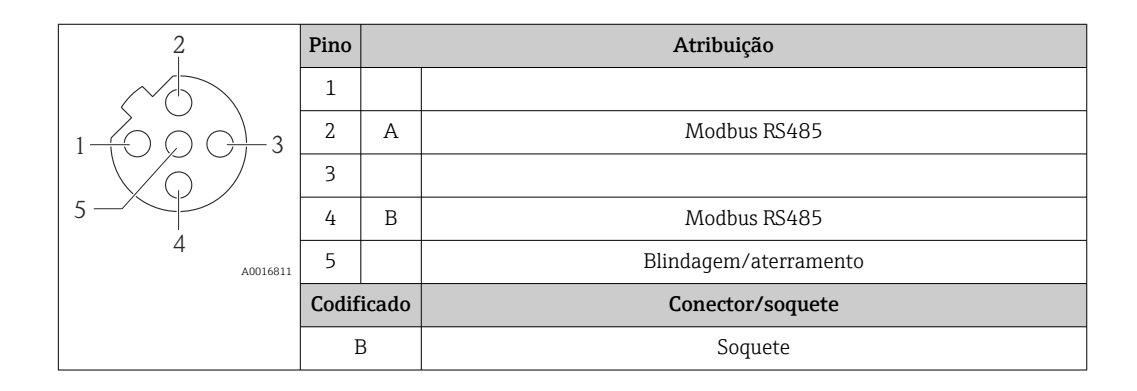

### 7.1.5 Blindagem e aterramento

#### Modbus

O conceito de blindagem e aterramento requer a compatibilidade com o seguinte:

- Compatibilidade eletromagnética (EMC)
- Proteção contra explosão
- Equipamento de proteção individual
- Regulamentações e diretrizes de instalação nacionais
- Observe a especificação do cabo → 
   <sup>(2)</sup> 27.
- Mantenha os comprimentos desencapados e torcidos da blindagem do cabo no terminal de terra os mais curtos possíveis.
- Blindagem do cabo transparente .

#### Aterramento da blindagem do cabo

Para estar em conformidade com as especificações EMC:

- Certifique-se de que a blindagem do cabo esteja aterrada à linha de adequação de potencial em múltiplos pontos.
- Conecte todo terminal de terra local à linha de adequação de potencial.

#### AVISO

# Em sistemas sem adequação de potencial, o aterramento múltiplo da blindagem do cabo causa correntes de equalização de corrente!

Dano à blindagem do cabo do barramento.

 Somente terra à blindagem do cabo do barramento terra local ou no terra de proteção em uma extremidade.

#### 7.1.6 Preparação do medidor

1. Remova o conector de falso, se houver.

#### 2. AVISO

#### Vedação insuficiente do invólucro!

A confiabilidade operacional do medidor pode estar comprometida.

► Use prensa-cabos adequados correspondendo ao grau de proteção.

Se o medidor for fornecido sem prensa-cabos:

Forneça um prensa-cabo adequado para o cabo de conexão correspondente  $\rightarrow \square 27$ .

Se o medidor for fornecido com prensa-cabos:
 Observe a especificação do cabo → 
 <sup>(2)</sup> 27.

## 7.2 Conexão do medidor

#### AVISO

#### Limitação da segurança elétrica devido à conexão incorreta!

- O serviço de conexão elétrica somente deve ser executado por especialistas treinados.
- ► Observe os códigos e regulações federais/nacionais aplicáveis.
- Atenda as regulações de segurança do local de trabalho.
- Para uso em atmosferas potencialmente explosivas, observe as informações na documentação EX específica para o equipamento.

### 7.2.1 Conexão do transmissor

A conexão do transmissor depende dos seguintes códigos do equipamento:

- Versão do invólucro: compacta ou ultracompacta
- Versão de conexão: conector do equipamento ou terminais

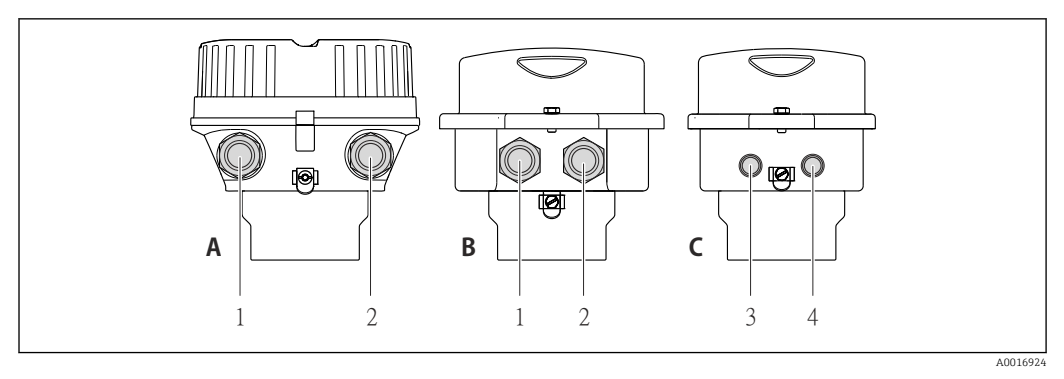

El 11 Versões do invólucro e versões de conexão

- A Versão do invólucro: compacto, revestido com alumínio
- B Versão do invólucro: compacto, aço inoxidável
- 1 Entrada para cabo ou conector de equipamento para transmissão de sinal
- 2 Entrada para cabo ou conector de equipamento para fonte de alimentação
- C Versão do invólucro: ultracompacto, aço inoxidável:
- 3 Conector de equipamento para transmissão de sinal
- 4 Conector de equipamento para fonte de alimentação

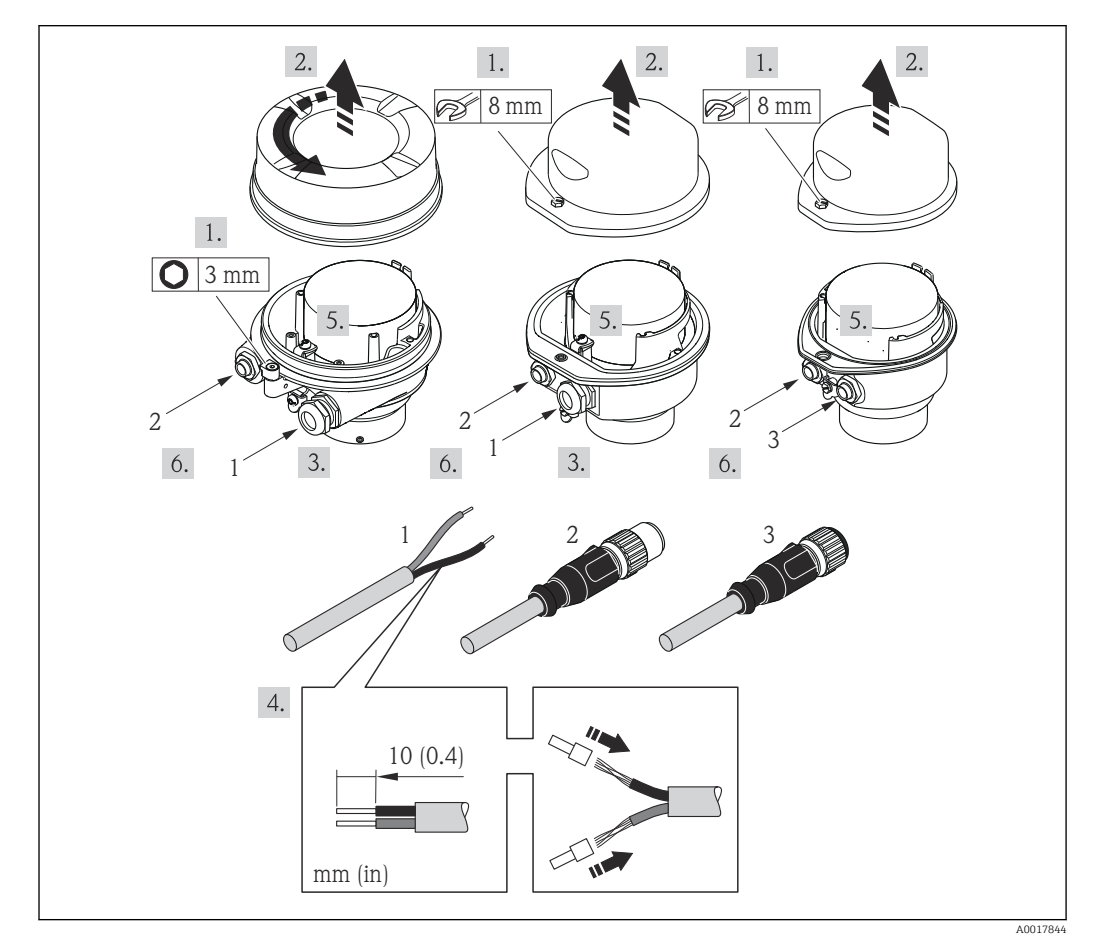

I2 Versões do equipamento com exemplos de conexão

- 1 Cabo
- 2 Conector de equipamento para transmissão de sinal
- 3 Conector de equipamento para fonte de alimentação

Para a versão do equipamento com conector do equipamento: siga apenas etapa 6.

- 1. Dependendo da versão do invólucro, solte a braçadeira de fixação ou o parafuso de fixação da tampa do invólucro.
- 2. Dependendo da versão do invólucro, desparafuse ou abra a tampa do invólucro.

- 3. Empurre o cabo através da entrada para cabo. Para assegurar total vedação, não remova o anel de vedação da entrada para cabo.
- 4. Desencape os cabos e as extremidades do cabo. No caso de cabos trançados, ajuste também as arruelas.
- 5. Conecte o cabo de acordo com o esquema de ligação elétrica ou a atribuição do pino do conector do equipamento .
- 6. Dependendo da versão do equipamento: aperte os prensa-cabo ou ligue o conector do equipamento e aperte.
- 7. Habilite o resistor de terminação se aplicável  $\rightarrow \cong 37$ .
- 8. **ATENÇÃO**

# Grau de proteção do invólucro anulado devido à vedação insuficiente do invólucro.

 Fixe o parafuso sem usar lubrificante. As roscas na tampa são revestidas com um lubrificante seco.

Para reinstalar o transmissor, faça o procedimento reverso à remoção.

### 7.2.2 Conexão da barreira de segurança Promass 100

No caso de versão de equipamento com Modbus RS485 de segurança intrínseca, o transmissor deve ser conectado à barreira de segurança Promass 100.

- 1. Desencape as extremidades do fio.No caso de cabos trançados, ajuste também os terminais.
- 2. Conecte o cabo de acordo com a atribuição do terminal .
- 3. Onde aplicável, habilite o resistor de terminação na barreira de segurança Promass  $100 \rightarrow \square 37$ .

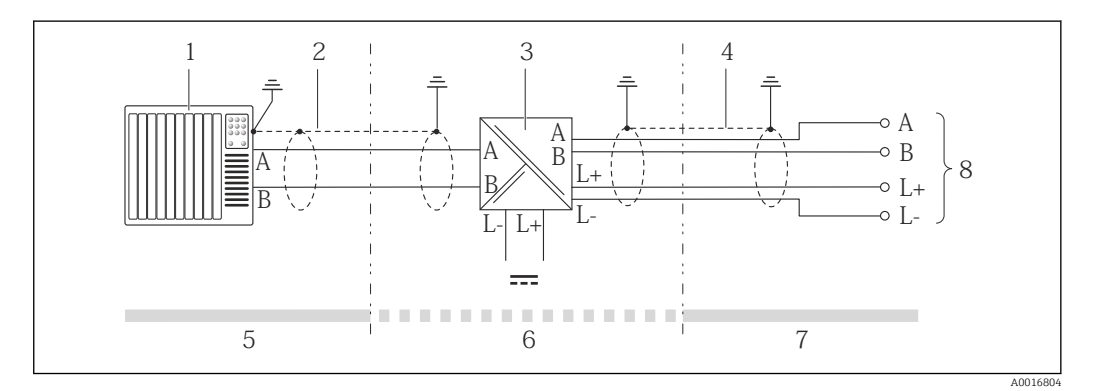

🖻 13 🛛 Conexão elétrica entre o transmissor e a barreira de segurança Promass 100

- 1 Sistema de controle (por exemplo CLP)
- 2 Observe a especificação do cabo
- 3 Barreira de segurança Promass 100: esquema de ligação elétrica
- 4 Observe a especificação do cabo  $\rightarrow \square 27$
- 5 Área não classificada
- 6 Área não perigosa e Zona 2/Div. 2
- 7 Área de segurança intrínseca
- 8 Transmissor: atribuição do terminal

## 7.2.3 Garantia da equalização de potencial

#### Especificações

Não são necessárias medidas especiais para a equalização potencial.

Para equipamentos elaborados para uso em locais classificados, observe as diretrizes na documentação Ex (XA).

## 7.3 Instruções especiais de conexão

### 7.3.1 Exemplos de conexão

#### Modbus RS485

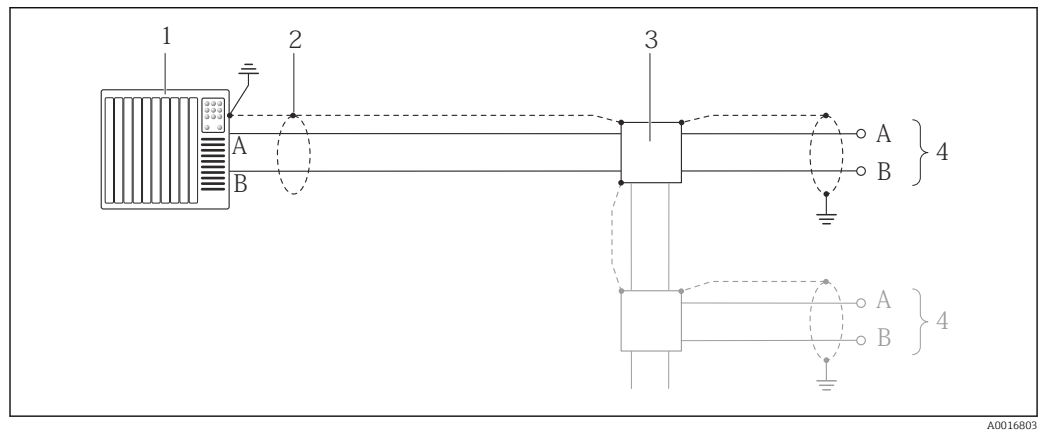

El 14 Exemplo de conexão para Modbus RS485, área não classificada e Zona 2/Div. 2

1 Sistema de controle (por exemplo, CLP)

2 Blindagem do cabo: a blindagem do cabo deve ser aterrada nas duas extremidades para atender as especificações EMC; observe as especificações do cabo → 🗎 27

- 3 Caixa de distribuição
- 4 Transmissor

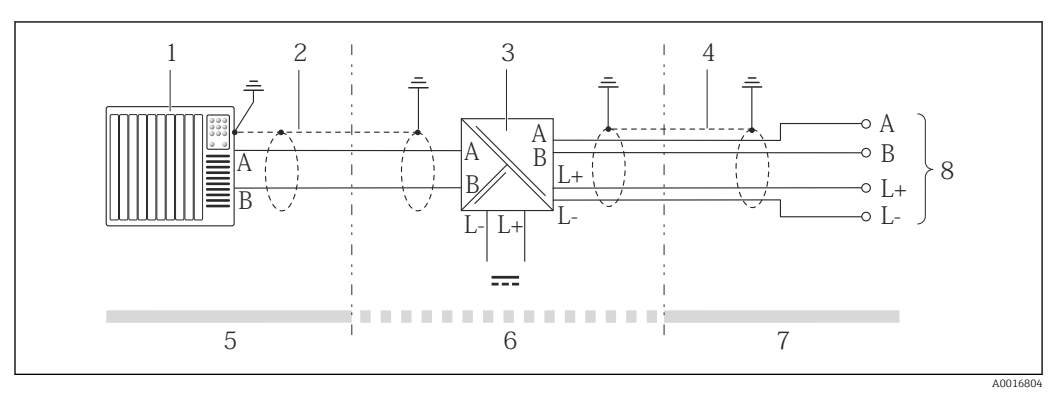

🖻 15 Exemplo de conexão para Modbus RS485 intrinsecamente segura

- 1 Sistema de controle (por exemplo, CLP)
- 2 Blindagem do cabo, observe as especificações do cabo
- 3 Barreira de segurança Promass 100
- 4 Observe as especificações do cabo  $\rightarrow \cong 27$
- 5 Área não classificada
- 6 Área não classificada e Zona 2/Div. 2
- 7 Área intrinsecamente segura
- 8 Transmissor
## 7.4 Configurações de hardware

## 7.4.1 Habilitação do resistor de terminação

#### Modbus RS485

Para evitar a transmissão incorreta da comunicação causada por diferença de impedância, finalize o cabo Modbus RS485 corretamente ao início e fim do segmento de barramento.

Se o transmissor for usado em uma área não classificada ou Zona 2/Div. 2

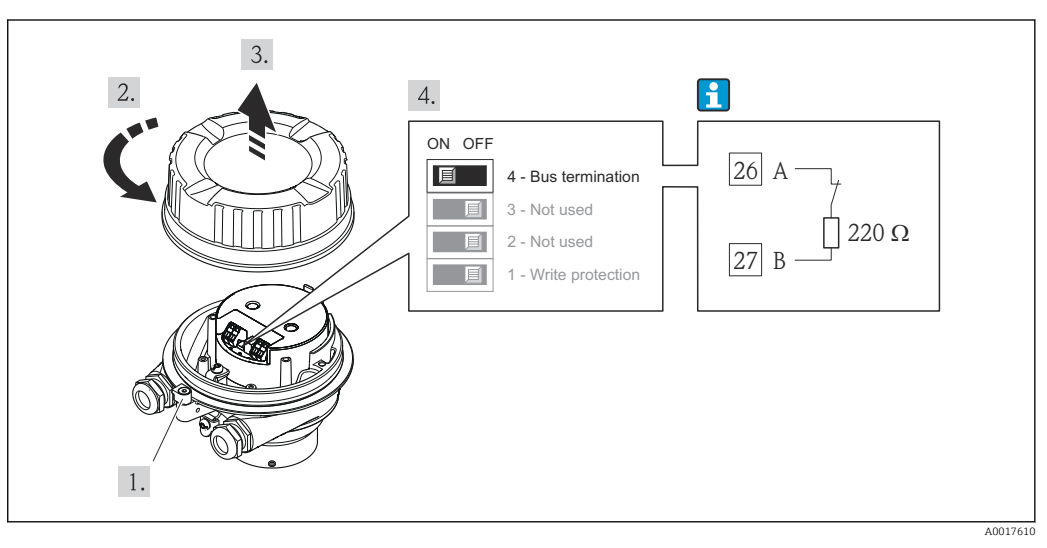

🗷 16 🛛 O resistor de terminação pode ser habilitado através da minisseletora no módulo de eletrônica principal

Se o transmissor for usado em uma área intrinsecamente segura

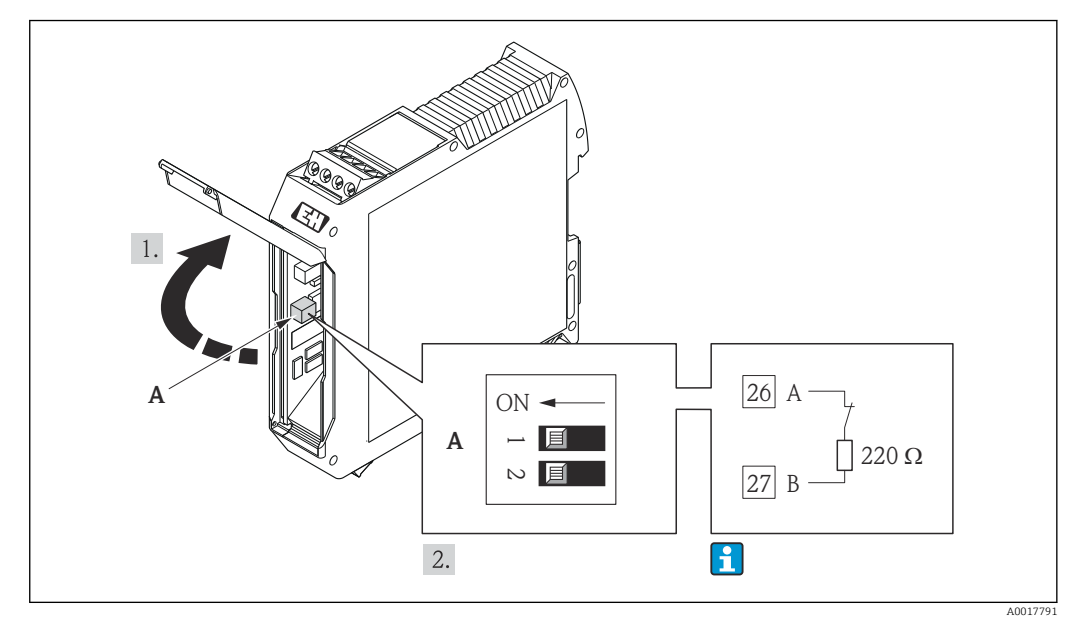

I7 O resistor de terminação pode ser habilitado através da minisseletora na barreira de segurança Promass 100

## 7.5 Garantia do grau de proteção

O medidor atende as especificações do grau de proteção IP66/67, gabinete tipo 4X.

Para garantir o grau de proteção IP66/67, gabinete tipo 4X, execute as etapas a seguir após a conexão elétrica:

- 1. Verifique se as vedações do invólucro estão limpas e devidamente encaixadas. Seque, limpe ou substitua as vedações, se necessário.
- 2. Aperte todos os parafusos do invólucro e as tampas dos parafusos.
- 3. Aperte os prensa-cabos com firmeza.
- 4. Para garantir que a umidade não penetre na entrada para cabo, roteie o cabo de forma que faça uma volta para baixo antes da entrada para cabo ("coletor de água").

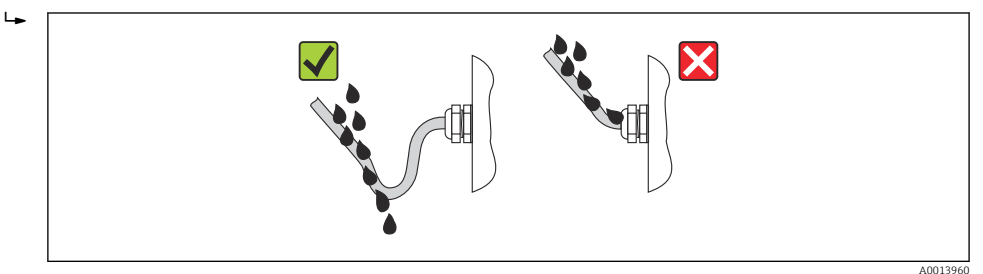

5. Insira conectores falsos nas entradas para cabo não usadas.

## 7.6 Verificação pós-conexão

| Os cabos ou o equipamento estão sem danos (inspeção visual)?                                                                                                    |  |
|----------------------------------------------------------------------------------------------------|--|
| Os cabos estão de acordo com os requisitos $\rightarrow \cong 27$ ?                                                                                                    |  |
| Os cabos têm espaço adequado para deformação?                                                                                                    |  |
| Todos os prensa-cabos estão instalados, firmemente apertados e vedados? O cabo corre<br>juntamente com "coletor de água"→ 🗎 37 ?                                                                                                    |  |
| Dependendo da versão do equipamento: todos os conectores do equipamento estão apertados→ 🗎 33?                                                                                                    |  |
| <ul> <li>A tensão de alimentação corresponde às especificações na etiqueta de identificação →  91?</li> <li>Para versão de equipamento com Modbus RS485 de segurança intrínseca: a tensão de alimentação corresponde às especificações na etiqueta de identificação da barreira de segurança Promass 100 →  91?</li> </ul>                                                                 |  |
| O esquema de ligação elétrica ou a atribuição do pino do conector do equipamento está correto?                                                                                                    |  |
| <ul> <li>Se a tensão de alimentação estiver presente, o LED de potência no módulo de componentes eletrônicos do transmissor acende em verde →  <sup>1</sup> 12?</li> <li>Para versão de equipamento com Modbus RS485 de segurança intrínseca, se a tensão de alimentação estiver presente, o LED de potência na barreira de segurança Promass 100 está aceso → <sup>1</sup> 12?</li> </ul> |  |
| Dependendo da versão do equipamento, a braçadeira de fixação ou o parafuso de fixação está bem apertado?                                                                                                    |  |

# 8 Opções de operação

# 8.1 Visão geral das opções de operação

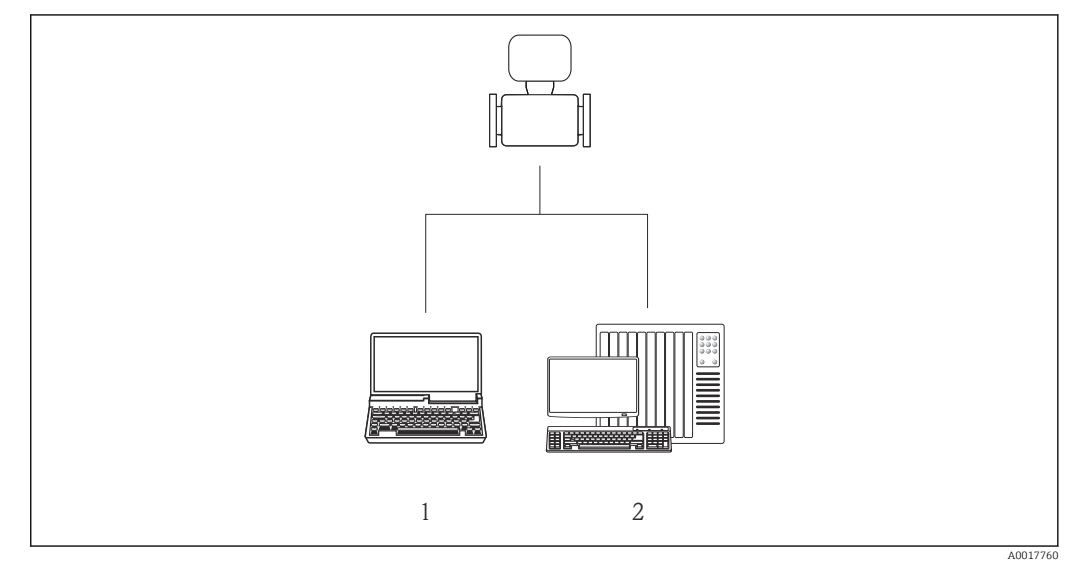

1 Computador com navegador de internet (por ex. Internet Explorer) ou com ferramenta de operação "FieldCare" através da Commubox FXA291 e da interface de operação

2 Sistema de controle (por exemplo CLP)

# 8.2 Estrutura e função do menu de operação

## 8.2.1 Estrutura geral do menu de operação

Para uma visão geral do menu de operação com menus e parâmetros

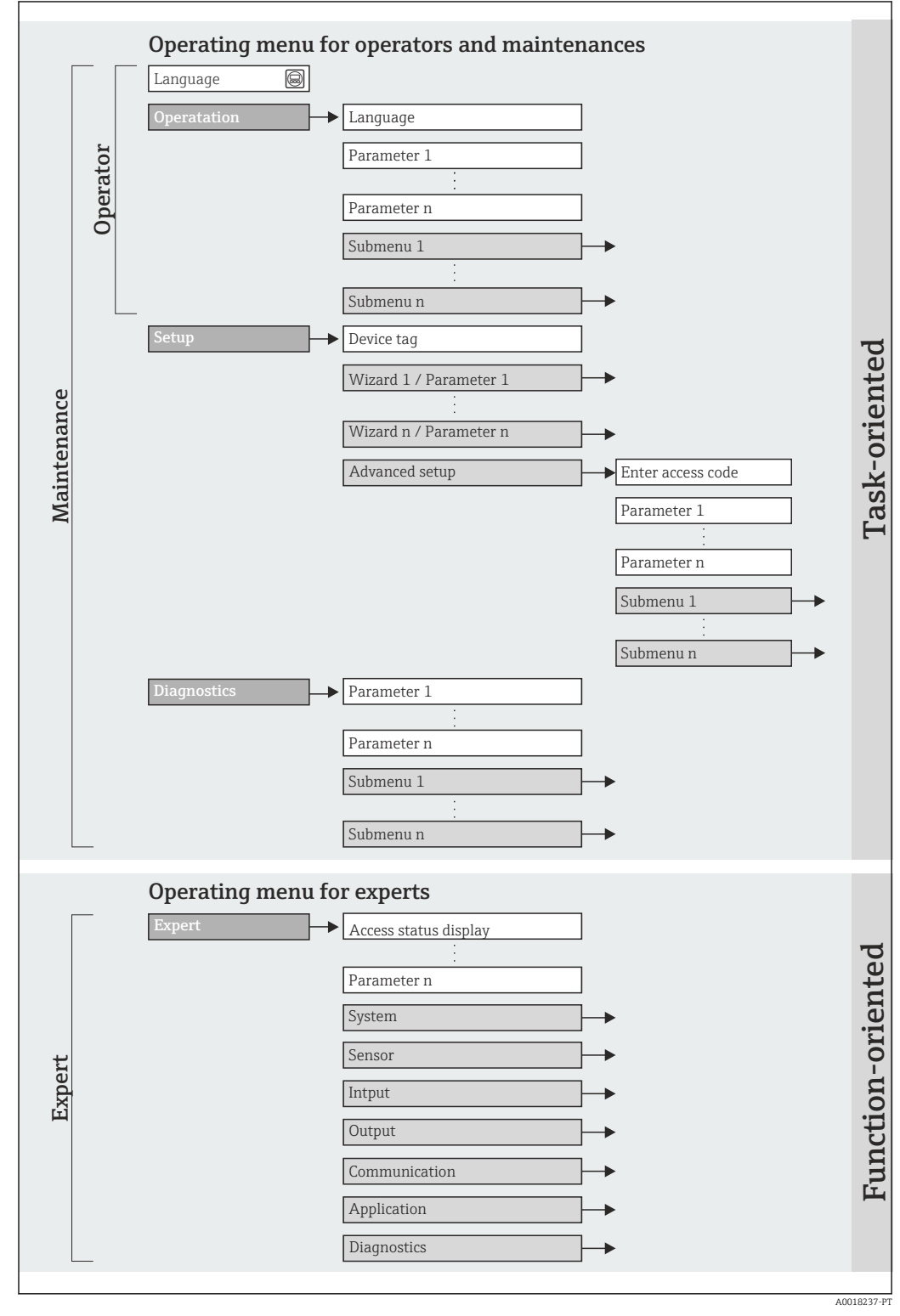

🖻 18 Estrutura esquemática do menu de operação

## 8.2.2 Conceito de operação

As peças individuais do menu de operação são especificadas para certas funções de usuário (operador, manutenção etc.). Cada função de usuário contém tarefas típicas junto à vida útil do equipamento.

| Menu         |                          | Funções de usuário e ações                                                                                                    | Conteúdo/Significado                                                                                                    |
|--------------|--------------------------|----------------------------------------------------------------------------------------------------|----------------------------------------------------------------------------------------------------|
| Operação     | Orientado para<br>ação   | <b>Função "Operador", "Manutenção"</b><br>Tarefas durante a operação:<br>Leitura dos valores medidos                                                                                                    | Resetar e controlar totalizadores                                                                                                    |
| Configurar   |                          | <ul> <li>Função "Manutenção"</li> <li>Comissionamento:</li> <li>Configuração da medição</li> <li>Configuração da interface de comunicação</li> </ul>                                                                                                    | Submenus para comissionamento rápido:<br>• Configuração das unidades do sistema individuais<br>• Definir o meio<br>• Configuração da interface de comunicação digital<br>• Configurar o corte de vazão baixa<br>• Configuração da detecção de tubo vazio e parcial                                                                                                    |
|              |                          |                                                                                                    | <ul> <li>Submenu "Ajuste avançado":</li> <li>Para mais customizações de configuração da medição<br/>(adaptação para condições especiais de medição)</li> <li>Configuração dos totalizadores</li> <li>Submenu "Redefinir o equipamento"<br/>Redefine a configuração do equipamento para determinadas<br/>configurações</li> </ul>                                                                                                    |
| Diagnóstico  |                          | <ul> <li>Função "Manutenção"</li> <li>Eliminação de erro:</li> <li>Diagnósticos e eliminação de processos e erros do equipamento</li> <li>Simulação do valor medido</li> </ul>                                                                                                    | Contém todos os parâmetros para detectar e analisar processos<br>e erros do equipamento:<br>Submenu "lista de diagnóstico"<br>Contém até 5 mensagens de erro atualmente pendentes.<br>Submenu "Registro de eventos"<br>Contém 20 mensagens dos eventos ocorridos.<br>Submenu "Informações de equipamento"<br>Contém informações para identificar o equipamento.<br>Submenu "Valores medidos"<br>Contém todos os valores correntes medidos.<br>Submenu "Simulação"<br>Usado para simular valores medidos ou valores de saída.                                                                                                    |
| Especialista | orientado para<br>função | <ul> <li>Tarefas que necessitam conhecimento<br/>detalhado da função do equipamento:</li> <li>Medições de comissionamento em<br/>condições difíceis</li> <li>Adaptação ideal da medição para<br/>condições difíceis</li> <li>Configuração detalhada da interface<br/>de comunicação</li> <li>Diagnósticos de erro em casos<br/>difíceis</li> </ul> | <ul> <li>Contém todos os parâmetros do equipamento e possibilita o acesso a esses parâmetros, diretamente, usando um código de acesso. A estrutura deste menu baseia-se nos blocos de função do equipamento:</li> <li>Submenu "Sistema"</li> <li>Contém todos os parâmetros de equipamentos de maior ordem que não pertencem à medição ou à comunicação de valor medido.</li> <li>Submenu "Sensor"</li> <li>Configuração da medição.</li> <li>Submenu "Comunicação"</li> <li>Configuração da interface de comunicação digital.</li> <li>Submenu "Aplicação"</li> <li>Configuração das funções que vão além da medição efetiva (ex. totalizador).</li> <li>Submenu "Diagnósticos"</li> <li>Detecção de erro e análise de processo e erros de equipamento e Heartbeat Technology.</li> </ul> |

# 8.3 Acesso ao menu de operação através da ferramenta de operação

## 8.3.1 Conexão da ferramenta de operação

Através da interface de operação (CDI)

#### Modbus RS485

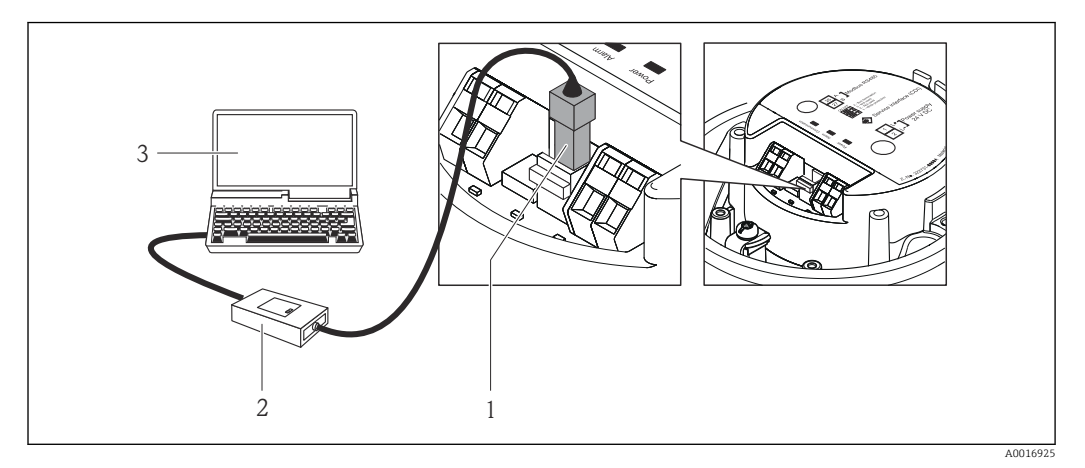

- 1 Interface de operação (CDI) do medidor
- 2 Commubox FXA291
- 3 Computador com a ferramenta de operação "FieldCare" com COM DTM "CDI Communication FXA291"

## 8.3.2 FieldCare

#### Escopo de funções

Ferramenta de gerenciamento de ativos da planta baseado em FDT da Endress+Hauser. É possível configurar todos os equipamentos de campo inteligentes em um sistema e ajudálo a gerenciá-las. Através do uso das informações de status, é também um modo simples e eficaz de verificar o status e a condição deles.

Acesso efetuado através de:

Interface de operação CDI

Funções típicas:

- Configuração de parâmetros dos transmissores
- Carregamento e armazenamento de dados do equipamento (carregar / baixar)
- Documentação do ponto de medição
- Visualização da memória de valor medido (registrador de linha) e registro de eventos

P

Para detalhes, consulte as Instruções de operação BA00027S e BA00059S

#### Fonte para arquivos de descrição do equipamento

Consulte dados  $\rightarrow \square 44$ 

#### Estabelecimento da conexão

Através da interface operacional (CDI)

- 1. Inicie o FieldCare e lance o projeto.
- 2. Na rede: Adicione um equipamento.

← A janela **Add device** é aberta.

- 3. Selecione a opção **CDI Communication FXA291** a partir da lista e pressione **OK** para confirmar.
- 4. Clique com o botão direito do mouse em **CDI Communication FXA291** e selecione a opção **Add device** no menu de contexto que se abre.
- 5. Selecione o equipamento desejado a partir da lista e pressione **OK** para confirmar.

6. Estabeleça a conexão com o equipamento.

Para detalhes, consulte as Instruções de operação BA00027S e BA00059S

#### Interface de usuário

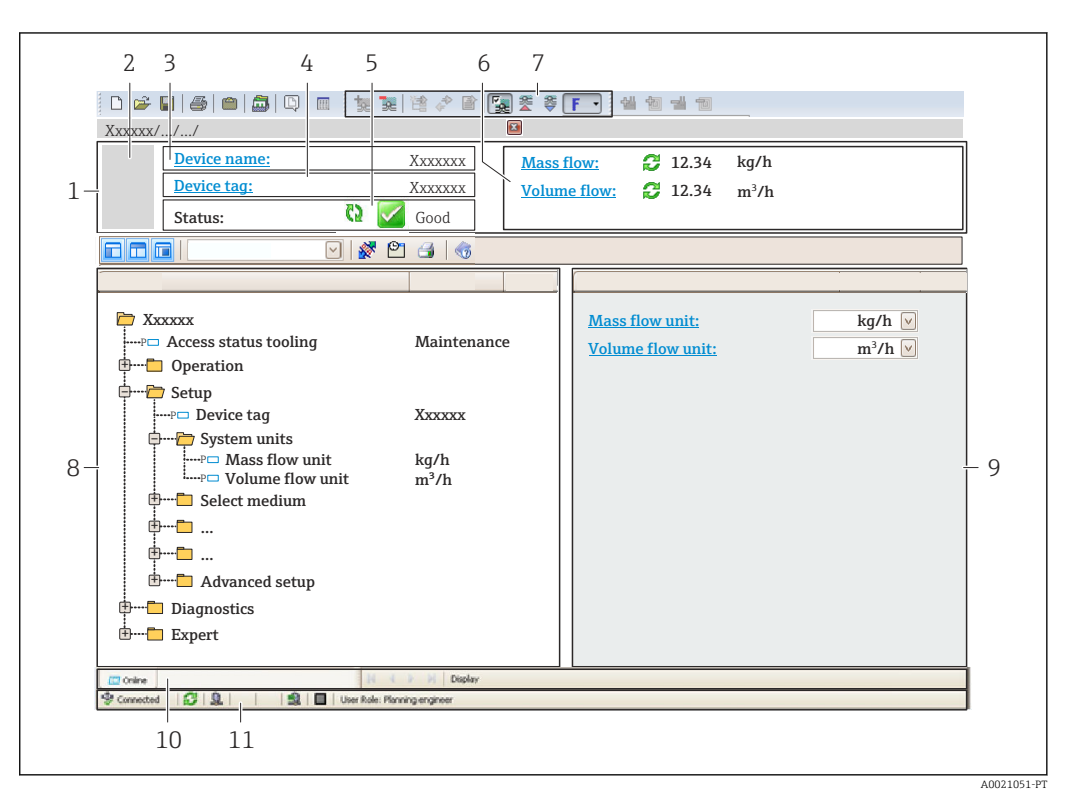

- 1 Cabeçalho
- 2 Imagem do equipamento
- 3 Nome do equipamento
- 4 Etiqueta do equipamento  $\rightarrow \cong 49$
- 5 Área de status com sinal de status  $\rightarrow \square 73$
- 6 Área de display para os valores de medidos atuais  $\rightarrow \implies 63$
- 7 Lista de eventos com funções adicionais como salvar/carregar, criação de lista de eventos e documentos
- 8 Área de navegação com estrutura do menu de operação
- 9 Faixa de operação
- 10 Faixa de ação
- 11 Área de status

# 9 Integração do sistema

# 9.1 Visão geral dos arquivos de descrição do equipamento

## 9.1.1 Dados da versão atual para o equipamento

| Versão do firmware                       | 01.03.zz | <ul> <li>No título da página das Instruções de operação</li> <li>Na etiqueta de identificação do transmissor         →          14</li> <li>Parâmetro versão do firmware         Diagnósticos → Info do equipamento→ Versão do         firmware</li> </ul> |
|------------------------------------------|----------|----------------------------------------------------------------------------------------------------|
| Data de lançamento da versão do firmware | 10.2014  |                                                                                                    |

## 9.1.2 Ferramentas de operação

| Ferramenta de operação através<br>de<br>Interface de operação (CDI) | Fontes para obtenção dos arquivos de descrição do equipamento (DD)                                                                        |
|---------------------------------------------------------------------|----------------------------------------------------------------------------------------------------|
| FieldCare                                                           | <ul> <li>www.endress.com → Área de download</li> <li>CD-ROM (contate a Endress+Hauser)</li> <li>DVD (contate a Endress+Hauser)</li> </ul> |

# 9.2 Informações Modbus RS485

## 9.2.1 Códigos de função

Códigos de função são usados para definir qual ação de leitura ou gravação é realizada através do protocolo Modbus. O medidor é compatível com os seguintes códigos de função:

| Código | Nome                          | Descrição                                                                                                    | Aplicação                                                                                               |
|--------|-------------------------------|----------------------------------------------------------------------------------------------------|----------------------------------------------------------------------------------------------------|
| 03     | Ler registro de<br>exploração | O mestre lê um ou mais registros<br>Modbus do equipamento.<br>É possível ler no máximo 125<br>registros consecutivos com 1<br>telegrama: 1 registro = 2 bytes<br>O medidor não faz distinção<br>entre os códigos de função 03<br>e 04; portanto, estes códigos<br>trazem o mesmo resultado. | Ler os parâmetros de equipamento<br>com acesso de leitura e gravação<br>Exemplo:<br>Ler a vazão mássica |
| 04     | Ler o registro de<br>entrada  | O mestre lê um ou mais registros<br>Modbus do equipamento.<br>É possível ler no máximo 125<br>registros consecutivos com 1<br>telegrama: 1 registro = 2 bytes<br>O medidor não faz distinção<br>entre os códigos de função 03<br>e 04; portanto, estes códigos<br>trazem o mesmo resultado. | Ler os parâmetros de equipamento<br>com acesso de leitura<br>Exemplo:<br>Ler o valor do totalizador     |

| Código | Nome                                 | Descrição                                                                                                    | Aplicação                                                                                                    |
|--------|--------------------------------------|----------------------------------------------------------------------------------------------------|----------------------------------------------------------------------------------------------------|
| 06     | Gravar os<br>registros únicos        | O mestre grava um novo valor em<br>um registro Modbus do medidor.<br>I Use o código de função 16<br>para gravar os registros<br>múltiplos com apenas 1<br>telegrama.                                                                                                    | Gravar somente 1 parâmetro do<br>equipamento<br>Exemplo: reiniciar o totalizador                                      |
| 08     | Diagnóstico                          | <ul> <li>O mestre verifica a conexão de comunicação com o medidor.</li> <li>Os seguintes "Códigos de diagnóstico" são compatíveis:</li> <li>Sub-função 00 = Retornar os dados de consulta (teste loopback)</li> <li>Sub-função 02 = Retornar registros de diagnóstico</li> </ul>                                                                                                  |                                                                                                    |
| 16     | Gravar registros<br>múltiplos        | O mestre grava um novo valor em<br>múltiplos registros Modbus do<br>equipamento.<br>É possível gravar no máximo 120<br>registros consecutivos com 1<br>telegrama.<br>Se os parâmetros de<br>equipamento necessários não<br>estiverem disponíveis como<br>um grupo, e ainda assim eles<br>devem ser endereçados com<br>um único telegrama, use o<br>mapa de dados Modbus<br>→ 🗎 45 | Gravar múltiplos parâmetros de<br>equipamento<br>Exemplo:<br>• Unidade de vazão mássica<br>• Unidade de massa         |
| 23     | Ler/Gravar<br>registros<br>múltiplos | O mestre lê e grava no máximo 118<br>registros Modbus do medidor<br>simultaneamente com 1 telegrama.<br>O acesso de gravação é realizado<br><b>antes</b> do acesso de leitura.                                                                                                    | Gravar e ler múltiplos parâmetros<br>de equipamento<br>Exemplo:<br>• Ler a vazão mássica<br>• Reiniciar o totalizador |

Mensagens de transmissão somente são permitidas com os códigos de função 06, 16 e 23.

## 9.2.2 Informações de registro

Para uma visão geral das informações específicas para o Modbus dos parâmetros de equipamento individuais, consulte o documento adicional sobre as informações de registro Modbus RS485 → 🗎 104

## 9.2.3 Tempo de resposta

Tempo de resposta do medidor para o telegrama de solicitação do mestre Modbus: geralmente3 para 5 ms

## 9.2.4 Gerenciamento de dados Modbus

#### Função do mapa de dados Modbus

O equipamento oferece uma área de memória especial, o mapa de dados Modbus (para um máximo de 16 parâmetros de equipamento), a fim de permitir que os usuários chamem múltiplos parâmetros de equipamento através do Modbus RS485 e não somente parâmetros de equipamento individuais ou um grupo de parâmetros de equipamento consecutivos.

O agrupamento dos parâmetros de equipamento é flexível e o mestre Modbus pode ler ou gravar em todo o bloco de dados simultaneamente com um único telegrama de solicitação.

#### Estrutura do mapa de dados Modbus

O mapa de dados Modbus é formado por dois conjuntos de dados:

- Lista de varredura: Área de configuração
   Os parâmetros de equipamento a serem agrupados são definidos em uma lista na qual
  - seus endereços de registro Modbus RS485 são inseridos.
- Área de dados

O medidor lê os endereços de registro inseridos na lista de varredura ciclicamente e grava os respectivos dados de equipamento (valores) na área de dados.

Para uma visão geral dos parâmetros de equipamento com seus endereços de registro Modbus individuais, consulte o documento adicional sobre as informações de registro Modbus RS485 → 🗎 104

#### Configuração da lista de varredura

Para a configuração, os endereços de registro do Modbus RS485 dos parâmetros de equipamento a serem agrupados devem ser inseridos na lista de varredura. Observe as seguintes especificações básicas da lista de varredura:

| Máx. de entradas                         | 16 parâmetros de equipamento                                                                                                    |
|------------------------------------------|----------------------------------------------------------------------------------------------------|
| Parâmetros de equipamento<br>compatíveis | Somente parâmetros com as seguintes características são compatíveis:<br>• Tipo de acesso: acesso de leitura ou gravação<br>• Tipo de dados: flutuante ou inteiro |

Configuração da lista de varredura através do FieldCare

Realizada usando o menu de operação do medidor:

Especialista  $\rightarrow$  Comunicação  $\rightarrow$  Mapa de dados Modbus  $\rightarrow$  Registro da lista de varredura 0 -15

| Lista de varredura |                                   |  |
|--------------------|-----------------------------------|--|
| Número             | Registro de configuração          |  |
| 0                  | Registro da lista de varredura O  |  |
|                    |                                   |  |
| 15                 | Registro da lista de varredura 15 |  |

*Configuração da lista de varredura através do Modbus RS485* Realizado usando os endereços de registro 5001 - 5016

| Lista de varredura |                       |               |                                   |
|--------------------|-----------------------|---------------|-----------------------------------|
| Númer<br>o         | Registro Modbus RS485 | Tipo de dados | Registro de configuração          |
| 0                  | 5001                  | Integral      | Registro da lista de varredura O  |
|                    |                       | Integral      |                                   |
| 15                 | 5016                  | Integral      | Registro da lista de varredura 15 |

#### Leitura dos dados através do Modbus RS485

O mestre Modbus acessa a área de dados do mapa de dados Modbus para ler os valores atuais dos parâmetros de equipamento definidos na lista de varredura.

| Acesso mestre à área de | Através dos endereços de registro 5051-5081 |
|-------------------------|---------------------------------------------|
| dados                   |                                             |

| Área de dados                              |                          |                   |            |
|--------------------------------------------|--------------------------|-------------------|------------|
| Valor do parâmetro de equipamento          | Registro Modbus<br>RS485 | Tipo de dados*    | Acesso**   |
| Valor de registro da lista de varredura 0  | 5051                     | Inteiro/flutuante | Ler/gravar |
| Valor de registro da lista de varredura 1  | 5053                     | Inteiro/flutuante | Ler/gravar |
| Valor do registro da lista de varredura    |                          |                   |            |
| Valor de registro da lista de varredura 15 | 5081                     | Inteiro/flutuante | Ler/gravar |

\* O tipo de dados depende dos parâmetros de equipamento inseridos na lista de varredura.
\*\* O acesso aos dados depende dos parâmetros de equipamento inseridos na lista de varredura. Se o parâmetro de equipamento inserido for compatível com acesso de leitura e gravação, ele também pode ser acessado através da área de dados.

# 10 Comissionamento

## 10.1 Verificação da função

Antes da atribuição do medidor:

- Certifique-se de que as verificações da pós-instalação e pós-conexão tenham sido executadas.
- Lista de verificação "Controle pós-instalação"  $\rightarrow~\textcircled{B}$  25

## 10.2 Estabelecimento da conexão através de FieldCare

- Para estabelecimento da conexão através de FieldCare  $\rightarrow \ \bigspace{2mu}{42}$
- Para interface do usuário FieldCare → 
   <sup>(1)</sup>
   <sup>(2)</sup>
   <sup>(2)</sup>
   <sup>(2)</sup>
   <sup>(2)</sup>
   <sup>(2)</sup>
   <sup>(2)</sup>
   <sup>(2)</sup>
   <sup>(2)</sup>
   <sup>(2)</sup>
   <sup>(2)</sup>
   <sup>(2)</sup>
   <sup>(2)</sup>
   <sup>(2)</sup>
   <sup>(2)</sup>
   <sup>(2)</sup>
   <sup>(2)</sup>
   <sup>(2)</sup>
   <sup>(2)</sup>
   <sup>(2)</sup>
   <sup>(2)</sup>
   <sup>(2)</sup>
   <sup>(2)</sup>
   <sup>(2)</sup>
   <sup>(2)</sup>
   <sup>(2)</sup>
   <sup>(2)</sup>
   <sup>(2)</sup>
   <sup>(2)</sup>
   <sup>(2)</sup>
   <sup>(2)</sup>
   <sup>(2)</sup>
   <sup>(2)</sup>
   <sup>(2)</sup>
   <sup>(2)</sup>
   <sup>(2)</sup>
   <sup>(2)</sup>
   <sup>(2)</sup>
   <sup>(2)</sup>
   <sup>(2)</sup>
   <sup>(2)</sup>
   <sup>(2)</sup>
   <sup>(2)</sup>
   <sup>(2)</sup>
   <sup>(2)</sup>
   <sup>(2)</sup>
   <sup>(2)</sup>
   <sup>(2)</sup>
   <sup>(2)</sup>
   <sup>(2)</sup>
   <sup>(2)</sup>
   <sup>(2)</sup>
   <sup>(2)</sup>
   <sup>(2)</sup>
   <sup>(2)</sup>
   <sup>(2)</sup>
   <sup>(2)</sup>
   <sup>(2)</sup>
   <sup>(2)</sup>
   <sup>(2)</sup>
   <sup>(2)</sup>
   <sup>(2)</sup>
   <sup>(2)</sup>
   <sup>(2)</sup>
   <sup>(2)</sup>
   <sup>(2)</sup>
   <sup>(2)</sup>
   <sup>(2)</sup>
   <sup>(2)</sup>
   <sup>(2)</sup>
   <sup>(2)</sup>
   <sup>(2)</sup>
   <sup>(2)</sup>
   <sup>(2)</sup>
   <sup>(2)</sup>
   <sup>(2)</sup>
   <sup>(2)</sup>
   <sup>(2)</sup>
   <sup>(2)</sup>
   <sup>(2)</sup>
   <sup>(2)</sup>
   <sup>(2)</sup>
   <sup>(2)</sup>
   <sup>(2)</sup>
   <sup>(2)</sup>
   <sup>(2)</sup>
   <sup>(2)</sup>
   <sup>(2)</sup>
   <sup>(2)</sup>
   <sup>(2)</sup>
   <sup>(2)</sup>
   <sup>(2)</sup>
   <sup>(2)</sup>
   <sup>(2)</sup>
   <sup>(2)</sup>
   <sup>(2)</sup>
   <sup>(2)</sup>
   <sup>(2)</sup>
   <sup>(2)</sup>
   <sup>(2)</sup>
   <sup>(2)</sup>
   <sup>(2)</sup>
   <sup>(2)</sup>
   <sup>(2)</sup>
   <sup>(2)</sup>
   <sup>(2)</sup>
   <sup>(2)</sup>
   <sup>(2)</sup>
   <sup>(2)</sup>
   <sup>(2)</sup>
   <sup>(2)</sup>
   <sup>(2)</sup>
   <sup>(2)</sup>
   <sup>(2)</sup>
   <sup>(2)</sup>
   <sup>(2)</sup>
   <sup>(2)</sup>
   <sup>(2)</sup>
   <sup>(2)</sup>
   <sup>(2)</sup>
   <sup>(2)</sup>
   <sup>(2)</sup>
   <sup>(2)</sup>
   <sup>(2)</sup>
   <sup>(2)</sup>
   <sup>(2)</sup>
   <sup>(2)</sup>
   <sup>(2)</sup>
   <sup>(2)</sup>
   <sup>(2)</sup>
   <sup>(2)</sup>
   <sup>(2)</sup>
   <sup>(2)</sup>
   <sup>(2)</sup>
   <sup>(2)</sup>
   <sup>(2)</sup>
   <sup>(2)</sup>
   <sup>(2)</sup>
   <sup>(2)</sup>
   <sup>(2)</sup>
   <sup>(2)</sup>
   <sup>(2)</sup>

## 10.3 Configuração do idioma de operação

Ajuste de fábrica: inglês ou idioma local solicitado

O idioma de operação pode ser configurado no FieldCare: Operation  $\rightarrow$  Display language

## 10.4 Configuração do medidor

A menu **Setup** com seus submenus contém todos os parâmetros necessários para a operação padrão.

| 🖌 Setup                           |        |
|-----------------------------------|--------|
| Device tag                        | → 🗎 49 |
| ► System units                    |        |
| ► Medium selection                |        |
| ► Communication                   | → 🗎 52 |
| ► Low flow cut off                | → 🖺 54 |
| ► Partially filled pipe detection | → 🗎 55 |
| ► Advanced setup                  | → 🗎 56 |

## 10.4.1 Definição do nome de tag

Para habilitar a rápida identificação do ponto de medição junto ao sistema, é possível inserir uma designação exclusiva usando o parâmetro **Device tag** para mudar o ajuste de fábrica.

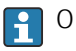

O número de caracteres exibido depende dos caracteres usados.

Para informações sobre o nome do tag na ferramenta de operação "FieldCare" → 🖺 43

## Navegação

Menu "Setup" → Device tag

#### Visão geral dos parâmetros com breve descrição

| Parâmetro  | Descrição                          | Entrada do usuário                                                                        | Ajuste de fábrica |
|------------|------------------------------------|-------------------------------------------------------------------------------------------|-------------------|
| Device tag | Insira o nome do ponto de medição. | Máx. de 32 caracteres, como<br>letras, números ou caracteres<br>especiais (ex.: @, %, /). | Promass           |

## 10.4.2 Configuração das unidades do sistema

Em submenu System units as unidades de todos os valores medidos podem ser ajustadas.

Dependendo da versão do equipamento, nem todos os submenus e parâmetros estão disponíveis. A seleção pode variar, dependendo do código do pedido.

| ► System units             |   |
|----------------------------|---|
| Mass flow unit             | ] |
| Mass unit                  | ] |
| Volume flow unit           | ] |
| Volume unit                | ] |
| Corrected volume flow unit | ] |
| Corrected volume unit      | ] |
| Density unit               | ] |
| Reference density unit     | ] |
| Temperature unit           | ] |
| Pressure unit              | ] |

#### Parâmetro Descrição Seleção Ajuste de fábrica Mass flow unit Select mass flow unit. Lista de seleção da unidade Específico do país: kg/h Resultado lb/min A unidade selecionada se aplica a: Saída Corte vazão baixo Variável do processo de simulação Mass unit Select mass unit. Lista de seleção da unidade Específico do país: • kg • lb Resultado A unidade selecionada foi tirada da: parâmetro Mass flow unit Volume flow unit Select volume flow unit. Lista de seleção da unidade Específico para o país: ■ l/h Resultado: gal/min (us) A unidade selecionada aplica-se a: Saída Corte vazão baixo Simulação de variável de processo Volume unit Select volume unit. Lista de seleção da unidade Específico para o país: **1 Resultado:** gal (us) A unidade selecionada é obtida de: parâmetro Volume flow unit Corrected volume flow unit Select corrected volume flow unit. Lista de seleção da unidade Específico do país: Nl/h Resultado Sft<sup>3</sup>/h A unidade selecionada se aplica a: Saída Corte vazão baixo Variável do processo de simulação Corrected volume unit Select corrected volume unit. Lista de seleção da unidade Específico do país: Nl Resultado Sft<sup>3</sup> A unidade selecionada foi obtida de:parâmetro Corrected volume flow unit Select density unit. Específico do país: Density unit Lista de seleção da unidade ■ kg/l Resultado lb/ft<sup>3</sup> A unidade selecionada se aplica a: Saída Variável do processo de simulação Reference density unit Select reference density unit. Lista de seleção da unidade Temperature unit Select temperature unit. Lista de seleção da unidade Específico do país: °C (Celsius) Resultado °F (Fahrenheit) A unidade selecionada se aplica a: Saída Temperatura de referência Variável do processo de simulação Pressure unit Select process pressure unit. Lista de seleção da unidade Específico do país: bar psi

## 10.4.3 Selecione e configuração do meio

O submenu **Seleção de meio** contém os parâmetros que foram configurados para a seleção e a configuração do meio.

#### Navegação

Menu "Setup" → Selecionar meio

| ► Medium selection                     |        |
|----------------------------------------|--------|
| Select medium                          | → 🗎 51 |
| Select gas type                        | → 🗎 51 |
| Reference sound velocity               | → 🗎 51 |
| Temperature coefficient sound velocity | → 🗎 51 |
| Pressure compensation                  | → 🗎 51 |
| Pressure value                         | → 🗎 51 |
| External pressure                      | → 🗎 51 |

| Parâmetro                              | Pré-requisitos                                                                                      | Descrição                                                     | Seleção / Entrada do<br>usuário                                  | Ajuste de fábrica |
|----------------------------------------|----------------------------------------------------------------------------------------------------|---------------------------------------------------------------|------------------------------------------------------------------|-------------------|
| Select medium                          | -                                                                                                   | Select medium type.                                           | Gás                                                              | -                 |
| Select gas type                        | A opção a seguir é selecionada<br>no parâmetro <b>Seleção do</b><br><b>meio</b> :<br>Gás            | Select measured gas type.                                     | Lista de escolha do<br>tipo de gás                               | -                 |
| Reference sound velocity               | A opção a seguir é selecionada<br>no parâmetro <b>Selecionar o</b><br><b>tipo de gás:</b><br>Outros | Enter sound velocity of gas at 0<br>°C (32 °F).               | 1 para 99 999.9999<br>m/s                                        | 0 m/S             |
| Temperature coefficient sound velocity | A opção a seguir é selecionada<br>no parâmetro <b>Selecionar o</b><br><b>tipo de gás:</b><br>Outros | Enter temperature coefficient for the gas sound velocity.     | Número do ponto<br>flutuante positivo                            | 0 (m/s)/K         |
| Pressure compensation                  | A opção a seguir é selecionada<br>no parâmetro <b>Seleção do<br/>meio:</b><br>Gás                   | Select pressure compensation type.                            | <ul><li>Off</li><li>Fixed value</li><li>External value</li></ul> | -                 |
| Pressure value                         | A opção a seguir é selecionada<br>no parâmetro <b>Compensação<br/>da pressão</b> :<br>Valor fixo    | Enter process pressure to be<br>used for pressure correction. | Número do ponto<br>flutuante positivo                            | -                 |
| External pressure                      | A opção a seguir é selecionada<br>no parâmetro <b>Compensação</b><br>da pressão:<br>Valor externo   |                                                               | Número do ponto<br>flutuante positivo                            | -                 |

## 10.4.4 Configuração da interface de comunicação

E**submenu "Communication"** orienta você sistematicamente por todos os parâmetros que precisam ser configurados para seleção e ajuste da interface de comunicação.

#### Navegação

Menu "Setup" → Communication

| ► Communication    |  |
|--------------------|--|
| Bus address        |  |
| Baudrate           |  |
| Data transfer mode |  |
| Parity             |  |
| Byte order         |  |
| Failure mode       |  |

| Parâmetro          | Descrição                   | Entrada do usuário / Seleção                                                                                                    |
|--------------------|-----------------------------|----------------------------------------------------------------------------------------------------|
| Bus address        | Enter device address.       | 1 para 247                                                                                                    |
| Baudrate           | Define data transfer speed. | <ul> <li>1200 BAUD</li> <li>2400 BAUD</li> <li>4800 BAUD</li> <li>9600 BAUD</li> <li>19200 BAUD</li> <li>38400 BAUD</li> <li>57600 BAUD</li> <li>115200 BAUD</li> </ul>                                                                     |
| Data transfer mode | Select data transfer mode.  | <ul> <li>ASCII<br/>Transmissão de dados na forma de<br/>caracteres ASCII legíveis. Proteção contra<br/>erro por meio de LRC.</li> <li>RTU<br/>Transmissão de dados na forma binária.<br/>Proteção contra erro por meio de CRC16.</li> </ul> |
| Parity             | Select parity bits.         | Lista de opções ASCII<br>• 0 = par<br>• 1 = impar                                                                                                    |
|                    |                             | <ul> <li>lista de opções RTU</li> <li>0 = par</li> <li>1 = ímpar</li> <li>2 = sem bit de paridade/1 bit de parada</li> <li>3 = sem bit de paridade/2 bits de parada</li> </ul>                                                              |

| Parâmetro    | Descrição                                                                                                    | Entrada do usuário / Seleção                                                   |
|--------------|----------------------------------------------------------------------------------------------------|--------------------------------------------------------------------------------|
| Byte order   | Select byte transmission sequence.                                                                                                    | <ul> <li>0-1-2-3</li> <li>3-2-1-0</li> <li>1-0-3-2</li> <li>2-3-0-1</li> </ul> |
| Failure mode | Selecione o comportamento da saída do valor medido quando<br>ocorrer a mensagem de diagnóstico através da comunicação<br>ModBus.                  | <ul><li>NaN value</li><li>Last valid value</li></ul>                           |
|              | <ul> <li>Este parâmetro opera de acordo com a opção selecionada no parâmetro Assign diagnostic behavior.</li> <li>NaN: não é um número</li> </ul> |                                                                                |

## 10.4.5 Configurar o corte de vazão baixa

O submenu **Low flow cut off** contém parâmetros que precisam ser ajustados com a configuração para a corte de vazão baixa.

#### Navegação

Menu "Setup"  $\rightarrow$  Low flow cut off

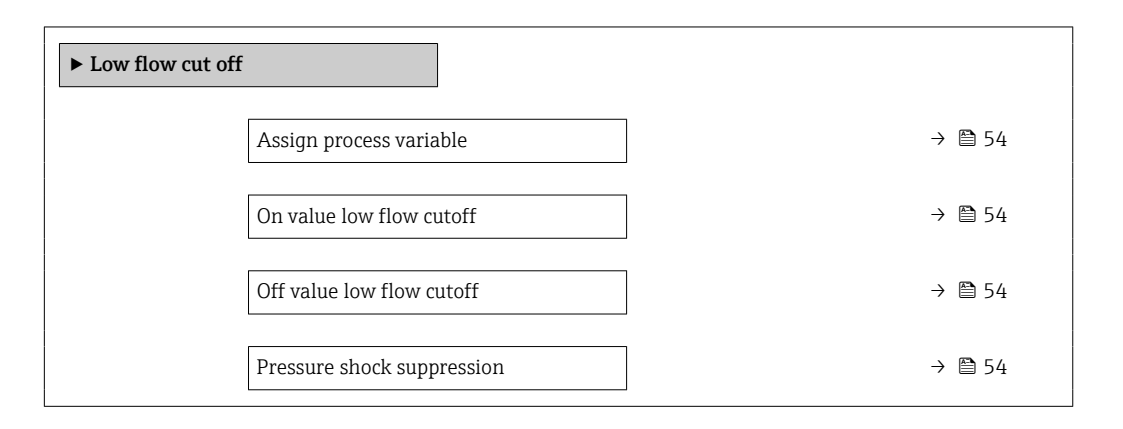

| Parâmetro                  | Pré-requisitos                                                                                                    | Descrição                                                                            | Seleção / Entrada do<br>usuário                                                                | Ajuste de fábrica                                          |
|----------------------------|----------------------------------------------------------------------------------------------------|--------------------------------------------------------------------------------------|------------------------------------------------------------------------------------------------|------------------------------------------------------------|
| Assign process variable    | -                                                                                                    | Select process variable for low flow cut off.                                        | <ul> <li>Off</li> <li>Mass flow</li> <li>Volume flow</li> <li>Corrected volume flow</li> </ul> | -                                                          |
| On value low flow cutoff   | Em parâmetro <b>Assign process</b><br>variable, uma das opções a<br>seguir é selecionada:<br>• Vazão mássica<br>• Vazão volumétrica<br>• Vazão volumétrica corrigida         | Enter on value for low flow cut off.                                                 | Número do ponto<br>flutuante positivo                                                          | Para líquidos:<br>depende do país e do<br>diâmetro nominal |
| Off value low flow cutoff  | Em parâmetro <b>Assign process</b><br><b>variable</b> , uma das opções a<br>seguir é selecionada:<br>• Vazão mássica<br>• Vazão volumétrica<br>• Vazão volumétrica corrigida | Enter off value for low flow cut off.                                                | 0 para 100.0 %                                                                                 | -                                                          |
| Pressure shock suppression | Em parâmetro <b>Assign process</b><br><b>variable</b> , uma das opções a<br>seguir é selecionada:<br>• Vazão mássica<br>• Vazão volumétrica<br>• Vazão volumétrica corrigida | Enter time frame for signal<br>suppression (= active pressure<br>shock suppression). | 0 para 100 s                                                                                   | -                                                          |

## 10.4.6 Configuração da detecção do tubo parcialmente preenchido

O submenu **Detecção de tubo parcialmente cheio** contém os parâmetros que precisam ser ajustados para a configuração da detecção de tubo vazio.

#### Navegação

Menu "Setup"  $\rightarrow$  Partially filled pipe detection

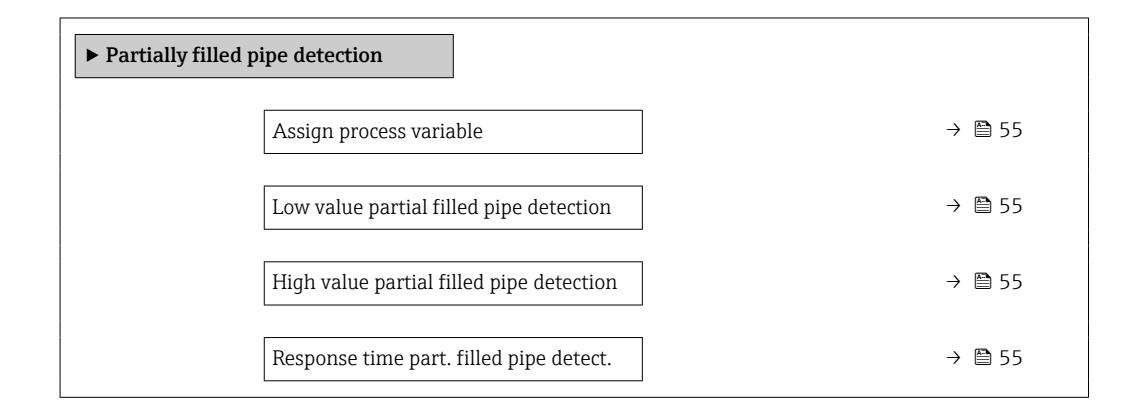

| Parâmetro                                   | Pré-requisitos                                                                                                    | Descrição                                                                                    | Seleção / Entrada do<br>usuário                                    | Ajuste de fábrica                                              |
|---------------------------------------------|----------------------------------------------------------------------------------------------------|----------------------------------------------------------------------------------------------|--------------------------------------------------------------------|----------------------------------------------------------------|
| Assign process variable                     | -                                                                                                    | Select process variable for partially filled pipe detection.                                 | <ul><li> Off</li><li> Density</li><li> Reference density</li></ul> | -                                                              |
| Low value partial filled pipe<br>detection  | Uma das seguintes opções é<br>selecionada no parâmetro<br><b>Assign process variable</b><br>(Atribua variável do processo):<br>• Densidade<br>• Densidade de referência | Enter lower limit value for<br>deactivating partialy filled pipe<br>detection.               | Número do ponto<br>flutuante assinado                              | Dependente do país:<br>• 0.2 kg/l<br>• 12.5 lb/ft <sup>3</sup> |
| High value partial filled pipe<br>detection | Uma das seguintes opções é<br>selecionada no parâmetro<br><b>Assign process variable</b><br>(Atribua variável do processo):<br>• Densidade<br>• Densidade de referência | Enter upper limit value for<br>deactivating partialy filled pipe<br>detection.               | Número do ponto<br>flutuante assinado                              | Dependente do país:<br>• 6 kg/l<br>• 374.6 lb/ft <sup>3</sup>  |
| Response time part. filled pipe<br>detect.  | Uma das opções a seguir está<br>selecionada no parâmetro<br>Atribuir variável de<br>processo :<br>• Densidade<br>• Densidade de referência                              | Enter time before diagnostic<br>message is displayed for<br>partially filled pipe detection. | 0 para 100 s                                                       | -                                                              |

# 10.5 Configurações avançadas

A submenu **Advanced setup** com os submenus contém os parâmetros para configurações específicas.

O número de submenus pode variar de acordo com a versão do equipamento, ex. viscosidade somente está disponível com o Promass I.

#### Navegação

Menu "Setup"  $\rightarrow$  Advanced setup

| ► Advanced setup                      |          |
|---------------------------------------|----------|
| Enter access code                     |          |
| ► Propriedades do meio                |          |
| ► External compensation               |          |
| ► Sensor adjustment                   | → 🗎 57   |
| ► Saída de pulso/frequência/chave     |          |
| ► Totalizer 1 para n                  | ) → 🗎 58 |
| ► Exibir                              |          |
| ► Heartbeat setup                     |          |
| Exibição do backup de<br>configuração |          |
| ► Administration                      | → 🗎 80   |

## 10.5.1 Valores calculados

O submenu **Valores calculados** contém os parâmetros para o cálculo da vazão volumétrica corrigida.

#### Navegação

Menu "Setup"  $\rightarrow$  Advanced setup  $\rightarrow$  Calculated values

| ► Calculated values                 |        |
|-------------------------------------|--------|
| ► Corrected volume flow calculation |        |
| Corrected volume flow calculation   | → 🖺 57 |
| External reference density          | → 🖺 57 |
| Fixed reference density             | → 🗎 57 |

| Temperatura de referência    | → 🗎 57 |
|------------------------------|--------|
| Linear expansion coefficient | → 🗎 57 |
| Square expansion coefficient | → 🗎 57 |

## Visão geral dos parâmetros com breve descrição

| Parâmetro                         | Pré-requisitos                                                                                                    | Descrição                                                                                                    | Seleção / Entrada do<br>usuário                                                                                                    | Ajuste de fábrica |
|-----------------------------------|----------------------------------------------------------------------------------------------------|----------------------------------------------------------------------------------------------------|----------------------------------------------------------------------------------------------------|-------------------|
| Corrected volume flow calculation | _                                                                                                    | Select reference density for<br>calculating the corrected<br>volume flow.                                                                                       | <ul> <li>Fixed reference<br/>density</li> <li>Calculated<br/>reference density</li> <li>Reference density<br/>by API table 53</li> <li>External reference<br/>density</li> </ul> | _                 |
| External reference density        | -                                                                                                    | Shows external reference density.                                                                                                    | Número de ponto<br>flutuante com sinal                                                                                                    | 0 kg/Nl           |
| Fixed reference density           | A opção a seguir é selecionada<br>no parâmetro <b>Cálculo da<br/>vazão volumétrica corrigida</b> :<br>Densidade de referência fixa               | Enter fixed value for reference density.                                                                                                    | Número do ponto<br>flutuante positivo                                                                                                    | -                 |
| Temperatura de referência         | A opção a seguir é selecionada<br>no parâmetro <b>Cálculo da</b><br><b>vazão volumétrica corrigida</b> :<br>Densidade de referência<br>calculada | Enter reference temperature<br>for calculating the reference<br>density.                                                                                        | –<br>273.15 para 99 999 °<br>C                                                                                                    | -                 |
| Linear expansion coefficient      | A opção a seguir é selecionada<br>no parâmetro <b>Cálculo da</b><br><b>vazão volumétrica corrigida</b> :<br>Densidade de referência<br>calculada | Enter linear, medium-specific<br>expansion coefficient for<br>calculating the reference<br>density.                                                             | Número do ponto<br>flutuante assinado                                                                                                    | -                 |
| Square expansion coefficient      | -                                                                                                    | For media with a non-linear<br>expansion pattern: enter the<br>quadratic, medium-specific<br>expansion coefficient for<br>calculating the reference<br>density. | Número do ponto<br>flutuante assinado                                                                                                    | -                 |

## 10.5.2 Execução do ajuste do sensor

O submenu **Ajuste do sensor** contém parâmetros que pertencem à funcionalidade do sensor.

#### Navegação

Menu "Setup"  $\rightarrow$  Advanced setup  $\rightarrow$  Sensor adjustment

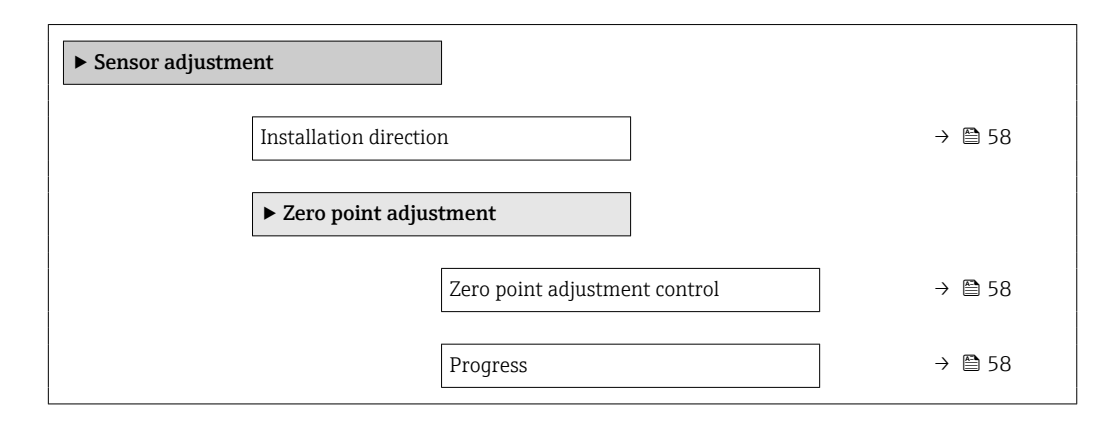

#### Visão geral dos parâmetros com breve descrição

| Parâmetro                     | Descrição                                                                     | Seleção / Interface do usuário                                                        |
|-------------------------------|-------------------------------------------------------------------------------|---------------------------------------------------------------------------------------|
| Installation direction        | Set sign of flow direction to match the direction of the arrow on the sensor. | <ul><li>Flow in arrow direction</li><li>Flow against arrow direction</li></ul>        |
| Zero point adjustment control | Start zero point adjustment.                                                  | <ul><li>Cancel</li><li>Busy</li><li>Zero point adjust failure</li><li>Start</li></ul> |
| Progress                      | Shows the progress of the process.                                            | 0 para 100 %                                                                          |

## 10.5.3 Configuração do totalizador

Em**submenu "Totalizer 1 para n"** é possível configurar o totalizador individual.

#### Navegação

Menu "Setup"  $\rightarrow$  Advanced setup  $\rightarrow$  Totalizer 1 para n

| ► Totalizer 1 para n     |  |
|--------------------------|--|
| Assign process variable  |  |
| Unidade totalizador      |  |
| Totalizer operation mode |  |
| Failure mode             |  |

| Parâmetro               | Descrição                                     | Seleção                                                                                                    |
|-------------------------|-----------------------------------------------|----------------------------------------------------------------------------------------------------|
| Assign process variable | Select process variable for totalizer.        | <ul> <li>Off</li> <li>Mass flow</li> <li>Volume flow</li> <li>Corrected volume flow</li> <li>Target mass flow</li> <li>Carrier mass flow</li> </ul> |
| Mass unit               | Select mass unit.                             | Lista de seleção da unidade                                                                                                    |
| Volume unit             | Select volume unit.                           | Lista de seleção da unidade                                                                                                    |
| Corrected volume unit   | Select corrected volume unit.                 | Lista de seleção da unidade                                                                                                    |
| Failure mode            | Define totalizer behavior in alarm condition. | <ul><li>Stop</li><li>Actual value</li><li>Last valid value</li></ul>                                                                                |

### Visão geral dos parâmetros com breve descrição

# 10.6 Simulação

A **submenu "Simulation"** permite simular, sem uma situação de vazão real, diversas variáveis de processo durante o processo e o modo de alarme do equipamento, além de verificar as correntes de sinal dos circuitos seguintes (válvulas de comutação ou malhas de controle fechado).

#### Navegação

Menu "Diagnostics" → Simulation

| Simulation |                                    |
|------------|------------------------------------|
|            | Assign simulation process variable |
|            | Value process variable             |
|            | Simulação da entrada de status     |
|            | Input signal level                 |
|            | Simulação saída de corrente 1      |
|            | Valor de saída de corrente 1       |
|            | Simulação de frequência 1 para n   |
|            | Valor de frequência 1 para n       |
|            | Simulação de pulso 1 para n        |
|            | Valor do pulso 1 para n            |
|            | Simulação saída chave 1 para n     |
|            | Status da chave (contato) 1 para n |

| Simulation device alar | m       |  |  |
|------------------------|---------|--|--|
| Categoria Evento diag  | nóstico |  |  |
| Simulation diagnostic  | event   |  |  |

### Visão geral dos parâmetros com breve descrição

| Parâmetro                          | Pré-requisitos                                                                                               | Descrição                                                                                                    | Seleção / Entrada do<br>usuário                                                                                                    |
|------------------------------------|----------------------------------------------------------------------------------------------------|----------------------------------------------------------------------------------------------------|----------------------------------------------------------------------------------------------------|
| Assign simulation process variable | -                                                                                                    | <ul> <li>Selecione uma variável de processo para o processo de simulação que está ativado.</li> <li>Dependendo da versão do equipamento, nem todas as opções estarão disponíveis nesse parâmetro. A seleção pode variar de acordo com o sensor, ex. viscosidade, somente está disponível com o Promass I.</li> </ul> | <ul> <li>Off</li> <li>Mass flow</li> <li>Volume flow</li> <li>Corrected volume flow</li> <li>Density</li> <li>Reference density</li> <li>Temperature</li> <li>Dynamic viscosity</li> <li>Kinematic viscosity</li> <li>Temp. compensated<br/>dynamic viscosity</li> <li>Temp. compensated<br/>kinematic viscosity</li> <li>Concentração</li> <li>Target mass flow</li> <li>Carrier mass flow</li> </ul> |
| Value process variable             | Uma variável de processo é selecionada<br>em parâmetro <b>Assign simulation</b><br><b>process variable</b> . | Insira o valor de simulação para a variável de processo selecionada.                                                                                                    | Número do ponto flutuante<br>assinado                                                                                                    |
| Simulation device alarm            | -                                                                                                    | Ligue e desligue o alarme do<br>equipamento.                                                                                                    | <ul><li>Off</li><li>On</li></ul>                                                                                                    |
| Categoria Evento diagnóstico       | -                                                                                                    | Selecione a categoria do evento de diagnóstico.                                                                                                    | <ul> <li>Sensor</li> <li>Componentes eletrónicos</li> <li>Configuração</li> <li>Processo</li> </ul>                                                                                                    |
| Simulation diagnostic event        | -                                                                                                    | Ligar e desligar a simulação do evento<br>de diagnóstico.<br>Para a simulação, é possível escolher a<br>partir dos eventos de diagnóstico da<br>categoria selecionada em parâmetro<br><b>Categoria Evento diagnóstico</b> .                                                                                          | <ul> <li>Desligado</li> <li>Lista de opções<br/>Eventos de diagnóstico<br/>(depende da categoria<br/>selecionada)</li> </ul>                                                                                                    |

# 10.7 Proteção das configurações contra acesso não autorizado

A opção a seguir existe para proteção da configuração do medidor contra modificação acidental após o comissionamento: proteção contra gravação através da chave de proteção contra gravação

## 10.7.1 Proteção contra gravação através do código de acesso

Com o código de acesso específico do cliente, o acesso ao medidor através de navegador de rede é protegido, assim como os parâmetros para a configuração do medidor.

#### Navegação

Menu "Setup"  $\rightarrow$  Advanced setup  $\rightarrow$  Administration  $\rightarrow$  Definir código de acesso

#### Estrutura geral do submenu

| efinir código de acesso |  | Definir código de acesso   |
|-------------------------|--|----------------------------|
|                         |  | Confirmar código de acesso |

#### Definição do código de acesso através do navegador de rede

- 1. Navegue até parâmetro **Enter access code**.
- 2. Defina um código numérico com no máximo 4 dígitos como um código de acesso.
- 3. Insira novamente o código de acesso para confirmar o código.
  - └ O navegador de rede alterna para a página de login.

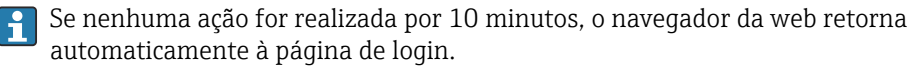

A função de usuário com a qual o usuário está conectado no momento através do navegador de rede é indicada pelo parâmetro de **Access status tooling**. Caminho de navegação: Operation → Access status tooling

# 10.7.2 Proteção contra gravação por meio da chave de proteção contra gravação

A chave de proteção contra gravação torna possível bloquear o acesso à gravação de todo o menu de operação com exceção dos seguintes parâmetros:

- Pressão externa
- Temperatura externa
- Densidade de referência
- Todos os parâmetros para configuração do totalizador

Os valores de parâmetro são agora somente leitura e não podem mais ser editados:

- Através da interface de operação (CDI)
- Através do Modbus RS485

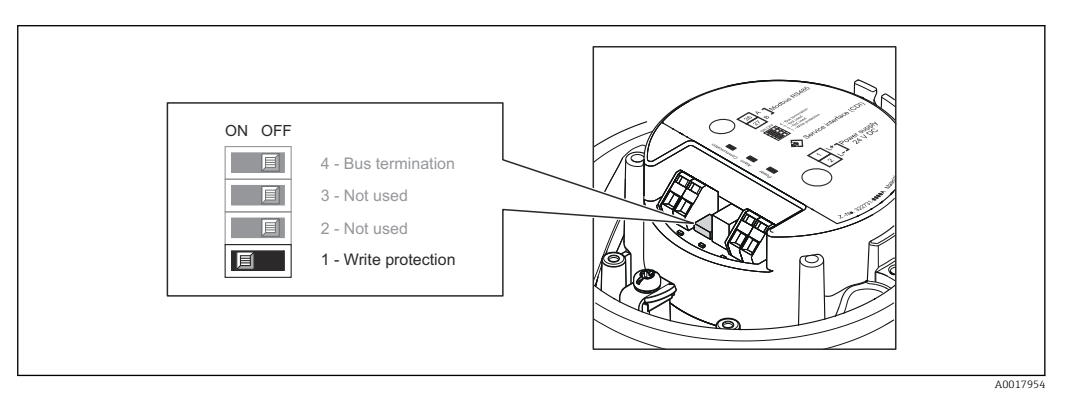

1. Dependendo da versão do invólucro, solte a braçadeira de fixação ou o parafuso de fixação da tampa do invólucro.

2. Dependendo da versão do invólucro, desparafuse ou abra a tampa do invólucro.

- 3. O ajuste da chave de Proteção contra gravação no módulo de eletrônica principal para a posição ON habilita a proteção contra gravação de hardware. O ajuste da chave de proteção contra gravação no módulo de eletrônica principal para a posição OFF (ajuste de fábrica) desabilita a proteção contra gravação de hardware.
- 4. Para reinstalar o transmissor, faça o procedimento reverso à remoção.

# 11 Operação

## 11.1 Leitura do status do bloqueio do equipamento

Os tipos de proteção contra gravação que estão ativos no momento podem ser determinados usando o parâmetro **Locking status**.

#### Navegação

Menu "Operation" → Locking status

| Esco | po d | e fun | ções | do | parâmetro | "Locking | status" |
|------|------|-------|------|----|-----------|----------|---------|
|      |      | _     |      |    | 1         |          |         |

| Opções                       | Descrição                                                                                                    |
|------------------------------|----------------------------------------------------------------------------------------------------|
| Bloqueio do hardware         | A seletora de bloqueio (minisseletora) para o bloqueio do hardware é ativada no<br>módulo da eletrônica principal. Isso impede o acesso para gravação dos parâmetros<br>→ 🗎 61.                                                                                           |
| Temporariamente<br>bloqueado | Devido ao processamento interno no equipamento (ex. carregamento/download de dados, redefinição), o acesso para gravação dos parâmetros está temporariamente bloqueado. Uma vez que o processamento interno esteja completo, os parâmetros podem ser alterados novamente. |

## 11.2 Ajuste do idioma de operação

Informação → 🗎 48

🚪 Para mais informações sobre os idiomas de operação compatíveis no medidor

## 11.3 Configuração do display

- Configurações básicas para o display local
- Configurações avançadas para o display local

## 11.4 Leitura dos valores medidos

Com o submenu **Measured values**, é possível ler todos os valores medidos.

Diagnostics  $\rightarrow$  Measured values

## 11.4.1 Variáveis de processo

As submenu **Process variables** contêm todos os parâmetros necessários para exibir os valores medidos da corrente para toda variável de processo.

## Navegação

Menu "Diagnostics" → Measured values → Process variables

| Process variables | Mass flow             |
|-------------------|-----------------------|
|                   | Volume flow           |
|                   | Corrected volume flow |
|                   | Density               |
|                   | Reference density     |

Temperature

Pressure value

## Visão geral dos parâmetros com breve descrição

| Parâmetro             | Descrição                                                                                                    | Interface do usuário                  | Ajuste de fábrica |
|-----------------------|----------------------------------------------------------------------------------------------------|---------------------------------------|-------------------|
| Mass flow             | Exibe a vazão mássica atualmente medida.                                                                                                    | Número do ponto flutuante<br>assinado | -                 |
| Volume flow           | Exibe a vazão volumétrica atualmente<br>calculada.<br><i>Dependência</i><br>A unidade foi obtida de parâmetro <b>Volume</b><br><b>flow unit</b>              | Número do ponto flutuante<br>assinado | _                 |
| Corrected volume flow | Exibe a vazão volumétrica corrigida<br>atualmente calculada.<br><i>Dependência</i><br>A unidade foi obtida de parâmetro<br><b>Corrected volume flow unit</b> | Número do ponto flutuante<br>assinado | -                 |
| Density               | Exibe a densidade atualmente medida.<br><i>Dependência</i><br>A unidade foi obtida de parâmetro <b>Density</b><br><b>unit</b>                                | Número do ponto flutuante<br>assinado | -                 |
| Reference density     | Exibe a densidade de referência atualmente<br>calculada.<br><i>Dependência</i><br>A unidade foi obtida de parâmetro<br><b>Reference density unit</b>         | Número do ponto flutuante<br>assinado | -                 |
| Temperature           | Shows the medium temperature currently<br>measured.<br><i>Dependência</i><br>A unidade foi obtida de parâmetro<br><b>Temperature unit</b>                    | Número do ponto flutuante<br>assinado |                   |
| Pressure value        | Exibe um valor de pressão fixo ou externo.                                                                                                    | Número do ponto flutuante<br>assinado |                   |

## 11.4.2 Totalizador

O **submenu "Totalizer"** contém todos os parâmetros necessários para exibir os valores medidos da corrente para cada totalizador.

#### Navegação

Menu "Diagnostics"  $\rightarrow$  Measured values  $\rightarrow$  Totalizer

#### Navegação

Menu "Expert"  $\rightarrow$  Sensor  $\rightarrow$  Measured values  $\rightarrow$  Totalizer

| ► Totalizer |                             |
|-------------|-----------------------------|
|             | Totalizer value 1 para n    |
|             | Totalizer overflow 1 para n |

| Parâmetro                   | Pré-requisitos                                                                                                    | Descrição                                        | Interface do usuário                  |
|-----------------------------|----------------------------------------------------------------------------------------------------|--------------------------------------------------|---------------------------------------|
| Totalizer value 1 para n    | Em parâmetro <b>Assign process variable</b><br>em submenu <b>Totalizer 1 para n</b> é<br>selecionada uma das opções a seguir:<br>• Volume flow<br>• Mass flow<br>• Corrected volume flow | Exibe o valor atual do contador do totalizador.  | Número do ponto flutuante<br>assinado |
| Totalizer overflow 1 para n | Em parâmetro <b>Assign process variable</b><br>em submenu <b>Totalizer 1 para n</b> é<br>selecionada uma das opções a seguir:<br>• Volume flow<br>• Mass flow<br>• Corrected volume flow | Exibe o transbordamento do totalizador<br>atual. | Inteiro com sinal                     |

## Visão geral dos parâmetros com breve descrição

## 11.4.3 Valores de Saída

O **submenu "Valores de saída"** contém todos os parâmetros necessários para exibir os valores medidos da corrente para cada saída.

#### Navegação

Menu "Diagnostics" → Measured values → Valores de saída

| ► Valores de saída        |  |
|---------------------------|--|
| Tensão do terminal 1      |  |
| Saída de pulso            |  |
| Frequência de saída       |  |
| Status da chave (contato) |  |

#### Visão geral dos parâmetros com breve descrição

| Parâmetro                 | Descrição                                                    | Interface do usuário                    |
|---------------------------|--------------------------------------------------------------|-----------------------------------------|
| Saída de pulso            | Exibe o valor de corrente medido para a saída em pulso.      | Número do ponto flutuante positivo      |
| Frequência de saída       | Exibe o valor de corrente medido para a saída em frequência. | 0.0 para 1250.0 Hz                      |
| Status da chave (contato) | Exibe o status da saída comutada atual.                      | <ul><li>Abrir</li><li>Fechado</li></ul> |

## 11.5 Adaptação do medidor às condições de processo

As seguintes opções estão disponíveis para isso:

- Configurações básicas usando menu Setup  $\rightarrow \cong 48$
- Configurações avançadas usando submenu Advanced setup  $\rightarrow \triangleq 56$

# 11.6 Reinicialização do totalizador

Em submenu **Operation** os totalizadores são reiniciados:

- Control Totalizer
- Reset all totalizers

## Escopo de funções do parâmetro "Control Totalizer "

| Opções            | Descrição                                                                                                    |
|-------------------|----------------------------------------------------------------------------------------------------|
| Totalize          | O totalizador é iniciado.                                                                                                    |
| Reset + hold      | O processo de totalização é interrompido e o totalizador é reiniciado com 0.                                                          |
| Preset + hold     | O processo de totalização é interrompido e o totalizador é definido com seu valor inicial definido em parâmetro <b>Preset value</b> . |
| Reset + totalize  | O totalizador é reiniciado como O e o processo de totalização é reiniciado.                                                           |
| Preset + totalize | O totalizador é ajustado com o valor inicial definido em parâmetro <b>Preset value</b> e o processo de totalização é reiniciado.      |

## Escopo de funções do parâmetro "Reset all totalizers"

| Opções           | Descrição                                                                                                    |
|------------------|----------------------------------------------------------------------------------------------------|
| Reset + totalize | Reinicia todos os totalizadores com 0 e reinicia o processo de totalização. Exclui<br>todos os valores de vazão totalizados anteriormente. |

## Navegação

Menu "Operation"  $\rightarrow$  Operation

| ► Totalizer handling |                            |  |  |
|----------------------|----------------------------|--|--|
|                      | Control Totalizer 1 para n |  |  |
|                      | Preset value 1 para n      |  |  |
|                      | Reset all totalizers       |  |  |

| Parâmetro                  | Descrição                            | Seleção / Entrada do usuário                                                                                                   |
|----------------------------|--------------------------------------|----------------------------------------------------------------------------------------------------|
| Control Totalizer 1 para n | Control totalizer value.             | <ul> <li>Totalize</li> <li>Reset + hold</li> <li>Preset + hold</li> <li>Reset + totalize</li> <li>Preset + totalize</li> </ul> |
| Preset value 1 para n      | Specify start value for totalizer.   | Número do ponto flutuante assinado                                                                                             |
| Reset all totalizers       | Reset all totalizers to 0 and start. | <ul><li>Cancel</li><li>Reset + totalize</li></ul>                                                                              |

# 12 Diagnóstico e localização de falhas

# 12.1 Localização geral de falhas

## Para o display local

| Problema                                                                                         | Possíveis causas                                                                               | Medida corretiva                                                                                                    |
|--------------------------------------------------------------------------------------------------|------------------------------------------------------------------------------------------------|----------------------------------------------------------------------------------------------------|
| Display local escuro e sem sinais de<br>saída                                                    | Fonte de alimentação não<br>corresponde àquela especificada na<br>etiqueta de identificação.   | Aplique a fonte de alimentação<br>correta → 🗎 33.                                                                                                    |
| Display local escuro e sem sinais de saída                                                       | A fonte de alimentação possui<br>polaridade incorreta.                                         | Polaridade reversa da fonte de alimentação.                                                                                                    |
| Display local escuro e sem sinais de saída                                                       | Sem contato entre os cabos de conexão e os terminais.                                          | Verifique a conexão dos cabos e corrija, se necessário.                                                                                                    |
| Display local escuro e sem sinais de<br>saída                                                    | Os terminais não estão conectados<br>corretamente ao módulo de<br>componentes eletrônicos I/O. | Verifique os terminais.                                                                                                    |
| Display local escuro e sem sinais de saída                                                       | O módulo dos componentes<br>eletrônicos I/O está com falha.                                    | Solicite a peça de reposição<br>→ 🗎 84.                                                                                                    |
| O display local está escuro, mas a<br>saída do sinal está dentro da faixa<br>válida              | O display está ajustado para muito<br>brilhante ou muito escuro.                               | <ul> <li>Ajuste o display para mais<br/>brilhante, pressionando<br/>simultaneamente ± + E.</li> <li>Ajuste o display para mais<br/>escuro, pressionando<br/>simultaneamente = + E.</li> </ul> |
| O display local está escuro, mas a<br>saída do sinal está dentro da faixa<br>válida              | O cabo do módulo do display não está conectado corretamente.                                   | Insira o conector corretamente ao<br>módulo principal dos componentes<br>eletrônicos e ao módulo do display.                                                                                  |
| O display local está escuro, mas a<br>saída do sinal está dentro da faixa<br>válida              | O módulo do display está com falha.                                                            | Solicite a peça de reposição<br>→ 🗎 84.                                                                                                    |
| A luz de fundo do display local é<br>vermelha                                                    | Um evento diagnóstico com<br>comportamento diagnóstico de<br>"Alarme" ocorreu.                 | Tome as medidas corretivas<br>→ 🗎 75                                                                                                    |
| Mensagem no display local:<br>"Erro de Comunicação"<br>"Verifique os Componentes<br>Eletrônicos" | A comunicação entre o módulo do<br>display e os componentes<br>eletrônicos foi interrompida.   | <ul> <li>Verifique o cabo e o conector<br/>entre o módulo principal de<br/>componentes eletrônicos e o<br/>módulo do display.</li> <li>Solicite a peça de reposição<br/>→ ■ 84.</li> </ul>    |

#### Para os sinais de saída

| Problema                                                                                                   | Possíveis causas                                                                             | Medida corretiva                                                         |
|----------------------------------------------------------------------------------------------------|----------------------------------------------------------------------------------------------|--------------------------------------------------------------------------|
| O LED de potência verde no módulo<br>principal de componentes<br>eletrônicos do transmissor está<br>escuro | Fonte de alimentação não<br>corresponde àquela especificada na<br>etiqueta de identificação. | Aplique a fonte de alimentação<br>correta → 🗎 33.                        |
| O LED de potência verde no módulo<br>principal de componentes<br>eletrônicos do transmissor está<br>escuro | Cabo da fonte de alimentação<br>conectado incorretamente                                     | Verifique o esquema de ligação<br>elétrica .                             |
| O LED de potência verde na<br>Barreira de Segurança Promass 100<br>está escuro                             | Fonte de alimentação não<br>corresponde àquela especificada na<br>etiqueta de identificação. | Aplique a fonte de alimentação correta $\rightarrow \textcircled{B}$ 33. |

| Problema                                                                       | Possíveis causas                                                                      | Medida corretiva                                                                                                    |
|--------------------------------------------------------------------------------|---------------------------------------------------------------------------------------|----------------------------------------------------------------------------------------------------|
| O LED de potência verde na<br>Barreira de Segurança Promass 100<br>está escuro | Cabo da fonte de alimentação<br>conectado incorretamente                              | Verifique o esquema de ligação<br>elétrica .                                                                                                    |
| O equipamento faz medições<br>incorretamente.                                  | Erro de configuração ou o<br>equipamento está sendo operado<br>fora de sua aplicação. | <ol> <li>Verifique e corrija a configuração<br/>do parâmetro.</li> <li>Observe os valores limite<br/>especificados em "Dados Técnicos".</li> </ol> |

#### Para acesso

| Problema                                        | Possíveis causas                                                                          | Medida corretiva                                                                                                    |
|-------------------------------------------------|-------------------------------------------------------------------------------------------|----------------------------------------------------------------------------------------------------|
| Sem acesso de escrita aos<br>parâmetros         | Proteção contra gravação de<br>hardware habilitada                                        | Ajuste a seletora de proteção contra gravação no módulo principal dos componentes eletrônicos para a posição OFF $\rightarrow \cong 61$ . |
| Sem conexão através do Modbus<br>RS485          | Cabo de barramento do Modbus<br>RS485 conectado incorretamente                            | Verifique o esquema de ligação<br>elétrica .                                                                                              |
| Sem conexão através do Modbus<br>RS485          | Conector do equipamento<br>conectado incorretamente                                       | Verifique a atribuição do pino do<br>conector do equipamento .                                                                            |
| Sem conexão através do Modbus<br>RS485          | Cabo Modbus RS485 terminado incorretamente                                                | Verifique o resistor de terminação<br>→ 🗎 37.                                                                                             |
| Sem conexão através do Modbus<br>RS485          | Configurações incorretas para a<br>interface de comunicação                               | →                                                                                                    |
| Sem conexão através da interface<br>de operação | Configuração incorreta da interface<br>USB no PC ou driver não instalado<br>corretamente. | Observe a documentação para<br>Commubox.<br>FXA291: Documento<br>"Informações Técnicas"<br>TI00405C                                       |

# 12.2 Informações de diagnóstico através de LEDs

## 12.2.1 Transmissor

Vários diodos de emissão de luz (LEDs) no módulo de eletrônica principal do transmissor fornecem informações sobre o status do equipamento.

| LED         | Cor                     | Significado                                                                                                    |
|-------------|-------------------------|----------------------------------------------------------------------------------------------------|
| Fonte de    | Desligado               | A tensão de alimentação está desligada ou muito baixa                                                                                         |
|             | Verde                   | A tensão de alimentação está em ordem                                                                                                    |
| Alarme      | Desligado               | O status do equipamento está em ordem                                                                                                    |
|             | Piscando em<br>vermelho | Ocorreu um erro "Aviso" do equipamento de comportamento de diagnóstico                                                                        |
|             | Vermelho                | <ul> <li>Ocorreu um erro "Alarme" do equipamento de comportamento de diagnóstico</li> <li>O carregador de inicialização está ativo</li> </ul> |
| Comunicação | Piscando em branco      | Comunicação Modbus RS485 está ativa                                                                                                    |

## 12.2.2 Barreira de segurança Promass100

Vários diodos de emissão de luz (LEDs) na barreira de segurança Promass 100 fornecem as informações de status.

| LED         | Cor                | Cor                                                    |
|-------------|--------------------|--------------------------------------------------------|
| Fonte de    | Desligado          | A tensão de alimentação está desligada ou muito baixa. |
|             | Verde              | A tensão de alimentação está em ordem.                 |
| Comunicação | Piscando em branco | Comunicação Modbus RS485 está ativa.                   |

# 12.3 Informações de diagnóstico no display local

## 12.3.1 Mensagem de diagnóstico

Os erros detectados pelo sistema de auto-monitoramento do medidor são exibidos como mensagem de diagnóstico, alternando com o display de operação.

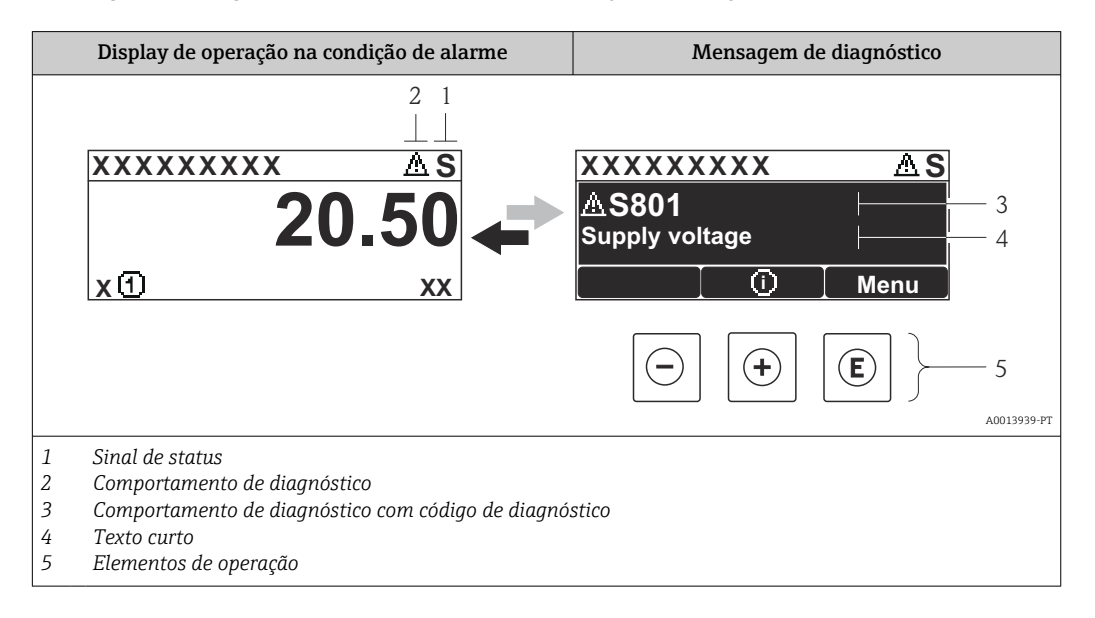

Caso dois ou mais eventos de diagnósticos estejam pendentes simultaneamente, somente aquela mensagem com o nível de prioridade máxima será mostrada.

Outros eventos de diagnósticos ocorridos podem ser acessados a partir do menu

- Diagnóstico:
- Através dos parâmetros → 
   <sup>™</sup> 77
- Através de submenus  $\rightarrow \square 78$

## Sinais de status

Os sinais de status fornecem informações sobre o estado e confiabilidade do equipamento, categorizando o motivo da informação de diagnóstico (evento de diagnóstico).

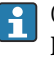

1

Os sinais de status são classificados de acordo com VDI/VDE 2650 e NAMUR Recomendação NE 107:F = falha, C = verificação da função, S = fora de especificação, M = manutenção necessária

| Símbolo  | Significado                                                                                                    |
|----------|----------------------------------------------------------------------------------------------------|
| A0013956 | Falha<br>Ocorreu uma falha no equipamento. O valor medido não é mais válido.                                                                                   |
| <b>C</b> | <b>Verificação da função</b><br>O equipamento está em modo de serviço (por exemplo, durante uma simulação).                                                    |
| <b>S</b> | Fora da especificação<br>O equipamento é operado:<br>Fora dos seus limites de especificação técnica (por exemplo, fora da faixa de temperatura<br>do processo) |
| A0013957 | Manutenção necessária<br>A manutenção é necessária. O valor medido permanece válido.                                                                           |

#### Comportamento de diagnóstico

| Símbolo  | Significado                                                                                                    |
|----------|----------------------------------------------------------------------------------------------------|
| A0013961 | <ul> <li>Alarme</li> <li>A medição é interrompida.</li> <li>As saídas do sinal e totalizadores assumem a condição de alarme definida.</li> <li>É gerada uma mensagem de diagnóstico.</li> </ul> |
| A0013962 | <b>Aviso</b><br>Medição é retomada. As saídas de sinal e os totalizadores não são afetados. É gerada uma<br>mensagem de diagnóstico.                                                            |

#### Informações de diagnóstico

O erro pode ser identificado usando as informações de diagnósticos. O texto curto auxilia oferecendo informações sobre o erro.

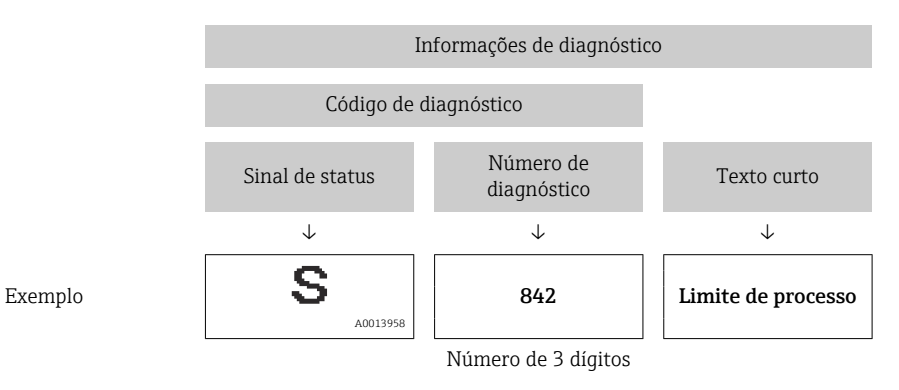

#### Elementos de operação

| Tecla    | Significado                                                             |
|----------|-------------------------------------------------------------------------|
|          | Tecla mais                                                              |
| A0013970 | <i>Em um menu, submenu</i><br>Abre a mensagem sobre medidas corretivas. |
|          | Tecla Enter                                                             |
| A0013952 | <i>Em um menu, submenu</i><br>Abre o menu de operações.                 |

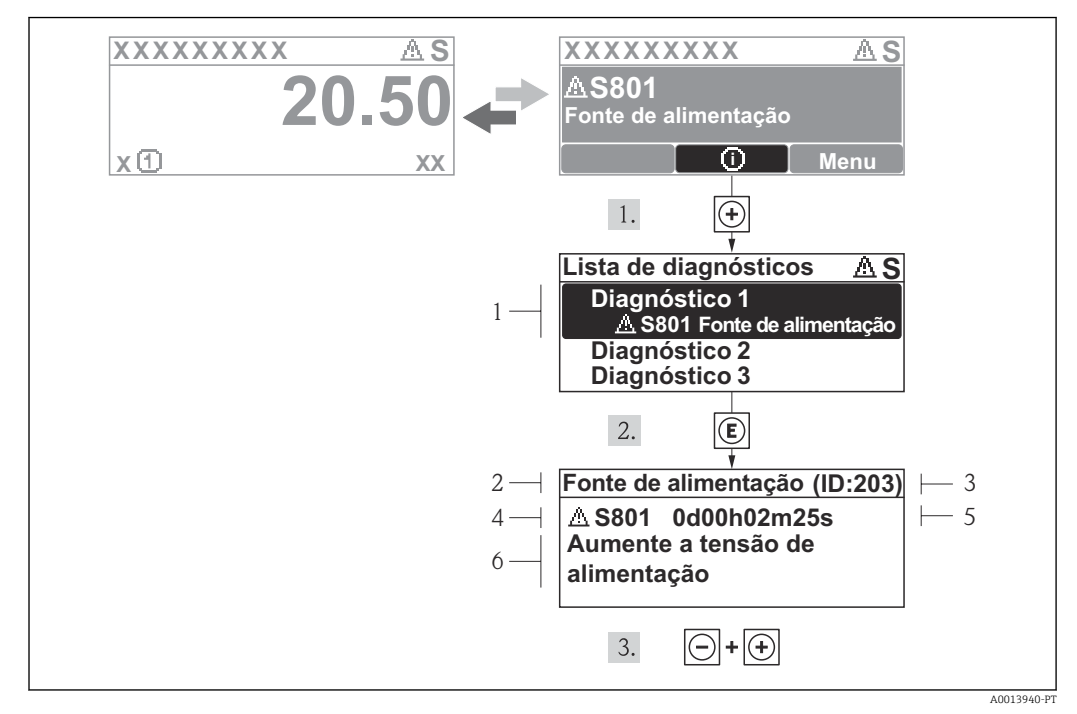

## 12.3.2 Recorrendo a medidas corretivas

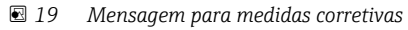

- 1 Informações de diagnóstico
- 2 Texto curto
- 3 Identificação do Serviço
- 4 Comportamento de diagnóstico com código de diagnóstico
- 5 Horário da ocorrência da operação
- 6 Medidas corretivas

O usuário está na mensagem de diagnóstico.

1. Pressione 🗄 (símbolo 🛈).

- → O submenu Diagnostic list abre.
- **2.** Selecione o evento de diagnóstico com  $\pm$  ou  $\Box$  e pressione  $\mathbb{E}$  .
  - Abre a mensagem para medidas corretivas para o evento de diagnóstico selecionado.
- 3. Pressione  $\Box$  +  $\pm$  simultaneamente.
  - └ A mensagem para medidas corretivas fecha.

O usuário está no menu **Diagnóstico** em uma entrada para um evento de diagnósticos, p. ex., no submenu **Lista de diagnóstico** ou no parâmetro **Previous diagnostics**.

- 1. Pressione E.
  - Abre a mensagem para medidas corretivas para o evento de diagnóstico selecionado.
- **2.** Pressione  $\Box$  +  $\pm$  simultaneamente.
  - └ A mensagem para medidas corretivas fecha.

## 12.4 Informações de diagnóstico em FieldCare

## 12.4.1 Opções de diagnóstico

Qualquer falha detectada pelo medidor é exibida na página inicial da ferramenta de operação, uma vez que a conexão seja estabelecida.
| U 🖙 🖬   😂   🕮   👜   Q   📖 🛊 🕱 🥯<br>Xxxxxx///                                                                                                    |                                                                                                    | _ |
|----------------------------------------------------------------------------------------------------|----------------------------------------------------------------------------------------------------|---|
| Device name: XXXXXXX<br>Device tag: XXXXXXX<br>Status signal:                                                                                                    | Mass flow:         ₽         12.34         kg/h           Volume flow:         ₽         12.34         m³/h           Function check (C)         ₽         4         4                                                                   |   |
| → XXXXXX<br>→ Diagnostics 1:                                                                                                    | C485 Simu                                                                                                    |   |
| Remedy information:     Constant information:     Constant inform | Deactivate       Mainenance         Failure (F)         Function check (C)         Diagnostics 1:         Remedy information:         Deactivate Simulation (Service )         Out of spezification (S)         Maintenance required (M) |   |

- 1 Área de status com sinal de status  $\rightarrow$   $\implies$  70
- 2 Informações de diagnóstico→ 🗎 71
- 3 Medidas corretivas com Identificação do Serviço

Além disso, os eventos de diagnósticos ocorridos podem ser visualizados no menu **Diagnóstico**:

- Através do submenu  $\rightarrow$   $\cong$  78

### Sinais de status

Os sinais de status fornecem informações sobre o estado e confiabilidade do equipamento, categorizando o motivo da informação de diagnóstico (evento de diagnóstico).

| Símbolo | Significado                                                                                                    |
|---------|----------------------------------------------------------------------------------------------------|
| A001727 | Falha<br>Ocorreu uma falha no equipamento. O valor medido não é mais válido.                                                                                   |
| A001727 | <b>Verificação da função</b><br>O equipamento está em modo de serviço (por exemplo, durante uma simulação).                                                    |
| A001727 | Fora da especificação<br>O equipamento é operado:<br>Fora dos seus limites de especificação técnica (por exemplo, fora da faixa de temperatura<br>do processo) |
| A001727 | Manutenção necessária<br>A manutenção é necessária. O valor medido ainda é válido.                                                                             |

Os sinais de status são categorizados de acordo com VDI/VDE 2650 e Recomendação NAMUR NE 107.

### Informações de diagnóstico

O erro pode ser identificado usando as informações de diagnósticos. O texto curto auxilia oferecendo informações sobre o erro.

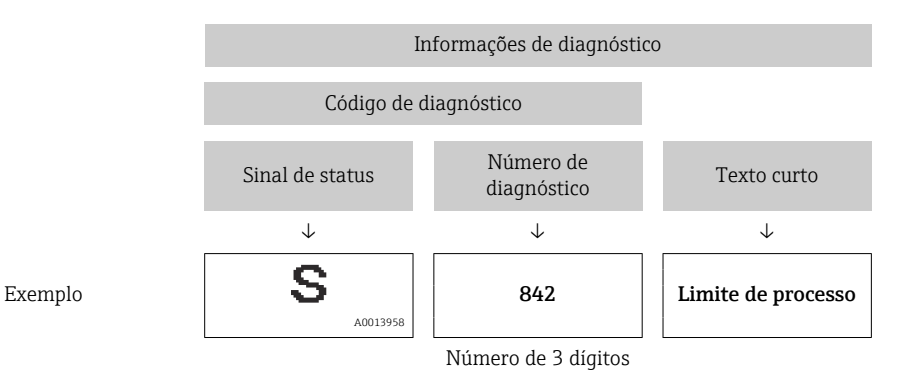

### 12.4.2 Acessar informações de correção

A informação de correção fornecida é fornecida para cada evento de diagnósticos para garantir que problemas podem ser rapidamente corrigidos:

Na página inicial

A informação de correção é exibida em um campo separado abaixo da informação de diagnósticos.

No menu Diagnósticos

A informação de correção pode ser acessada na área de trabalho na interface de usuário.

O usuário está no menu Diagnósticos.

- 1. Acesse o parâmetro desejado.
- 2. À direita na área de trabalho, posicione o mouse sobre o parâmetro.
  - └→ Aparece uma dica com informação de correção para o evento de diagnósticos.

# 12.5 Informações de diagnóstico através da interface de comunicação

### 12.5.1 Leitura das informações de diagnóstico

As informações de diagnóstico podem ser lidas através dos endereços de registro Modbus RS485.

- Através do endereço de registro 6821 (tipo de dados = caracteres): código de diagnóstico, ex.: F270
- Através do endereço de registro 6859 (tipo de dados = inteiro): número de diagnóstico, ex.: 270

Para as características gerais dos eventos de diagnóstico com o número de diagnóstico e o código de diagnóstico → 🗎 75

### 12.5.2 Modo de resposta de erro de configuração

O modo de resposta de erro para a comunicação Modbus RS485 pode ser configurada no submenu **Comunicação** usando 2 parâmetros.

#### Caminho de navegação

Menu "Ajuste" → Comunicação

| Parâmetro                                 | Descrição                                                                                                    | Opções                                                                                    | Ajuste de fábrica |
|-------------------------------------------|----------------------------------------------------------------------------------------------------|-------------------------------------------------------------------------------------------|-------------------|
| Atribui o comportamento<br>de diagnóstico | Selecione o<br>comportamento de<br>diagnóstico para a<br>comunicação MODBUS.                                                                                                    | <ul><li>Desligado</li><li>Alarme ou aviso</li><li>Aviso</li><li>Alarme</li></ul>          | Alarme            |
| Modo de falha                             | Selecione o<br>comportamento da saída<br>do valor medido quando<br>ocorrer a mensagem de<br>diagnóstico através da<br>comunicação ModBus.<br>Esse parâmetro<br>opera de acordo com<br>a opção selecionada<br>no parâmetro<br>Assign diagnostic<br>behavior | <ul> <li>Valor NaN</li> <li>Último valor válido</li> <li>NaN = Não é um número</li> </ul> | Valor NaN         |

Visão geral dos parâmetros com breve descrição

### 12.6 Adaptação das informações de diagnóstico

### 12.6.1 Adaptação do comportamento de diagnóstico

Para cada informação de diagnóstico é atribuído de fábrica um comportamento de diagnóstico específico . O usuário pode alterar esta atribuição para informações de diagnóstico específicas em submenu **Diagnostic behavior**.

Expert  $\rightarrow$  System  $\rightarrow$  Diagnostic handling  $\rightarrow$  Diagnostic behavior

É possível atribuir as seguintes opções ao número de diagnóstico como o comportamento de diagnóstico:

| Opções                                   | Descrição                                                                                                    |
|------------------------------------------|----------------------------------------------------------------------------------------------------|
| Alarme                                   | A medição é interrompida. A saída do valor medido através Modbus RS485 e os<br>totalizadores assume a condição de alarme definida. É gerada uma mensagem de<br>diagnóstico.                              |
| Aviso                                    | Medição é retomada. A saída do valor medido através do Modbus RS485 e os<br>totalizadores não são afetados. É gerada uma mensagem de diagnóstico.                                                        |
| Somente entrada no<br>livro de registros | O equipamento continua a medir. A mensagem de diagnóstico é inserida somente no<br>submenu Registro de eventos (lista de eventos) e não é exibida como uma alternância<br>com o display de valor medido. |
| Desligado                                | O evento de diagnóstico é ignorado e nenhuma mensagem de diagnóstico é gerada ou inserida.                                                                                                    |

### 12.7 Visão geral das informações de diagnóstico

A quantidade de informações de diagnóstico e o número de variáveis medidas afetadas aumenta se o medidor tiver um ou mais pacotes de aplicativo.

Em caso algumas informações de diagnóstico, o sinal de status e o comportamento de diagnóstico podem ser alterados. Adapte as informações de diagnóstico → 🖺 75

| Número do<br>diagnóstico                | Texto resumido                    | Ação de reparo                                                                                                    | Sinal de<br>status<br>[da<br>fábrica] | Comportamento do<br>diagnóstico<br>[da fábrica] |
|-----------------------------------------|-----------------------------------|----------------------------------------------------------------------------------------------------|---------------------------------------|-------------------------------------------------|
| Diagnóstico do s                        | sensor                            |                                                                                                    |                                       |                                                 |
| 022                                     | Sensor temperature                | <ol> <li>Change main electronic<br/>module</li> <li>Change sensor</li> </ol>                                                    | F                                     | Alarm                                           |
| 046                                     | Sensor limit exceeded             | <ol> <li>Inspect sensor</li> <li>Check process condition</li> </ol>                                                             | S                                     | Alarm <sup>1)</sup>                             |
| 062                                     | Sensor connection                 | <ol> <li>Change main electronic<br/>module</li> <li>Change sensor</li> </ol>                                                    | F                                     | Alarm                                           |
| 082                                     | Data storage                      | <ol> <li>Check module connections</li> <li>Contact service</li> </ol>                                                           | F                                     | Alarm                                           |
| 083                                     | Memory content                    | <ol> <li>Restart device</li> <li>Contact service</li> </ol>                                                                     | F                                     | Alarm                                           |
| 140                                     | Sensor signal                     | <ol> <li>Check or change main<br/>electronics</li> <li>Change sensor</li> </ol>                                                 | S                                     | Alarm <sup>1)</sup>                             |
| 144                                     | Measuring error too<br>high       | <ol> <li>Check or change sensor</li> <li>Check process conditions</li> </ol>                                                    | F                                     | Alarm <sup>1)</sup>                             |
| 190                                     | Special event 1                   | Contact service                                                                                                    | F                                     | Alarm                                           |
| 191                                     | Special event 5                   | Contact service                                                                                                    | F                                     | Alarm                                           |
| 192                                     | 2 Special event 9 Contact service |                                                                                                    | F                                     | Alarm <sup>1)</sup>                             |
| Diagnóstico dos componentes eletrônicos |                                   |                                                                                                    |                                       |                                                 |
| 242                                     | Software incompatible             | <ol> <li>Check software</li> <li>Flash or change main<br/>electronics module</li> </ol>                                         | F                                     | Alarm                                           |
| 270                                     | Main electronic failure           | Change main electronic module                                                                                                   | F                                     | Alarm                                           |
| 271                                     | Main electronic failure           | <ol> <li>Restart device</li> <li>Change main electronic<br/>module</li> </ol>                                                   | F                                     | Alarm                                           |
| 272                                     | Main electronic failure           | <ol> <li>Restart device</li> <li>Contact service</li> </ol>                                                                     | F                                     | Alarm                                           |
| 273                                     | Main electronic failure           | Change electronic                                                                                                    | F                                     | Alarm                                           |
| 274                                     | Main electronic failure           | Change electronic                                                                                                    | S                                     | Warning <sup>1)</sup>                           |
| 311                                     | Electronic failure                | <ol> <li>Reset device</li> <li>Contact service</li> </ol>                                                                       | F                                     | Alarm                                           |
| 390                                     | Special event 2                   | Contact service                                                                                                    | F                                     | Alarm                                           |
| 391                                     | Special event 6                   | Contact service                                                                                                    | F                                     | Alarm                                           |
| 392                                     | Special event 10                  | Contact service                                                                                                    | F                                     | Alarm <sup>1)</sup>                             |
| Diagnóstico de configuração             |                                   |                                                                                                    |                                       |                                                 |
| 410                                     | Data transfer                     | <ol> <li>Check connection</li> <li>Retry data transfer</li> </ol>                                                               | F                                     | Alarm                                           |
| 411                                     | Up-/download active               | Up-/download active, please<br>wait                                                                                             | С                                     | Warning                                         |
| 438                                     | Dataset                           | <ol> <li>Check data set file</li> <li>Check device<br/>configuration</li> <li>Up- and download new<br/>configuration</li> </ol> | М                                     | Warning                                         |
| 453                                     | Flow override                     | Deactivate flow override                                                                                                    | С                                     | Warning                                         |

| Número do<br>diagnóstico | Texto resumido                     | Ação de reparo                                                                               | Sinal de<br>status<br>[da<br>fábrica] | Comportamento do<br>diagnóstico<br>[da fábrica] |
|--------------------------|------------------------------------|----------------------------------------------------------------------------------------------|---------------------------------------|-------------------------------------------------|
| 484                      | Simulation failure mode            | Deactivate simulation                                                                        | С                                     | Alarm                                           |
| 485                      | Simulation measured variable       | Deactivate simulation                                                                        | С                                     | Warning                                         |
| 590                      | Special event 3                    | Contact service                                                                              | F                                     | Alarm                                           |
| 591                      | Special event 7                    | Contact service                                                                              | F                                     | Alarm                                           |
| 592                      | Special event 11                   | Contact service                                                                              | F                                     | Alarm <sup>1)</sup>                             |
| Diagnóstico do j         | processo                           |                                                                                              |                                       | ·                                               |
| 830                      | Sensor temperature too<br>high     | Reduce ambient temp.<br>around the sensor housing                                            | S                                     | Warning                                         |
| 831                      | Sensor temperature too<br>low      | Increase ambient temp.<br>around the sensor housing                                          | S                                     | Warning                                         |
| 832                      | Electronic temperature<br>too high | Reduce ambient temperature                                                                   | S                                     | Warning <sup>1)</sup>                           |
| 833                      | Electronic temperature<br>too low  | Increase ambient<br>temperature                                                              | S                                     | Warning <sup>1)</sup>                           |
| 834                      | Process temperature too<br>high    | Reduce process temperature                                                                   | S                                     | Warning <sup>1)</sup>                           |
| 835                      | Process temperature too<br>low     | Increase process temperature                                                                 | S                                     | Warning <sup>1)</sup>                           |
| 843                      | Process limit                      | Check process conditions                                                                     | S                                     | Warning                                         |
| 862                      | Partly filled pipe                 | <ol> <li>Check for gas in process</li> <li>Adjust detection limits</li> </ol>                | S                                     | Warning                                         |
| 910                      | Tubes not oscillating              | <ol> <li>Check electronic</li> <li>Inspect sensor</li> </ol>                                 | F                                     | Alarm                                           |
| 912                      | Medium inhomogeneous               | 1. Check process cond.                                                                       | S                                     | Warning <sup>1)</sup>                           |
| 912                      | Inhomogeneous                      | 2. Increase system pressure                                                                  | S                                     | Warning <sup>1)</sup>                           |
| 913                      | Medium unsuitable                  | <ol> <li>Check process conditions</li> <li>Check electronic modules<br/>or sensor</li> </ol> | S                                     | Alarm <sup>1)</sup>                             |
| 944                      | Monitoring failed                  | Check process conditions for<br>Heartbeat Monitoring                                         | S                                     | Warning <sup>1)</sup>                           |
| 948                      | Tube damping too high              | Check process conditions                                                                     | S                                     | Warning                                         |
| 990                      | Special event 4                    | Contact service                                                                              | F                                     | Alarm                                           |
| 991                      | Special event 8                    | Contact service                                                                              | F                                     | Alarm                                           |
| 992                      | Special event 12                   | Contact service                                                                              | F                                     | Alarm <sup>1)</sup>                             |

1) O comportamento de diagnóstico pode ser alterado.

#### 12.8 Eventos de diagnóstico pendentes

O menu Diagnostics permite ao usuário visualizar o evento de diagnóstico atual e o evento de diagnóstico anterior separadamente.

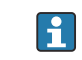

Para chamar as medidas para corrigir um evento de diagnóstico: Através da ferramenta de operação "FieldCare" → 🗎 74

Outros eventos de diagnóstico pendentes podem ser exibidos em submenu Diagnostic i **list** → 🗎 78

#### Navegação

Menu "Diagnostics"

#### Estrutura geral do submenu

| Diagnostics | $\rightarrow$ | Actual diagnostics   |   |
|-------------|---------------|----------------------|---|
|             |               | Previous diagnostics | ] |

#### Visão geral dos parâmetros com breve descrição

| Parâmetro            | Pré-requisitos                            | Descrição                                                                                                    | Interface do usuário                                                                             | Ajuste de fábrica |
|----------------------|-------------------------------------------|----------------------------------------------------------------------------------------------------|--------------------------------------------------------------------------------------------------|-------------------|
| Actual diagnostics   | 1 Ocorreu um evento de<br>diagnóstico.    | Exibe o evento de diagnóstico<br>atual junto com as informações<br>de diagnóstico.<br>Caso duas ou mais<br>mensagens ocorram ao<br>mesmo tempo, somente<br>será exibida a mensagem<br>com o nível de prioridade<br>mais alto. | Símbolo para o<br>comportamento de<br>diagnóstico, código<br>de diagnóstico e<br>mensagem curta. | -                 |
| Previous diagnostics | Já ocorreram 2 eventos de<br>diagnóstico. | Exibe o evento de diagnóstico<br>que ocorreu antes do evento de<br>diagnóstico atual junto com as<br>informações de diagnóstico.                                                                                              | Símbolo para o<br>comportamento de<br>diagnóstico, código<br>de diagnóstico e<br>mensagem curta. | _                 |

### 12.9 Lista de diag

No submenu **Lista de diagnóstico**, é possível exibir até 5 eventos de diagnóstico pendentes no momento juntamente com as respectivas informações de diagnóstico. Se mais de 5 eventos de diagnóstico estiverem pendentes, o display exibe os eventos de prioridade máxima.

#### Caminho de navegação

Menu Diagnostics → submenu Diagnostic list

Para chamar as medidas para corrigir um evento de diagnóstico: Através da ferramenta de operação "FieldCare" → 🗎 74

### 12.10 Registro de eventos

### 12.10.1 Histórico do evento

O submenu Lista de eventos fornece uma visão geral cronológica das mensagens de evento, contendo até 20 entradas de mensagens. A lista pode ser exibida através do FieldCare se necessário.

#### Caminho de navegação

Lista de eventos:  $\mathbf{F} \rightarrow$  Caixa de ferramentas  $\rightarrow$  Funções adicionais

Para mais informações sobre a lista de eventos, consulte a interface do usuário FieldCare

O histórico de evento inclui entradas para:

- Eventos de diagnóstico  $\rightarrow$  🗎 75
- Informação de eventos → 
   <sup>(2)</sup>
   <sup>(2)</sup>
   <sup>(2)</sup>
   <sup>(2)</sup>
   <sup>(2)</sup>
   <sup>(2)</sup>
   <sup>(2)</sup>
   <sup>(2)</sup>
   <sup>(2)</sup>
   <sup>(2)</sup>
   <sup>(2)</sup>
   <sup>(2)</sup>
   <sup>(2)</sup>
   <sup>(2)</sup>
   <sup>(2)</sup>
   <sup>(2)</sup>
   <sup>(2)</sup>
   <sup>(2)</sup>
   <sup>(2)</sup>
   <sup>(2)</sup>
   <sup>(2)</sup>
   <sup>(2)</sup>
   <sup>(2)</sup>
   <sup>(2)</sup>
   <sup>(2)</sup>
   <sup>(2)</sup>
   <sup>(2)</sup>
   <sup>(2)</sup>
   <sup>(2)</sup>
   <sup>(2)</sup>
   <sup>(2)</sup>
   <sup>(2)</sup>
   <sup>(2)</sup>
   <sup>(2)</sup>
   <sup>(2)</sup>
   <sup>(2)</sup>
   <sup>(2)</sup>
   <sup>(2)</sup>
   <sup>(2)</sup>
   <sup>(2)</sup>
   <sup>(2)</sup>
   <sup>(2)</sup>
   <sup>(2)</sup>
   <sup>(2)</sup>
   <sup>(2)</sup>
   <sup>(2)</sup>
   <sup>(2)</sup>
   <sup>(2)</sup>
   <sup>(2)</sup>
   <sup>(2)</sup>
   <sup>(2)</sup>
   <sup>(2)</sup>
   <sup>(2)</sup>
   <sup>(2)</sup>
   <sup>(2)</sup>
   <sup>(2)</sup>
   <sup>(2)</sup>
   <sup>(2)</sup>
   <sup>(2)</sup>
   <sup>(2)</sup>
   <sup>(2)</sup>
   <sup>(2)</sup>
   <sup>(2)</sup>
   <sup>(2)</sup>
   <sup>(2)</sup>
   <sup>(2)</sup>
   <sup>(2)</sup>
   <sup>(2)</sup>
   <sup>(2)</sup>
   <sup>(2)</sup>
   <sup>(2)</sup>
   <sup>(2)</sup>
   <sup>(2)</sup>
   <sup>(2)</sup>
   <sup>(2)</sup>
   <sup>(2)</sup>
   <sup>(2)</sup>
   <sup>(2)</sup>
   <sup>(2)</sup>
   <sup>(2)</sup>
   <sup>(2)</sup>
   <sup>(2)</sup>
   <sup>(2)</sup>
   <sup>(2)</sup>
   <sup>(2)</sup>
   <sup>(2)</sup>
   <sup>(2)</sup>
   <sup>(2)</sup>
   <sup>(2)</sup>
   <sup>(2)</sup>
   <sup>(2)</sup>
   <sup>(2)</sup>
   <sup>(2)</sup>
   <sup>(2)</sup>
   <sup>(2)</sup>
   <sup>(2)</sup>
   <sup>(2)</sup>
   <sup>(2)</sup>
   <sup>(2)</sup>
   <sup>(2)</sup>
   <sup>(2)</sup>
   <sup>(2)</sup>
   <sup>(2)</sup>
   <sup>(2)</sup>
   <sup>(2)</sup>
   <sup>(2)</sup>
   <sup>(2)</sup>
   <sup>(2)</sup>
   <sup>(2)</sup>
   <sup>(2)</sup>
   <sup>(2)</sup>
   <sup>(2)</sup>
   <sup>(2)</sup>
   <sup>(2)</sup>
   <sup>(2)</sup>
   <sup>(2)</sup>
   <sup>(2)</sup>
   <sup>(2)</sup>
   <sup>(2)</sup>
   <sup>(2)</sup>
   <sup>(2)</sup>
   <sup>(2)</sup>
   <sup>(2)</sup>
   <sup>(2)</sup>
   <sup>(2)</sup>
   <sup>(2)</sup>
   <sup>(2)</sup>
   <sup>(2)</sup>
   <sup>(2)</sup>
   <sup>(2)</sup>
   <sup>(2)</sup>
   <sup>(2)</sup>
   <sup>(2)</sup>
   <sup>(2)</sup>
   <sup>(2)</sup>
   <sup>(2)</sup>
   <sup>(2)</sup>
   <sup>(2)</sup>
   <sup>(2)</sup>
   <sup>(2)</sup>
   <sup>(2)</sup>
   <sup>(2)</sup>
   <sup>(2)</sup>

Além da hora de operação em que ocorreu e as possíveis medições de localização de falhas, cada evento recebe também um símbolo que indica se o evento ocorreu ou foi concluído:

- Evento de diagnóstico
  - Đ: o evento ocorreu
  - ⊖: Evento terminou
- Evento de informação
   Evento acorrou
  - ⊕: o evento ocorreu

Para chamar as medidas para corrigir um evento de diagnóstico: Através da ferramenta de operação "FieldCare" → 🗎 74

Para filtragem das mensagens de evento exibidas → 🖺 79

### 12.10.2 Filtragem do registro de evento

Usando o parâmetro **Filter options** é possível definir qual categoria de mensagem de evento é exibida no submenu **Lista de eventos**.

#### Caminho de navegação

Menu "Diagnósticos" → Registro de eventos → Opções de filtro

#### Categorias de filtro

- Todos
- Falha (F)
- Verificação da função (C)
- Fora de especificação (S)
- Manutenção necessária (M)
- Informação (I)

### 12.10.3 Visão geral dos eventos de informações

Diferente de um evento de diagnóstico, um evento de informação é exibido no registro de eventos somente e não na lista de diagnóstico.

| Número da informação | Nome da informação                     |  |
|----------------------|----------------------------------------|--|
| I1000                | (Device ok)                            |  |
| I1089                | Power on                               |  |
| I1090                | Configuration reset                    |  |
| I1091                | Configuration changed                  |  |
| I1110                | Write protection switch changed        |  |
| I1111                | Density adjust failure                 |  |
| I1151                | History reset                          |  |
| I1209                | Density adjustment ok                  |  |
| I1221                | Zero point adjust failure              |  |
| I1222                | ero point adjustment ok                |  |
| I1444                | Device verification passed             |  |
| I1445                | Device verification failed             |  |
| I1446                | Device verification active             |  |
| I1447                | Record application reference data      |  |
| I1448                | Application reference data recorded    |  |
| I1449                | Recording application ref. data failed |  |
| I1450                | Monitoring off                         |  |
| I1451                | Monitoring on                          |  |
| I1457                | Failed:Measured error verification     |  |

| Número da informação | Nome da informação                      |  |
|----------------------|-----------------------------------------|--|
| I1459                | Falha: verificação modulo I/O           |  |
| I1460                | ailed: Sensor integrity verification    |  |
| I1461                | Failed: Sensor verification             |  |
| I1462                | ailed:Sensor electronic module verific. |  |

### 12.11 Reinicialização do medidor

Com o uso deparâmetro **Device reset** é possível reiniciar toda a configuração ou parte da configuração do equipamento com um estado definido.

### Navegação

Menu "Setup"  $\rightarrow$  Advanced setup  $\rightarrow$  Administration  $\rightarrow$  Device reset

| ► Administration |                     |                            |
|------------------|---------------------|----------------------------|
|                  | ► Definir código de | acesso                     |
|                  |                     | Definir código de acesso   |
|                  |                     | Confirmar código de acesso |
|                  | Device reset        |                            |

### Visão geral dos parâmetros com breve descrição

| Parâmetro    | Descrição                                           | Seleção                                                                                                    |
|--------------|-----------------------------------------------------|----------------------------------------------------------------------------------------------------|
| Device reset | Reinicie ou reinicialize o equipamento manualmente. | <ul> <li>Cancel</li> <li>To fieldbus defaults<sup>*</sup></li> <li>To delivery settings</li> <li>Restart device</li> </ul> |

#### \* Visibility depends on communication

### 12.11.1 Escopo de funções do parâmetro "Device reset"

| Opções               | Descrição                                                                                                    |
|----------------------|----------------------------------------------------------------------------------------------------|
| Cancel               | Nenhuma medida é executada e o usuário sai do parâmetro.                                                                                                    |
| To delivery settings | Todo parâmetro para o qual foi solicitada uma configuração padrão específica do<br>cliente é reiniciado com este valor. Todos os parâmetros são redefinidos com o<br>ajuste de fábrica.                              |
| Restart device       | O reinício restabelece todos os parâmetros cujos dados estejam na memória volátil<br>(RAM) para o ajuste de fábrica (por exemplo, dados dos valores medidos). A<br>configuração do equipamento permanece inalterada. |
| Reset do histórico   | Cada parâmetro é restabelecido com seu ajuste de fábrica.                                                                                                    |

### 12.12 Informações do equipamento

O submenu **Device information** contém todos os parâmetros que exibem informações diferentes para a identificação do equipamento.

Navegação Menu "Diagnostics"  $\rightarrow$  Device information

| ► Device inf | ormation              |  |  |
|--------------|-----------------------|--|--|
|              | Device tag            |  |  |
|              | Serial number         |  |  |
|              | Firmware version      |  |  |
|              | Extended order code   |  |  |
|              | Extended order code 1 |  |  |
|              | Extended order code 2 |  |  |
|              | Tipo de equipamento   |  |  |
|              | Device Revision       |  |  |

| Lançam<br>ento<br>data | Versão do<br>firmware | Código do<br>produto<br>para<br>"Versão do<br>firmware", | Firmware<br>alterações                                                                                                    | Tipo de<br>documentação   | Documentação         |
|------------------------|-----------------------|----------------------------------------------------------|----------------------------------------------------------------------------------------------------|---------------------------|----------------------|
| 06.2012                | 01.01.00              | -                                                        | Firmware original                                                                                                    | Instruções de<br>operação | -                    |
| 04.2013                | 01.02.zz              | Opção <b>74</b>                                          | Atualizar                                                                                                    | Instruções de<br>operação | BA01180D/06/EN/01.13 |
| 10.2014                | 01.03.zz              | Opção <b>72</b>                                          | <ul> <li>Nova unidade "Beer<br/>Barrel (BBL)"</li> <li>Uso de um valor de<br/>pressão externa<br/>para o tipo de meio<br/>"líquido"</li> <li>Novo parâmetro e<br/>informações de<br/>diagnóstico para o<br/>valor limite superior<br/>"amortecimento de<br/>oscilação"</li> </ul> | Instruções de<br>operação | BA01180D/06/EN/02.14 |

### 12.13 Histórico do firmware

É possível piscar o firmware para a versão atual ou para a versão anterior usando a interface de operação (CDI) .

- Para a compatibilidade da versão do firmware com a versão anterior, os arquivos de descrição de equipamento instalados e as ferramentas de operação, observe as informações referentes ao equipamento no documento "Informações do fabricante".
  - As informações do fabricante estão disponíveis:
  - Na área de download no site da Endress+Hauser: www.endress.com → Download
  - Especifique os dados a seguir:

- Raiz do produto, ex.: 8E1B
- Pesquisa de texto: Informações do fabricante
- Faixa de pesquisa: documentação

#### 13 Manutenção

#### 13.1 Tarefas de manutenção

Nenhum trabalho de manutenção especial é exigido.

#### 13.1.1 Limpeza externa

Ao limpar a parte externa do medidor, use sempre agentes de limpeza que não ataquem a superfície do invólucro ou as vedações.

#### 13.2 Medição e teste do equipamento

A Endress+Hauser oferece ampla variedade de equipamentos de medição e teste, tais como W@M ou testes de equipamentos.

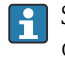

Sua Central de vendas Endress+Hauser pode fornecer informações detalhadas sobre os serviços.

Para a listagem de alguns dos equipamentos de medição e teste, consulte o capítulo de "Acessórios" no documento de "Informações Técnicas" do equipamento.

#### 13.3 Assistência técnica da Endress+Hauser

A Endress+Hauser oferece uma ampla variedade de serviços para manutenção, como recalibração, serviço de manutenção ou testes de equipamento.

Sua Central de vendas Endress+Hauser pode fornecer informações detalhadas sobre os serviços.

### 14 Reparos

### 14.1 Notas Gerais

### Conceito de reparo e conversão

O conceito de reparo e conversão da Endress+Hauser considera os seguintes aspectos:

- O medidor tem um projeto modular.
- Peças sobressalentes são agrupadas em kits lógicos com as instruções de instalação associadas.
- Reparos executados pela assistência técnica da Endress+Hauser ou por clientes devidamente treinados.
- Equipamentos certificados somente podem ser convertidos em outros equipamentos certificados pela assistência técnica da Endress+Hauser ou pela fábrica.

### Observações sobre reparo e conversão

Para o reparo e modificação de um medidor, observe o seguinte:

- Use somente peças de reposição originais da Endress+Hauser.
- Faça o reparo de acordo com as instruções de instalação.
- Observe as normas aplicáveis, as regulamentações federais/nacionais, documentação Ex (XA) e certificados.
- Documente todo reparo e toda conversão e insira estes dados no banco de dados de gestão da vida útil do W@M.

### 14.2 Peças de reposição

W@M Device Viewer (www.endress.com/deviceviewer):

Todas as peças de reposição do medidor, junto com o código de pedido, são listadas aqui e podem ser solicitados. Se estiver disponível, os usuários também podem fazer o download das Instruções de Instalação associadas.

Número de série do medidor:

- Está localizado na etiqueta de identificação do equipamento.

### 14.3 Assistência técnica da Endress+Hauser

Para mais informações sobre serviços e peças sobressalentes, entre em contato com o centro de vendas da Endress+Hauser.

### 14.4 Devolução

O medidor deve ser devolvido se for necessário reparo, calibração de fábrica ou se o medidor errado tiver sido solicitado ou entregue. Especificações legais necessárias a Endress+Hauser, como uma empresa certificada ISO, para acompanhar certos procedimentos ao manusear produtos que estão em contato com o meio.

Para garantir devoluções de equipamento seguras, rápidas e profissionais, consulte o procedimento e as condições para os equipamentos devolvidos, fornecidos no website da Endress+Hauser em http://www.endress.com/support/return-material

### 14.5 Descarte

### 14.5.1 Remoção do medidor

1. Desligue o equipamento.

### 2. **ATENÇÃO**

### Perigo às pessoas pelas condições do processo.

 Cuidado com as condições perigosas do processo como a pressão no equipamento de medição, a alta temperatura ou fluidos agressivos.

Executar as etapas de fixação e conexão dos capítulos "Fixando o medidor" e "Conectando o medidor" na ordem lógica inversa. Observe as instruções de segurança.

### 14.5.2 Descarte do medidor

### **A**TENÇÃO

Risco para humanos e para o meio ambiente devido a fluidos que são perigosos para a saúde.

 Certifique-se de que o medidor e todas as cavidades estão livres de resíduos de fluidos que são danosos à saúde ou ao meio ambiente, como substâncias que permearam por frestas ou difundiram pelo plástico.

Siga as observações seguintes durante o descarte:

- Verifique as regulamentações federais/nacionais.
- Garanta a separação adequada e o reuso dos componentes do equipamento.

### 15 Acessórios

Vários acessórios, que podem ser solicitados com o equipamento ou posteriormente da Endress+Hauser, estão disponíveis para o equipamento. Informações detalhadas sobre o código de pedido em questão estão disponíveis em seu centro de vendas local Endress +Hauser ou na página do produto do site da Endress+Hauser: www.endress.com.

### 15.1 Acessórios específicos do serviço

| Acessórios      | Descrição                                                                                                    |
|-----------------|----------------------------------------------------------------------------------------------------|
| Applicator      | <ul> <li>Software para seleção e dimensionamento de medidores Endress+Hauser:</li> <li>Cálculo de todos os dados necessários para identificar o medidor de vazão ideal: por exemplo, diâmetro nominal, perda de pressão, precisão ou conexões de processo.</li> <li>Ilustração gráfica dos resultados dos cálculos</li> </ul>                                                                                                    |
|                 | Administração, documentação e acesso a todos os dados e parâmetros relacionados ao processo durante toda a duração do projeto.                                                                                                    |
|                 | OApplicator está disponível:<br>• através da Internet: https://wapps.endress.com/applicator<br>• Em CD-ROM para instalação em PC local .                                                                                                    |
| W@M             | Gerenciamento do ciclo de vida para suas instalações<br>O W@M oferece uma vasta gama de aplicações de software ao longo de todo o<br>processo: desde o planejamento e aquisição, até a instalação, comissionamento e<br>operação dos medidores. Todas as informações relevantes sobre o equipamento,<br>como o status do equipamento, peças de reposição e documentação específica de<br>todos os equipamentos durante toda a vida útil.<br>O aplicativo já contém os dados de seu equipamento Endress+Hauser. A Endress<br>+Hauser também cuida da manutenção e atualização dos registros de dados.<br>OW@M está disponível: |
|                 | <ul> <li>atraves da Internet: www.endress.com/lifecyclemanagement</li> <li>Em CD-ROM para instalação em PC local .</li> </ul>                                                                                                    |
| FieldCare       | Ferramenta de gerenciamento de ativos da planta baseado em FDT da Endress<br>+Hauser.<br>É possível configurar todas as unidades de campo inteligentes em seu sistema e<br>ajudá-lo a gerenciá-las. Através do uso das informações de status, é também um<br>modo simples e eficaz de verificar o status e a condição deles.<br>Para detalhes, consulte as Instruções de operação BA00027S e BA00059S                                                                                                    |
| Commubox FXA291 | Conecta os equipamentos de campo da Endress+Hauser com uma interface CDI (=<br>Interface de Dados Comuns da Endress+Hauser) e a porta USB de um computador<br>ou laptop.<br>Para detalhes, veja as "Informações técnicas" TI00405C                                                                                                    |

## 15.2 Componentes do sistema

| Acessórios                                     | Descrição                                                                                                    |
|------------------------------------------------|----------------------------------------------------------------------------------------------------|
| Gravador de exibição de<br>gráfico Memograph M | O gravador do display gráfico Memograph M fornece informações sobre todas as<br>variáveis medidas relevantes. Os valores medidos são corretamente gravados, os<br>valores limite são monitorados e os pontos de medição são analisados. Os dados<br>são armazenados na memória interna de 256MB, bem como em um cartão SD ou<br>pendrive USB.<br>Para detalhes, veja as "Informações técnicas" TI00133R e as Instruções de<br>operação BA00247R |
| ITEMP                                          | Os transmissores de temperatura podem ser usados em todas as aplicações e são<br>adequados para a medição de gases, vapor e líquidos. Eles podem ser usados para<br>ler na temperatura do fluido.<br>Para mais detalhes, consulte "Campos de atividade", FA00006T                                                                                                    |

### 16 Dados técnicos

### 16.1 Aplicação

O medidor somente é adequado para medição de vazão de líquidos e gases .

Dependendo da versão solicitada, o medidor pode também medir meios potencialmente explosivos, inflamáveis, venenosos e oxidantes.

Para garantir que o equipamento permaneça em condições de operação apropriada para sua vida útil, use o medidor apenas com um meio para o qual as partes molhadas do processo sejam suficientemente resistentes.

### 16.2 Função e projeto do sistema

| Princípio de medição | Medição da vazão mássica com base no princípio de medição Coriolis                                                                                                    |  |  |
|----------------------|----------------------------------------------------------------------------------------------------|--|--|
| Sistema de medição   | O equipamento consiste em um transmissor e um sensor. Se um equipamento com Modbus<br>RS485 intrinsecamente seguro for solicitado, o Safety Barrier Promass 100 é parte do<br>escopo de fornecimento e deve ser implementado para operar o equipamento. |  |  |
|                      | Uma versão do equipamento está disponível: versão compacta, o transmissor e o sensor<br>formam uma unidade mecânica.                                                                                                    |  |  |
|                      | Para mais informações sobre a estrutura do equipamento $ ightarrow$ 🗎 12                                                                                                    |  |  |

### 16.3 Entrada

80

100

150

| Variável medida  | Variáveis medidas d                                                                             | iretas                                                                                                    |                                                   |                                                   |  |  |  |
|------------------|-------------------------------------------------------------------------------------------------|----------------------------------------------------------------------------------------------------|---------------------------------------------------|---------------------------------------------------|--|--|--|
|                  | <ul><li>Vazão mássica</li><li>Densidade</li><li>Temperatura</li></ul>                           | <ul> <li>Vazão mássica</li> <li>Densidade</li> <li>Temperatura</li> </ul>                                   |                                                   |                                                   |  |  |  |
|                  | Variáveis de medição                                                                            | Variáveis de medição calculadas                                                                             |                                                   |                                                   |  |  |  |
|                  | <ul> <li>Vazão volumétrica</li> <li>Vazão volumétrica o</li> <li>Densidade de referé</li> </ul> | <ul> <li>Vazão volumétrica</li> <li>Vazão volumétrica corrigida</li> <li>Densidade de referência</li> </ul> |                                                   |                                                   |  |  |  |
| Faixa de medição | Faixas de medição p                                                                             | ara líquidos                                                                                                |                                                   |                                                   |  |  |  |
|                  |                                                                                                 | DN                                                                                                    | Valores de escala compl<br>m <sub>mín.(F)</sub> a | eta da faixa de medição<br>. ṁ <sub>máx.(F)</sub> |  |  |  |
|                  | [mm]                                                                                            | [pol.]                                                                                                    | [kg/h]                                            | [lb/mín]                                          |  |  |  |

3

4

6

0 para 180000

0 para 350000

0 para 800 000

0 para 6 600

0 para 12860

0 para 29400

#### Faixas de medição para gases

Os valores em escala real dependem da densidade do gás e podem ser calculados utilizando a fórmula abaixo:

 $\dot{m}_{max.(G)} = \dot{m}_{max.(F)} \cdot \rho_G$  : x

| m <sub>máx.(G)</sub>                    | Valor máximo em escala real para gás [kg/h]                                      |  |
|-----------------------------------------|----------------------------------------------------------------------------------|--|
| m <sub>máx.(F)</sub>                    | Valor máximo em escala real para líquido [kg/h]                                  |  |
| $\dot{m}_{máx.(G)} < \dot{m}_{máx.(F)}$ | $\dot{m}_{m\acute{a}x.(G)}$ nunca pode ser maior que $\dot{m}_{m\acute{a}x.(F)}$ |  |
| ρ <sub>G</sub>                          | Densidade do gás em [kg/m³] em condições de operação                             |  |

| D    | x      |         |
|------|--------|---------|
| [mm] | [pol.] | [kg/m³] |
| 80   | 3      | 155     |
| 100  | 4      | 130     |
| 150  | 6      | 200     |

#### Exemplo de cálculo para gás

- Sensor: Promass O, DN 80
- Gás: Ar com uma densidade de 60.3 kg/m<sup>3</sup> (a 20 °C e 50 bar)
- Faixa de medição (líquido):180000 kg/h
- x = 130 kg/m<sup>3</sup> (para Promass O, DN 80)

Valor máximo possível em escala real:  $\dot{m}_{máx..(G)} = \dot{m}_{máx..(F)} \cdot \rho_G : x = 180\,000 \text{ kg/h} \cdot 60.3 \text{ kg/m}^3 : 130 \text{ kg/m}^3 = 83\,500 \text{ kg/h}$ 

#### Faixa de medição recomendada

Seção "limite de vazão" → 🗎 98

Faixa de vazão operávelAcima de 1000 : 1.<br/>Faixas de vazão acima do valor máximo de escala predefinido não são sobrepostos pela<br/>unidade eletrônica, resultando em valores do totalizador registrados corretamente.Sinal de entradaFieldbuses<br/>Para aumentar a precisão de algumas variáveis medidas ou para calcular a vazão<br/>volumétrica corrigida para gases, o sistema de automação pode gravar de forma contínua<br/>diferentes variáveis de medição no medidor através de entradas Modbus RS485,<br/>EtherNet/IP ou HART:• Pressão do processo ou temperatura do meio para aumentar a precisão (por ex. valores<br/>externos a partir de um Cerabar M, Cerabar S ou iTEMP)

• Densidade de referência para calcular a vazão volumétrica corrigida

| Sinal de caída      | Modbus RS/185                                                                                                    |                                                                                                    |                                                                                                    |                                                                                        |       |
|---------------------|----------------------------------------------------------------------------------------------------|----------------------------------------------------------------------------------------------------|----------------------------------------------------------------------------------------------------|----------------------------------------------------------------------------------------|-------|
| Siliai de Salda     |                                                                                                    |                                                                                                    |                                                                                                    |                                                                                        |       |
|                     | Interface física                                                                                                    | De acordo com o padrão EIA/TIA-485                                                                                                    |                                                                                                    |                                                                                        |       |
|                     | Resistor de terminação                                                                                                    | <ul> <li>Para versão do equipar<br/>integrada e pode ser at<br/>componentes eletrônic</li> <li>Para versão do equipar<br/>integrado e pode ser at</li> </ul> | nento usada em áreas não-p<br>tivado através de minisseleto<br>tos do transmissor<br>nento usada em áreas intrin<br>tivada através de minisseleto | erigosas ou Zona 2/Di<br>ras no módulo dos<br>secamente seguras:<br>ras na Promass 100 | v. 2: |
| Sinal no alarme     | Dependendo da interfa                                                                                                    | ace, uma informação de                                                                                                    | e falha é exibida, como                                                                                                    | segue:                                                                                 |       |
|                     | Modbus RS485                                                                                                    |                                                                                                    |                                                                                                    |                                                                                        |       |
|                     | Modo de falha                                                                                                    | Escolha entre:<br>• Valor NaN ao invés do<br>• Último valor válido                                                                                           | valor da corrente                                                                                                    |                                                                                        |       |
|                     | Ferramenta de opera                                                                                                    | ção                                                                                                    |                                                                                                    |                                                                                        |       |
|                     | Display de texto<br>padronizado                                                                                                    | ay de texto Com informações sobre a causa e medidas corretivas onizado                                                                                       |                                                                                                    |                                                                                        |       |
|                     | Diodos de emissão de                                                                                                    | luz (LED)                                                                                                    |                                                                                                    |                                                                                        |       |
|                     | Informação de estado                                                                                                    | Estado indicado por diversos diodos de emissão de luz                                                                                                    |                                                                                                    |                                                                                        |       |
|                     | Dependendo da versão do equipamento, as informações a seguir são exibidas:<br>Fonte de alimentação ativa<br>Transmissão de dados ativa<br>Alarme do equipamento/ocorreu um erro                                                                                                    |                                                                                                    |                                                                                                    |                                                                                        |       |
| Dados de conexão Ex | Estes valores são utiliz                                                                                                    | ados somente para a se                                                                                                    | eguinte versão do dispo                                                                                                    | sitivo:                                                                                |       |
|                     | intrinsecamente segur                                                                                                    | "Saida", opçao <b>M</b> : Modi<br>as                                                                                                    | ous RS485, para uso en                                                                                                    | 1 areas                                                                                |       |
|                     | Transmissor                                                                                                    |                                                                                                    |                                                                                                    |                                                                                        |       |
|                     | Valores intrinsecament                                                                                                    | te seguros                                                                                                    |                                                                                                    |                                                                                        |       |
|                     | Código do equ                                                                                                    | ipamento para<br>vações                                                                                                    | Números de terminal                                                                                                    |                                                                                        |       |
|                     | , in the second second s | uçoco                                                                                                    | Tensão de alimentação                                                                                                    | Transmissão do s                                                                       | inal  |
|                     |                                                                                                    |                                                                                                    | 20 (L-) 10 (L+)                                                                                                    | 62 (A) 72                                                                              | (B)   |
|                     | <ul> <li>Opção <b>BM</b>: ATEX II2G +</li> <li>Opção <b>BO</b>: ATEX II1/2G -</li> <li>Opção <b>BQ</b>: ATEX II1/2G -</li> <li>Opção <b>BU</b>: ATEX II2G + I</li> <li>Opção <b>C2</b>: CSA C/US IS C</li> <li>Opção <b>85</b>: ATEX II2G + II</li> <li>IS CI L II. III Div. 1</li> </ul>                                                                                                    | IECEx Z1 Ex ia, II2D Ex tb<br>+ IECEx Z0/Z1 Ex ia, II2D<br>+ IECEx Z0/Z1 Ex ia<br>ECEx Z1 Ex ia<br>1. I, II, III Div. 1<br>ECEx Z1 Ex ia + CSA C/US          | $\begin{array}{c} U_{i} = 1 \\ I_{i} = 6 \\ P_{i} = 2 \\ L_{i} = \\ C_{i} = \end{array}$                                                          | 6.24 V<br>23 mA<br>.45 W<br>0 μH<br>6 nF                                               |       |

### 16.4 Saída

\* O grupo de gás depende do sensor e do diâmetro nominal.

Para uma visão geral e informações sobre as interdependências entre o grupo de gás – sensores – diâmetro nominal, consulte as "Instruções de segurança" (XA) para o equipamento de medição.

| Corte vazão baixo              | Os pontos de comutação para cortes de vazão baixo podem ser selecionados pelo usuário.                  |                                                                                                    |  |
|--------------------------------|----------------------------------------------------------------------------------------------------|----------------------------------------------------------------------------------------------------|--|
| Isolamento galvânico           | As conexões a seguir ficam galvanicamente isoladas umas das outras:<br>Saídas      Fonte de alimentação |                                                                                                    |  |
| Dados específicos do protocolo | Modbus RS485                                                                                            |                                                                                                    |  |
| 1                              | Protocolo                                                                                               | Especificação do Protocolo de Aplicações Modbus V1.1                                                                                                    |  |
|                                | Tipo de equipamento                                                                                     | Escravo                                                                                                    |  |
|                                | Faixa do endereço escravo                                                                               | 1 para 247                                                                                                    |  |
|                                | Faixa do endereço de<br>transmissão                                                                     | 0                                                                                                    |  |
|                                | Códigos de função                                                                                       | <ul> <li>03: Ler registro de exploração</li> <li>04: Ler registro de entrada</li> <li>06: Gravar registros únicos</li> <li>08: Diagnósticos</li> <li>16: Gravar registros múltiplos</li> <li>23: Ler/gravar registros múltiplos</li> </ul> |  |
|                                | Mensagens de transmissão                                                                                | Suportadas pelos códigos de função listados a seguir:<br>• 06: Gravar registros únicos<br>• 16: Gravar registros múltiplos<br>• 23: Ler/gravar registros múltiplos                                                                         |  |
|                                | Taxa baud compatível                                                                                    | <ul> <li>1 200 BAUD</li> <li>2 400 BAUD</li> <li>4 800 BAUD</li> <li>9 600 BAUD</li> <li>19 200 BAUD</li> <li>38 400 BAUD</li> <li>57 600 BAUD</li> <li>115 200 BAUD</li> </ul>                                                            |  |
|                                | Modo de transferência de<br>dados                                                                       | ASCII     RTU                                                                                                    |  |
|                                | Acesso a dados                                                                                          | Cada parâmetro do equipamento pode ser acessado através do Modbus<br>RS485.                                                                                                    |  |

#### Fonte de alimentação 16.5

| Esquema de ligação elétrica                    | (Verweisziel existiert nicht, aber @y.link.required='true')                                                                                                    |  |  |
|------------------------------------------------|----------------------------------------------------------------------------------------------------|--|--|
| Atribuição do pino,<br>conector do equipamento |                                                                                                    |  |  |
| Tensão de alimentação                          | Transmissor                                                                                                    |  |  |
|                                                | <ul> <li>Para versão de equipamento com todos os tipos de comunicação exceto por Modbus<br/>RS485 de segurança intrínseca: CC20 para 30 V</li> <li>Para versão de equipamento com Modbus RS485100 de segurança intrínseca: fonte de<br/>alimentação através de barreira de segurança Promass 100</li> </ul> |  |  |
|                                                | A unidade de potência deve ser testada para garantir que atenda as especificações de<br>segurança (por exemplo PELV, SELV).                                                                                                    |  |  |

### Barreira de segurança Promass 100

CC20 para 30 V

### Consumo de energia

| Código do pedido para<br>"Saída"                                                      | Máximo<br>Consumo de energia |
|---------------------------------------------------------------------------------------|------------------------------|
| Opção <b>M</b> : Modbus RS485, para uso em áreas não classificadas e<br>Zona 2/Div. 2 | 3.5 W                        |
| Opção <b>M</b> : Modbus RS485, para uso em áreas intrinsecamente<br>seguras           | 2.45 W                       |

### Barreira de segurança Promass100

| Código do pedido para<br>"Saída"                                         | Máximo<br>Consumo de energia |
|--------------------------------------------------------------------------|------------------------------|
| Opção <b>M</b> : Modbus RS485, para uso em áreas intrinsecamente seguras | 4.8 W                        |

#### Consumo de corrente

#### Transmissor

| Código do pedido para<br>"Saída"                                                      | Máximo<br>Consumo de<br>corrente | Máximo<br>corrente de acionamento |
|---------------------------------------------------------------------------------------|----------------------------------|-----------------------------------|
| Opção <b>M</b> : Modbus RS485, para uso em áreas não classificadas e<br>Zona 2/Div. 2 | 90 mA                            | 10 A (< 0.8 ms)                   |
| Opção <b>M</b> : Modbus RS485, para uso em áreas intrinsecamente seguras              | 145 mA                           | 16 A (< 0.4 ms)                   |

### Barreira de segurança Promass100

|                                  | Código do pedido para<br>"Saída"                                                                                                    | Máximo<br>Consumo de<br>corrente              | Máximo<br>corrente de<br>acionamento |
|----------------------------------|----------------------------------------------------------------------------------------------------|-----------------------------------------------|--------------------------------------|
|                                  | Opção <b>M</b> : Modbus RS485, para uso em áreas intrinsecamente seguras                                                                                                    | 230 mA                                        | 10 A (< 0.8 ms)                      |
| Falha na fonte de<br>alimentação | <ul> <li>Os totalizadores param no último valor medido.</li> <li>Dependendo da versão do equipamento, a configura equipamento ou na memória do plug-in (HistoROM</li> <li>Mensagens de erro (incluindo total de horas operado)</li> </ul> | ação fica retida :<br>DAT).<br>as) são armaze | na memória do<br>nadas.              |
| Conexão elétrica                 | → 🗎 33                                                                                                    |                                               |                                      |
| Equalização potencial            | Não são necessárias medidas especiais para a equaliza                                                                                                    | ação potencial.                               |                                      |
| Terminais                        | <b>Transmissor</b><br>Terminais de mola para seções transversais de fios0.5                                                                                                    | para 2.5 mm <sup>2</sup>                      | (20 para 14 AWG)                     |
|                                  | <b>Barreira de segurança Promass100</b><br>Terminais de parafuso de encaixe para seções transve<br>0.5 para 2.5 mm² (20 para 14 AWG)                                                                                                    | rsais dos fios                                |                                      |

| Entradas para cabo                     | Transmissor<br>Prensa-cabo: M20 ×<br>Rosca para entrada p<br>NPT ½"<br>G ½"<br>M20                                                                                                    | 1,5 com cabo ⊄6 para 1<br>para cabo:                                                                                                    | L2 mm (0.24 para 0.47                                                                                                    | ' in)                                                            |  |
|----------------------------------------|----------------------------------------------------------------------------------------------------|----------------------------------------------------------------------------------------------------|----------------------------------------------------------------------------------------------------|------------------------------------------------------------------|--|
| Especificação do cabo                  | → 🖹 27                                                                                                    |                                                                                                    |                                                                                                    |                                                                  |  |
|                                        | 16.6 Caracte                                                                                                    | rísticas de desei                                                                                                    | mpenho                                                                                                    |                                                                  |  |
| Condições de operação de<br>referência | <ul> <li>Limites de erro com l</li> <li>Água com +15 para -</li> <li>Especificações de acc</li> <li>Precisão com base na</li> </ul>                                                                               | base no ISO 11631<br>+45 °C (+59 para +113<br>ordo com o protocolo de<br>as sondas de calibração                                                                 | °F) a2 para 6 bar (29 p<br>calibração<br>certificadas registrada                                                                      | oara 87 psi)<br>s no ISO 17025.                                  |  |
|                                        | Para obter erros medidos, use a ferramenta de dimensionamento Applicator $\rightarrow \cong 103$                                                                                                    |                                                                                                    |                                                                                                    |                                                                  |  |
| Erro máximo medido                     | o.r. = de leitura; 1 g/cm <sup>3</sup> = 1 kg/l; T = temperatura média                                                                                                    |                                                                                                    |                                                                                                    |                                                                  |  |
|                                        | Precisão de base                                                                                                    |                                                                                                    |                                                                                                    |                                                                  |  |
|                                        | <b>Vazão mássica e vazã</b><br>±0.05 % o.r. (Premium<br>±0.10 %                                                                                                    | <b>o volumétrica (líquido</b><br>Cal, para vazão mássica                                                                                                    | <b>s)</b><br>h)                                                                                                    |                                                                  |  |
|                                        | <b>Vazão mássica (gases</b><br>±0.35 % o.r.                                                                                                    | )                                                                                                    |                                                                                                    |                                                                  |  |
|                                        | 🚹 Fundamentos do p                                                                                                    | orojeto→ 🖺 95                                                                                                    |                                                                                                    |                                                                  |  |
|                                        | <ul> <li>Densidade (líquidos)</li> <li>Condições de referên</li> <li>Calibração da densida<br/>(válida por toda a fai</li> <li>Especificações de der<br/>opção EF "Densidade<br/>calibração de densida</li> </ul> | cia:±0.0005 g/cm <sup>3</sup><br>ade padrão:±0.01 g/cm<br>xa de temperatura e de<br>nsidade de ampla faixa<br>e concentração especia<br>ade especial: 0 para 2 g | <sup>3</sup><br>densidade.)<br>(código de pedido para<br>is"): ±0.001 g/cm <sup>3</sup> (fai:<br>/cm <sup>3</sup> . +5 para +80 °C (- | . "Pacote de aplicação",<br>xa válida para<br>+41 para +176 °F)) |  |
|                                        | <b>Temperatura</b><br>$\pm 0.5 \degree C \pm 0.005 \cdot T \degree C (\pm 0.9 \degree F \pm 0.003 \cdot (T - 32) \degree F)$                                                                                      |                                                                                                    |                                                                                                    |                                                                  |  |
|                                        | Estabilidade de ponto                                                                                                    | zero                                                                                                    |                                                                                                    |                                                                  |  |
|                                        | D                                                                                                    | N                                                                                                    | Estabilidade                                                                                                    | de ponto zero                                                    |  |
|                                        | [mm]                                                                                                    | [pol.]                                                                                                    | [kg/h]                                                                                                    | [lb/mín]                                                         |  |
|                                        | 80                                                                                                    | 3                                                                                                    | 9.0                                                                                                    | 0.330                                                            |  |
|                                        | 100                                                                                                    | 4                                                                                                    | 14.0                                                                                                    | 0.514                                                            |  |

6

32.0

150

1.17

### Exemplo para erro medido máximo

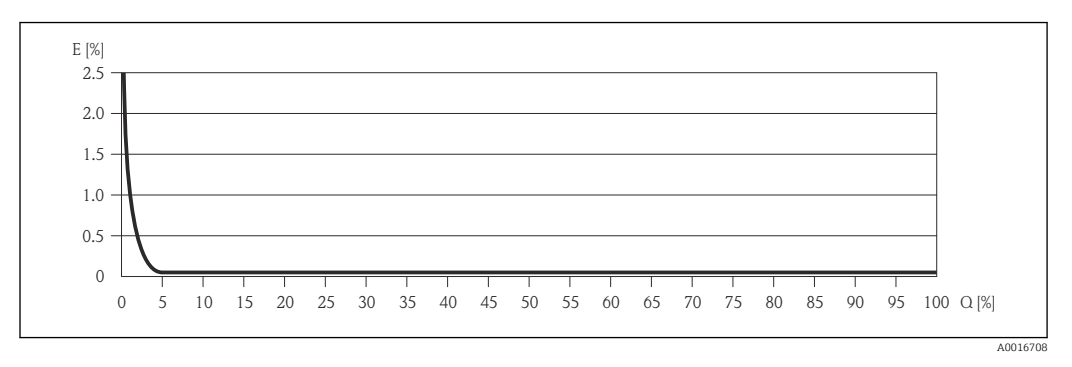

*E* Erro: Erro medido máximo como um % o.r. (exemplo usando PremiumCal)

Q Taxa de vazão como %

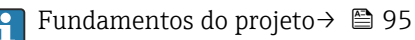

#### Valores de vazão

Os valores de vazão como parâmetros de rejeição dependem do diâmetro nominal.

#### Unidades SI

| DN   | 1:1    | 1:10   | 1:20   | 1:50   | 1:100  | 1:500  |
|------|--------|--------|--------|--------|--------|--------|
| [mm] | [kg/h] | [kg/h] | [kg/h] | [kg/h] | [kg/h] | [kg/h] |
| 80   | 180000 | 18000  | 9000   | 3 600  | 1800   | 360    |
| 100  | 350000 | 35000  | 17500  | 7 000  | 3 500  | 700    |
| 150  | 800000 | 80000  | 40000  | 16000  | 8000   | 1600   |

### Unidades US

| DN         | 1:1      | 1:10     | 1:20     | 1:50     | 1:100    | 1:500    |
|------------|----------|----------|----------|----------|----------|----------|
| [polegada] | [lb/mín] | [lb/mín] | [lb/mín] | [lb/mín] | [lb/mín] | [lb/mín] |
| 3          | 6600     | 660      | 330      | 132      | 66       | 13.2     |
| 4          | 12860    | 1286     | 643      | 257.2    | 128.6    | 25.7     |
| 6          | 29400    | 2940     | 1470     | 588      | 294      | 58.8     |

#### Repetibilidade

o.r. = de leitura; 1 g/cm<sup>3</sup> = 1 kg/l; T = temperatura média

Vazão mássica e vazão volumétrica (líquidos) ±0.025 % o.r. (PremiumCal, para vazão mássica) ±0.05 % o.r.

### Vazão mássica (gases)

±0.25 % o.r.

Fundamentos do projeto→ 🖺 95

### **Densidade (líquidos)** ±0.00025 g/cm<sup>3</sup>

Temperatura

 $\pm 0.25$  °C  $\pm 0.0025 \cdot T$  °C ( $\pm 0.45$  °F  $\pm 0.0015 \cdot (T-32)$  °F)

| Tempo de resposta                     | <ul> <li>O tempo de resposta depende da configuração (amortecimento).</li> <li>Tempo de resposta em casos de mudanças erráticas na variável medida (apenas vazão mássica): Após 100 ms 95 % do valor da escala completa</li> </ul>                                              |                                                                                                    |                                                                                   |                                                                                                    |                                                                                                    |
|---------------------------------------|----------------------------------------------------------------------------------------------------|----------------------------------------------------------------------------------------------------|-----------------------------------------------------------------------------------|----------------------------------------------------------------------------------------------------|----------------------------------------------------------------------------------------------------|
| Influência da temperatura<br>da mídia | <b>Vazão mássica e vazão volumétrica</b><br>Quando houver uma diferença entre a temperatura para o ajuste do ponto zero e a<br>temperatura do processo, o típico erro medido do sensor é ±0.0002 % do valor da escala<br>completa/°C (±0.0001 % do valor da escala completa/°E) |                                                                                                    |                                                                                   |                                                                                                    |                                                                                                    |
|                                       | <b>Densidade</b><br>±0.00005 g/cm<br>temperatura de<br>normal do senso                                                                                                    | ma diferença entre a<br>rocesso, o erro medido<br>do campo.                                                                                                    |                                                                                   |                                                                                                    |                                                                                                    |
|                                       | <b>Especificação d</b><br>Se a temperatur<br>±0.00005 g/cm                                                                                                    | <b>o especial da densidade)</b><br>193 o erro medido é                                                                                                    |                                                                                   |                                                                                                    |                                                                                                    |
|                                       |                                                                                                    |                                                                                                    | J.                                                                                | r                                                                                                    |                                                                                                    |
|                                       | 1 Calibração da densidade de campo, por exemplo, a +20 °C (+68 °F)<br>2 Calibração de densidade especial                                                                                                    |                                                                                                    |                                                                                   |                                                                                                    | A0016612                                                                                                  |
|                                       | <b>Temperatura</b><br>±0.005 · T ℃ (±                                                                                                    | 0.005 · (T – 32) °I                                                                                                    | 7)                                                                                |                                                                                                    |                                                                                                    |
| Influência da pressão da<br>mídia     | A tabela abaixo<br>diferença entre<br>o.r. = de leitura                                                                                                    | mostra o efeito ca<br>a pressão de calibi                                                                                                    | usado sobre<br>ação e a pre                                                       | a precisão da va<br>essão do processo                                                                                        | azão mássica devido a uma<br>o.                                                                           |
|                                       | D                                                                                                    | DN [% 0.1                                                                                                    |                                                                                   | [% o.r./bar]                                                                                                    | [% o.r./psi]                                                                                              |
|                                       | <br>[mm]                                                                                                    | [pol.]                                                                                                    | 1                                                                                 | ,                                                                                                    | f e.e.e. Feel                                                                                             |
|                                       | 80                                                                                                    | 3                                                                                                    | _                                                                                 | 0.0055                                                                                                    | -0.0004                                                                                                   |
|                                       | 100                                                                                                    | 4                                                                                                    |                                                                                   | 0.0035                                                                                                    | -0.0002                                                                                                   |
|                                       | 150                                                                                                    | 6                                                                                                    | -                                                                                 | -0.002                                                                                                    | -0.0001                                                                                                   |
|                                       |                                                                                                    | 1                                                                                                    |                                                                                   |                                                                                                    |                                                                                                    |
| Fundamentos do design                 | o.r. = de leitura,<br>Depende da vaz.<br>Vazão em % o<br>Erro medido<br>Repetibilida<br>Vazão em % o<br>Erro máxim<br>Repetibilida                                                                                                    | o.f.s. = do valor da<br>ão:<br>.f.s. ≥ (estabilidad<br>o máximo em % o.i<br>de em % o.r.: $\pm \frac{1}{2} \cdot$<br>.f.s. < (estabilidad<br>o medido em % o.i<br>de em % o.r.: $\pm \frac{1}{2} \cdot$ | e do ponto z<br>:: ± precisão<br>precisão ba<br>e do ponto z<br>:: ± (estabilidad | pleta<br>ero : precisão de<br>base em % o.r.<br>se em % o.r.<br>ero : precisão de<br>idade do ponto zero<br>le do ponto zero | e base em % o.r.) · 100<br>e base em % o.r.) · 100<br>zero : valor medido) · 100<br>: valor medido) · 100 |
|                                       | Precisão de base p                                                                                                    | oara                                                                                                    |                                                                                   |                                                                                                    | [% o.r.]                                                                                                  |
|                                       | Vazão mássica, líqu                                                                                                    | udos, PremiumCal                                                                                                    |                                                                                   |                                                                                                    | 0.05                                                                                                    |
|                                       | Vazão mássica, líqu                                                                                                    | lidos                                                                                                    |                                                                                   |                                                                                                    | 0.1                                                                                                    |

Vazão volumétrica, líquidos

Vazão mássica, gases

0.1

0.35

### 16.7 Instalação

"Requisitos de instalação"  $\rightarrow$  🗎 19

### 16.8 Ambiente

| Faixa de temperatura<br>ambiente                                                                                                    | → 🗎 21                                                                                                    |  |  |  |
|----------------------------------------------------------------------------------------------------|----------------------------------------------------------------------------------------------------|--|--|--|
| Temperatura de<br>armazenamento                                                                                                    | –40 para +80 °C (–40 para +176 °F), de preferência a +20 °C (+68 °F)                                                                                                    |  |  |  |
| Classe climática DIN EN 60068-2-38 (teste Z/AD)                                                                                                    |                                                                                                    |  |  |  |
| Grau de proteção                                                                                                    | <ul> <li>Transmissor e sensor</li> <li>Conforme norma: IP66/67, alojamento tipo 4X</li> <li>Com o código de pedido para "Opções de sensor", a opção CM: IP69K também pode ser solicitada</li> <li>Quando o invólucro é aberto: IP20, alojamento tipo 1</li> </ul> |  |  |  |
|                                                                                                    | <b>Barreira de segurança Promass100</b><br>IP20                                                                                                    |  |  |  |
| Resistência contra choque                                                                                                    | De acordo com IEC/EN 60068-2-31                                                                                                    |  |  |  |
| Resistência à vibração                                                                                                    | Aceleração de até 1 g, 10 para 150 Hz, com base na IEC/EN 60068-2-6                                                                                                    |  |  |  |
| Compatibilidade<br>eletromagnética (EMC)                                                                                                    | <ul> <li>De acordo com IEC/EN 61326 e Recomendação NAMUR 21 (NE 21)</li> <li>Em conformidade com os limites de emissão para a indústria, de acordo com o EN 55011 (Classe A)</li> </ul>                                                                           |  |  |  |
|                                                                                                    | 📵 Detalhes na Declaração de conformidade.                                                                                                    |  |  |  |
|                                                                                                    | 16.9 Processo                                                                                                    |  |  |  |
| Faixa de temperatura<br>média                                                                                                    | <ul> <li>Sensor</li> <li>-50 para +150 °C (-58 para +302 °F)</li> <li>-40 para +200 °C (-40 para +392 °F) com temperatura ampliada (código de pedido para "Material do tubo medidor", opção TK)</li> </ul>                                                        |  |  |  |
|                                                                                                    | <b>Vedações</b><br>Sem vedações internas                                                                                                    |  |  |  |
| Densidade média                                                                                                    | 0 para 5 000 kg/m <sup>3</sup> (0 para 312 lb/cf)                                                                                                    |  |  |  |
| Índices de temperatura-<br>pressão<br>Uma visão geral dos diagramas de carga material (diagramas de pressão/<br>temperatura) para as conexões de processo é fornecida no documento "Informa<br>Técnicas". |                                                                                                    |  |  |  |

# Invólucro do sensor O invólucro do sensor é abastecido com gás de nitrogênio seco e protege os componentes eletrônicos e mecânicos por dentro.

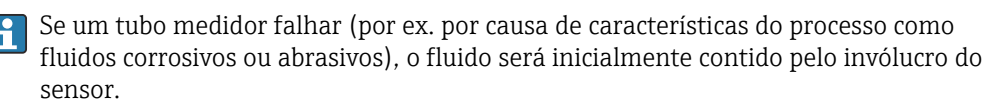

No evento de uma falha no tubo, o nível da pressão interna do invólucro do sensor aumentará de acordo com a pressão do processo em operação. Se o usuário considerar que a pressão de ruptura do Invólucro do sensor não fornece uma margem de segurança adequada, o equipamento pode ser equipado com um disco de ruptura. Isso evita que uma pressão excessivamente alta se forme dentro do invólucro do sensor. Portanto, o uso de um disco de ruptura é altamente recomendado em aplicações envolvendo altas pressões de gases, e particularmente em aplicações nas quais a pressão do processo é maior que 2/3 da pressão de ruptura do invólucro do sensor.

Se houver a necessidade de drenar o meio vazando para um equipamento de descarga, o sensor deve ser equipado com um disco de ruptura. Conecte a descarga à conexão rosqueada adicional .

Se o sensor estiver para ser purgado com gás (detecção de gases), ele deverá ser equipado com conexões de purga.

Não abra as conexões de purga a menos que o confinamento possa ser abastecido imediatamente com um gás seco e inerte. Use somente baixa pressão para purgar.

Pressão máxima:

- DN 80 a 150 (3 a 6"): 5 bar (72.5 psi)
- DN 250 (10"): 3 bar (43.5 psi)

#### Pressão de ruptura do invólucro do sensor

As seguintes pressões de ruptura do invólucro do sensor são válidas somente para equipamentos padrão e/ou equipamentos com conexões de purga fechadas (não abertas/ como entregues).

Se um equipamento equipado com conexões de purga(código de pedido para "Opções do sensor", opção CH "Conexão de purga") estiver conectado a um sistema de purga, a pressão máxima é determinada pelo próprio sistema de purga ou pelo equipamento, dependendo de qual componente apresenta classificação de pressão mais baixa.

Se o equipamento tiver um disco de ruptura (código de pedido para "Opção de sensor", opção CA "Disco de ruptura"), a pressão de disparo do disco de ruptura é decisiva .

A pressão de ruptura do invólucro do sensor se refere a uma pressão interna típica que é alcançada antes de uma falha mecânica do invólucro do sensor e que foi determinada durante testes de tipo. A declaração de teste de tipo correspondente pode ser solicitada junto com o equipamento (código de pedido para "Aprovações adicionais", opção LN "Pressão de ruptura do invólucro do sensor, teste de tipo").

| D    | N      | Pressão de ruptura d | o invólucro do sensor |
|------|--------|----------------------|-----------------------|
| [mm] | [pol.] | [bar]                | [psi]                 |
| 80   | 3      | 120                  | 1740                  |
| 100  | 4      | 95                   | 1370                  |
| 150  | 6      | 75                   | 1080                  |
| 250  | 10     | 50                   | 720                   |

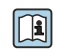

Para informações a respeito das dimensões, consulte a seção "Construção mecânica" do documento "Informações técnicas"

| Disco de ruptura | Para aumentar o nível de segurança, uma versão do equipamento com um disco de ruptura<br>com uma pressão de disparo de 10 para 15 bar (145 para 217.5 psi)pode ser usada (código<br>do pedido para "Opção de sensor", opção CA "disco de ruptura"). |
|------------------|----------------------------------------------------------------------------------------------------|
|                  | Para informações a respeito das dimensões do disco de ruptura: consulte a seção<br>"Construção mecânica" do documento "Informações técnicas"                                                                                                    |
| Limite de vazão  | Selecione o diâmetro nominal otimizando entre a faixa de vazão necessária e a perda de pressão permitida.                                                                                                    |
|                  | Para uma visão geral dos valores em escala real da faixa de medição, consulte a seção<br>"Faixa de medição" → 🗎 88                                                                                                    |
|                  | <ul> <li>O valor mínimo recomendado em escala real é de aprox. 1/20 do valor máximo em<br/>escala real</li> </ul>                                                                                                    |
|                  | <ul> <li>Na maioria das aplicações, 20 para 50 % do valor máximo em escala real pode ser<br/>considerado ideal</li> </ul>                                                                                                    |
|                  | <ul> <li>Selecione um valor de escala real menor para substâncias abrasivas (como líquidos com<br/>sólidos arrastados): velocidade de vazão &lt;1 m/s (&lt;3 ft/s).</li> </ul>                                                                      |
|                  | Para medição de gás, aplicam-se as seguintes regras:                                                                                                    |
|                  | <ul> <li>A velocidade de vazão nos tubos de medição não deve ultrapassar metade da<br/>velocidade do som (0.5 Mach).</li> </ul>                                                                                                    |
|                  | • A máxima vazão mássica depende da densidade do gás: fórmula $\rightarrow ~ 	rianglepsilon$ 89                                                                                                    |
| Perda de pressão | Para calcular a perda de carga, use a ferramenta de dimensionamento Applicator $\rightarrow \cong 103$                                                                                                    |

### 16.10 Construção mecânica

| Design, dimensões | Para saber as dimensões e os comprimentos de instalação do equipamento, consulte o documento "Informações técnicas", seção "Construção mecânica" |
|-------------------|----------------------------------------------------------------------------------------------------|
|                   | documento informações tecineas, seção construção inceamen                                                                                        |

Peso

Todos os valores (excluindo o peso do material da embalagem) referem-se aos equipamentos com flanges ASME B16.5/Classe 900. Especificações de peso incluindo o transmissor: código do pedido para "Invólucro", opção A "Compacto, revestido em alumínio".

#### Peso em unidades SI

| DN<br>[mm] | Peso [kg] |  |
|------------|-----------|--|
| 80         | 75        |  |
| 100        | 141       |  |
| 150        | 246       |  |
| 250        | 572       |  |

### Peso em unidades US

| DN<br>[pol.] | Peso [lbs] |
|--------------|------------|
| 3            | 165        |
| 4            | 311        |
| 6            | 542        |
| 10           | 1261       |

### Barreira de segurança Promass100

49 g (1.73 ounce)

Materiais

#### Invólucro do transmissor

- Código de pedido para "Invólucro", opção A "Compacto, revestido em alumínio": Alumínio, AlSi10Mg, revestido
- Código de pedido para "Invólucro", opção B: "Compacto, aço inoxidável": Aço inoxidável 1.4404 (316L)
- Código de pedido para "Invólucro", opção C: "Ultracompacto, inoxidável": Aço inoxidável 1.4404 (316L)

### Entradas para cabo/prensa-cabos

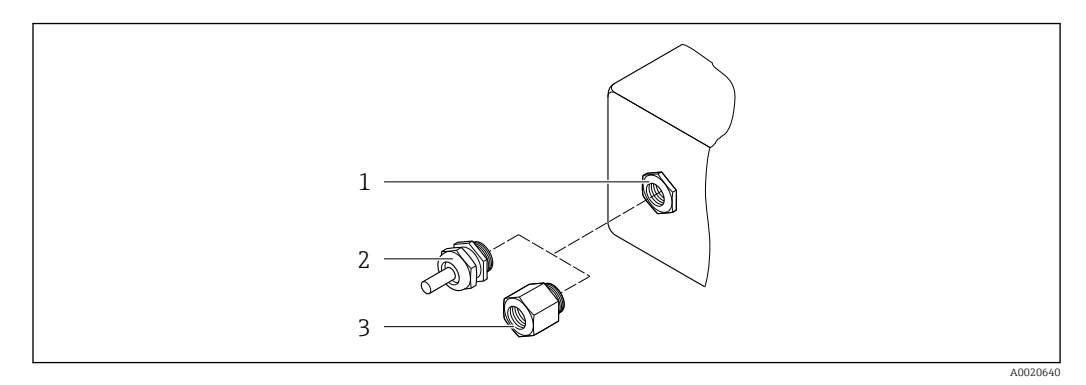

🖻 20 🛛 Possíveis entradas para cabo/prensa-cabos

- 1 Rosca fêmea M20 × 1,5
- 2 Prensa-cabo M20 × 1,5
- 3 Adaptador para entrada para cabos com rosca fême<br/>a G $^{1\!/_2"}$ ou NPT $^{1\!/_2"}$

Código de pedido para "Invólucro", opção A "Compacto, revestido em alumínio"

As diversas entradas para cabo são adequadas para áreas classificadas e não classificadas.

| Entrada para cabo/prensa-cabo                           | Material        |
|---------------------------------------------------------|-----------------|
| Prensa-cabo M20 × 1,5                                   |                 |
| Adaptador ara entrada para cabo com rosca fêmea G ½"    | Latão niquelado |
| Adaptador para entrada para cabo com rosca fêmea NPT ½" |                 |

### Código de pedido para "Invólucro", opção B: "Compacto, inoxidável"

As diversas entradas para cabo são adequadas para áreas classificadas e não classificadas.

| Entrada para cabo/prensa-cabo                           | Material                      |
|---------------------------------------------------------|-------------------------------|
| Prensa-cabo M20 × 1,5                                   | Aço inoxidável, 1.4404 (316L) |
| Adaptador ara entrada para cabo com rosca fêmea G ½"    |                               |
| Adaptador para entrada para cabo com rosca fêmea NPT ½" |                               |

### Conector do equipamento

| Conexão elétrica | Material                                                                                                    |
|------------------|----------------------------------------------------------------------------------------------------|
| Conector M12x1   | <ul> <li>Soquete: Aço inoxidável 1.4404 (316L)</li> <li>Contato do invólucro: Poliamida</li> <li>Contatos: latão banhado a ouro</li> </ul> |

### Invólucro do sensor

- Superfície externa resistente a ácidos e alcalinos
- Aço inoxidável, 1,4404 (316L)

### Tubos de medição

Aço inoxidável, 1,4410/UNS S32750 25Cr Duplex (Super Duplex)

### Conexões de processo

Aço inoxidável, 1,4410/F53 25Cr Duplex (Super Duplex))

|                           | Acessórios                                                                                                    |
|---------------------------|----------------------------------------------------------------------------------------------------|
|                           | Tampa de proteção                                                                                                    |
|                           | Aço inoxidável, 1,4404 (316L)                                                                                                    |
|                           | Barreira de segurança Promass100                                                                                                    |
|                           | Invólucro: Poliamida                                                                                                    |
| Conexões de processo      | Conexões de flange fixo:<br>• Flange EN 1092-1 (DIN 2512N)<br>• Flange ASME B16.5<br>• Flange JIS B2220                                                                                                    |
|                           | 1 Materiais de conexão do processo                                                                                                    |
| Rugosidade da superfície  | Todos os dados relacionam-se às peças em contato com fluido. A seguinte qualidade de<br>rugosidade da superfície pode ser solicitada.<br>Não polida                                                                                                    |
|                           | 16.11 Operabilidade                                                                                                    |
| Operação remota           | Interface de operação (CDI)                                                                                                    |
|                           | Operação do medidor com a interface de operação (CDI) através de:<br>Ferramenta de operação "FieldCare" com COM DTM "Comunicação CDI FXA291" via<br>Commubox FXA291                                                                                                    |
| Idiomas                   | Podem ser operados nos seguintes idiomas:<br>Através da ferramenta de operação "FieldCare":<br>Inglês, alemão, francês, espanhol, italiano, chinês, japonês                                                                                                    |
|                           | 16.12 Certificados e aprovações                                                                                                    |
| Identificação CE          | O sistema de medição está em conformidade com as especificações legais das diretivas EC aplicáveis. Elas estão listadas na Declaração de Conformidade EC correspondente junto com as normas aplicadas.                                                                                                    |
|                           | A Endress+Hauser confirma que o equipamento foi testado com sucesso, com base na<br>identificação CE fixada no produto.                                                                                                    |
| Símbolo C-Tick            | O sistema de medição atende às especificações EMC da "Australian Communications and Media Authority (ACMA)".                                                                                                    |
| Aprovação Ex              | Os equipamentos têm certificado para uso em áreas classificadas e as instruções de<br>segurança relevantes são fornecidas separadamente nas "Instruções de segurança" (XA). A<br>etiqueta de identificação faz referência a este documento.                                                                                             |
| Certificação Modbus RS485 | O medidor atende a todas as exigências do teste de conformidade MODBUS/TCP e tem a<br>"Política de Teste de Conformidade MODBUS/TCP, Versão 2.0". O medidor passou com<br>êxito em todos os procedimentos de teste realizados e está certificado pelo "Laboratório de<br>Teste de Conformidade MODBUS/TCP" da Universidade de Michigan. |

| Diretriz de equipamento de<br>pressão | <ul> <li>Com a identificação PED/G1/x (x = categoria) na etiqueta de identificação do sensor, a<br/>Endress+Hauser confirma a conformidade com as "Exigências Essenciais de Segurança",<br/>especificadas no Anexo I da Diretrizes de Equipamentos de Pressão 97/23/EC.</li> <li>Equipamentos que não apresentam esta marca (PED) são designados e fabricados de<br/>acordo com as boas práticas de engenharia. Atendem os requisitos do artigo 3º do<br/>parágrafo 3 da Diretriz de Equipamentos de Pressão 97/23/EC. A faixa de aplicação está<br/>indicada nas tabelas 6 a 9 no Anexo II da Diretriz de Equipamentos de Pressão.</li> </ul> |
|---------------------------------------|----------------------------------------------------------------------------------------------------|
| Outras normas e diretrizes            | ■ EN 60529                                                                                                    |
|                                       | Graus de proteção dos gabinetes (código IP)                                                                                                    |
|                                       | ■ IEC/EN 60068-2-6                                                                                                    |
|                                       | Influências ambientais: Procedimento de teste - Teste Fc: vibrar (senoidal).                                                                                                    |
|                                       | IEC/EN 00000-2-31 Influências ambientais: Procedimento de teste - Teste Ec. impactos devido ao manusejo                                                                                                    |
|                                       | brusco, primariamente para equipamentos.                                                                                                    |
|                                       | • EN 61010-1                                                                                                    |
|                                       | Especificações de segurança para equipamentos elétricos para medição, controle e uso de laboratório                                                                                                    |
|                                       | IEC/EN 61326 Emissão om conformidado com ocnocificaçãos Classo A. Compatibilidado                                                                                                    |
|                                       | eletromagnética (especificações EMC)                                                                                                    |
|                                       | <ul> <li>NAMUR NE 21</li> </ul>                                                                                                    |
|                                       | Compatibilidade Eletromagnética (EMC) de processo industrial e equipamento de                                                                                                    |
|                                       | controle de laboratório                                                                                                    |
|                                       | NAMUR NE 32 Retenção de dados em casos de uma falha na alimentação em campo e instrumentos de                                                                                                    |
|                                       | controle com microprocessadores                                                                                                    |
|                                       | ■ NAMUR NE 43                                                                                                    |
|                                       | Padronização do nível de sinal para informação de defeito de transmissores digitais com                                                                                                    |
|                                       | sinal de saída analógico.                                                                                                    |
|                                       | • NAMUR NE 55<br>Software dos equipamentos de campo e equipamentos de processamento de sinal com                                                                                                    |
|                                       | componentes eletrônicos digitais                                                                                                    |
|                                       | ■ NAMUR NE 80                                                                                                    |
|                                       | A aplicação da diretriz dos equipamentos de pressão nos equipamentos de controle do                                                                                                    |
|                                       | Processo                                                                                                    |
|                                       | Especificações para integração de equipamentos fieldbus em ferramentas de engenharia                                                                                                    |
|                                       | para equipamentos de campo                                                                                                    |
|                                       | ■ NAMUR NE 107                                                                                                    |
|                                       | Auto-monitoramento e diagnóstico de equipamentos de campo                                                                                                    |
|                                       | NAMUR NE 131<br>Especificações para equipamentos de campo para aplicações padrão                                                                                                    |
|                                       | <ul> <li>NAMUR NE 132</li> </ul>                                                                                                    |
|                                       | Medidor de massa Coriolis                                                                                                    |
|                                       | • NACE MR 103                                                                                                    |
|                                       | Materiais resistentes a fragilização causada por sulfuretos em ambientes corrosivos de<br>refino de petróleo                                                                                                    |
|                                       | ■ NACE MR 0175/ISO 15156-1                                                                                                    |
|                                       | Materiais para uso em ambientes de confinamento de H2S em produção de petróleo e                                                                                                    |
|                                       | gás.                                                                                                    |
|                                       |                                                                                                    |
|                                       |                                                                                                    |
|                                       | 10.13 Pacotes de aplicação                                                                                                    |

Existem diversos pacotes de aplicação diferentes disponíveis para melhorar a funcionalidade do dispositivo. Estes pacotes podem ser necessários para tratar de aspectos de segurança ou exigências específicas de alguma aplicação.

Os pacotes de aplicação podem ser solicitados da Endress+Hauser diretamente com o equipamento ou subsequentemente. Informações detalhadas sobre o código de pedido em questão estão disponíveis em seu centro de vendas local Endress+Hauser ou na página do produto do site da Endress+Hauser: www.endress.com.

| Heartbeat Technology | Pacote                                | Descrição                                                                                                    |  |
|----------------------|---------------------------------------|----------------------------------------------------------------------------------------------------|--|
|                      | Heartbeat Verification<br>+Monitoring | <ul> <li>Heartbeat Monitoring:</li> <li>Fornece continuamente dados de monitoramento, que são característicos do princípio de medição, para um sistema de monitoramento de condições externas. Isso faz com que seja possível:</li> <li>Tirar conclusões - usando estes dados e outras informações - sobre o impacto que a aplicação de medição tem sobre o desempenho da medição ao longo do tempo.</li> <li>Agendar manutenção a tempo.</li> <li>Monitorar a qualidade do produto, por ex. bolsas de gases.</li> </ul>                                                          |  |
|                      |                                       | <ul> <li>Heartbeat Verification:</li> <li>Faz com que seja possível verificar a funcionalidade do equipamento sob demanda quando o equipamento está instalado, sem a necessidade de interromper o processo.</li> <li>Acesso através da operação local ou outras interfaces (não necessita presença no local).</li> <li>Solução ideal para verificações recorrentes de equipamentos (SIL).</li> <li>Documentação de ponta a ponta e capaz de ser comprovada dos resultados de verificações e relatórios de verificação.</li> <li>Extensão dos intervalos de calibração.</li> </ul> |  |

| Concentração | Pacote                                          | Descrição                                                                                                    |
|--------------|-------------------------------------------------|----------------------------------------------------------------------------------------------------|
|              | Medição de concentração<br>e densidade especial | Cálculo e resultado das concentrações do fluido<br>Muitas aplicações usam a densidade como principal valor medido para<br>monitoramento da qualidade ou para controlar os processos. O equipamento mede<br>a densidade do fluido de forma padrão e disponibiliza este valor para o sistema de<br>controle.<br>O pacote de aplicação da "Densidade Especial" oferece medição de densidade de alta<br>precisão sobre uma ampla gama de densidades e temperaturas, principalmente<br>para aplicações sujeitas a diversas condições de processo.                           |
|              |                                                 | <ul> <li>Com a ajuda do pacote de aplicação "Medição de Concentração", a densidade medida é usada para calcular outros parâmetros do processo:</li> <li>Densidade com compensação de temperatura (densidade de referência).</li> <li>Massa percentual de substâncias individuais em um fluido de duas fases. (Concentração em %).</li> <li>A concentração de fluidos é emitida em unidades especiais ("Brix, "Baumé, "API, etc.) para aplicações padrão.</li> <li>Os valores medidos são produzidos através de saídas digitais e analógicas do dispositivo.</li> </ul> |

### 16.14 Acessórios

Visão geral dos acessórios disponíveis para pedido → 🗎 86

### 16.15 Documentação

Os seguintes tipos de documento estão disponíveis:

- No CD-ROM fornecido com o equipamento
- Na área de download no site da Endress+Hauser: www.endress.com  $\rightarrow$  Download

| Documentação padrão | Comunicação | Tipo de documento                 | Código da documentação |
|---------------------|-------------|-----------------------------------|------------------------|
|                     |             | Resumo das instruções de operação | KA01147D               |
|                     |             | Informações técnicas              | TI01107D               |

| Documentação adicional<br>dependente do<br>equipamento | Tipo de documento        | Sumário                                                    | Código da documentação                                                     |
|--------------------------------------------------------|--------------------------|------------------------------------------------------------|----------------------------------------------------------------------------|
|                                                        | Instruções de segurança  | ATEX/IECEx Ex i                                            | XA00159D                                                                   |
|                                                        |                          | ATEX/IECEx Ex nA                                           | XA01029D                                                                   |
|                                                        |                          | cCSAus IS                                                  | XA00160D                                                                   |
|                                                        | Documentação especial    | Informações sobre a Diretiva de<br>equipamentos de Pressão | SD00142D                                                                   |
|                                                        | Documentação especial    | Informações de registro Modbus RS485                       | SD00154D                                                                   |
|                                                        | Documentação especial    | Medição da concentração                                    | SD01152D                                                                   |
|                                                        | Documentação especial    | Medição da viscosidade                                     | SD01151D                                                                   |
|                                                        | Documentação especial    | Heartbeat Technology                                       | SD01153D                                                                   |
|                                                        | Instruções de instalação |                                                            | Especificado para cada acessório<br>individual → 🗎 86                      |
|                                                        |                          |                                                            | Image: Visão geral dos acessórios           disponíveis para pedido → ■ 86 |

## 17 Apêndice

### 17.1 Visão geral do menu de operação

Operation

O gráfico abaixo mostra uma visão geral de toda a estrutura do menu de operação com seus menus, submenus e parâmetros. A referência da página indica onde uma descrição do parâmetro pode ser encontrada no manual.

Dependendo da versão do equipamento, nem todos os submenus e parâmetros estão disponíveis. A seleção pode variar, dependendo do código do pedido.

Para o código de pedido "Pacote de aplicação", os parâmetros associados são descritos no Documento especial.

| (*) Operation   | → 🖺 105 |
|-----------------|---------|
| 🖌 Setup         | → 🖺 105 |
| ♡, Diagnostics  | → 🖺 110 |
| <b>₹</b> Expert | → 🖺 113 |

### 17.1.1 Menu "Operation"

Navegação 🛛 🗐

| (*) Operation |                            | → 🗎 63 |
|---------------|----------------------------|--------|
| [             | Access status tooling      |        |
|               | Locking status             |        |
|               |                            |        |
|               | Control Totalizer 1 para n |        |
|               | Preset value 1 para n      |        |
|               | Reset all totalizers       |        |

### 17.1.2 Menu "Setup"

Navegação

🛛 🖃 Setup

| 🖌 Setup |            | → 🖺 48 |
|---------|------------|--------|
|         | Device tag | → 🖺 49 |

| ► System units   |                                        |   |        |
|------------------|----------------------------------------|---|--------|
|                  | Mass flow unit                         |   |        |
|                  | Mass unit                              |   |        |
|                  | Volume flow unit                       |   |        |
|                  | Volume unit                            |   |        |
|                  | Corrected volume flow unit             |   |        |
|                  | Corrected volume unit                  |   |        |
|                  | Density unit                           |   |        |
|                  | Reference density unit                 |   |        |
|                  | Tomporture unit                        |   |        |
|                  |                                        |   |        |
|                  | Pressure unit                          | I |        |
| Medium selection | on                                     |   |        |
|                  | Select medium                          |   |        |
|                  | Select gas type                        |   |        |
|                  | Reference sound velocity               |   |        |
|                  | Temperature coefficient sound velocity |   |        |
|                  | Pressure compensation                  |   |        |
|                  | Pressure value                         |   |        |
|                  | External pressure                      |   |        |
| ► Communication  |                                        |   | → 🗎 52 |
|                  | Bus address                            |   | → 🖺 52 |
|                  | Baudrate                               |   | → 🗎 52 |
|                  | Data transfer mode                     |   | → 🗎 52 |
|                  | Parity                                 |   | → 🗎 52 |
|                  | Byte order                             |   | → 🖺 53 |

|                      | Assign diagnostic behavior               | ]                                                         |        |
|----------------------|------------------------------------------|-----------------------------------------------------------|--------|
|                      | Failure mode                             | ]                                                         | → 🗎 53 |
| ► Low flow cut of    | E                                        |                                                           | → 🗎 54 |
|                      | Assign process variable                  | ]                                                         | → 🖺 54 |
|                      | On value low flow cutoff                 | ]                                                         | → 🗎 54 |
|                      | Off value low flow cutoff                |                                                           | → 🗎 54 |
|                      | Pressure shock suppression               |                                                           | → 🗎 54 |
| ► Partially filled p | pipe detection                           |                                                           | → 🗎 55 |
|                      | Assign process variable                  | ]                                                         | → 🗎 55 |
|                      | Low value partial filled pipe detection  | ]                                                         | → 🗎 55 |
|                      | High value partial filled pipe detection | ]                                                         | → 🖺 55 |
|                      | Response time part. filled pipe detect.  | ]                                                         | → 🖺 55 |
| ► Advanced setup     |                                          |                                                           | → 🗎 56 |
|                      | Enter access code                        | ]                                                         |        |
|                      | ► Calculated values                      | ]                                                         | → 🗎 56 |
|                      | ► Corrected volum                        | e flow calculation                                        |        |
|                      |                                          | Corrected volume flow calculation                         |        |
|                      |                                          | External reference density                                |        |
|                      |                                          | Fixed reference density                                   |        |
|                      |                                          | Temperatura de referência                                 |        |
|                      |                                          | Linear expansion coefficient                              |        |
|                      |                                          | Square expansion coefficient                              |        |
|                      |                                          | Linear expansion coefficient Square expansion coefficient |        |

| [ | <ul> <li>Sensor adjustme</li> </ul> | nt                     |                               | → 🗎 57 |
|---|-------------------------------------|------------------------|-------------------------------|--------|
|   |                                     | Installation direction | n                             | → 🗎 58 |
|   |                                     | ► Zero point adjus     | tment                         |        |
|   |                                     |                        | Zero point adjustment control | ]      |
|   |                                     |                        | Progress                      | ]      |
| [ | ► Totalizer 1 para                  | n                      | ]                             | → 🖺 58 |
|   | [                                   | Assign process varia   | able                          | → 🗎 59 |
|   |                                     | Mass unit              |                               | → 🗎 59 |
|   |                                     | Volume unit            |                               | → 🖺 59 |
|   |                                     | Corrected volume u     | nit                           | → 🗎 59 |
|   |                                     | Totalizer operation    | mode                          |        |
|   |                                     | Failure mode           |                               | → 🗎 59 |
| [ | ► Viscosity                         |                        | ]                             |        |
|   | [                                   | ► Temperature con      | mpensation                    |        |
|   |                                     |                        | Calculation model             |        |
|   |                                     |                        | Temperatura de referência     |        |
|   |                                     |                        | Compensation coefficient X 1  |        |
|   |                                     |                        | Compensation coefficient X 2  |        |
|   |                                     | ► Dynamic viscosit     | ty                            |        |
|   | · · · ·                             |                        | Dynamic viscosity unit        |        |
|   |                                     |                        | User dynamic viscosity text   |        |
|   |                                     |                        | User dynamic viscosity factor | _      |
|   |                                     |                        | User dynamic viscosity offset |        |
|   | [                                   | ► Kinematic viscos     | sity                          | L      |
|   | l                                   |                        | Kinematic viscosity unit      | ]      |
|   |                                     |                        | L                             | L      |
|                   |                                     | User kinematic viscosity text   |        |
|-------------------|-------------------------------------|---------------------------------|--------|
|                   |                                     |                                 |        |
|                   |                                     | User kinematic viscosity factor |        |
|                   |                                     | User kinematic viscosity offset |        |
|                   |                                     |                                 |        |
| ► Concentration   |                                     |                                 |        |
|                   | Concentration unit                  |                                 |        |
|                   |                                     |                                 |        |
|                   | User concentration                  | text                            |        |
|                   | User concentration                  | factor                          |        |
|                   | Heen concrutive t                   | offeet                          |        |
|                   | User concentration                  | DITSET                          |        |
|                   | A 0                                 |                                 |        |
|                   | A 1                                 |                                 |        |
|                   |                                     |                                 |        |
|                   | A 2                                 |                                 |        |
|                   | А 3                                 |                                 |        |
|                   |                                     |                                 |        |
|                   | A 4                                 |                                 |        |
|                   | B 1                                 |                                 |        |
|                   | 22                                  |                                 |        |
|                   | <u></u>                             |                                 |        |
|                   | В 3                                 |                                 |        |
| ► Heartbeat setup |                                     |                                 |        |
|                   |                                     |                                 |        |
|                   | <ul> <li>Heartbeat Monit</li> </ul> | oring                           |        |
|                   |                                     | Activate monitoring             |        |
|                   |                                     |                                 | ۳۵.00  |
| ► Administration  |                                     |                                 | → 🖹 80 |
|                   | Device reset                        |                                 | → 🗎 80 |

| 억. Diagnostics |                     | ]              |  | → 🖺 77 |
|----------------|---------------------|----------------|--|--------|
|                | Actual diagnostics  |                |  | → 🖺 78 |
|                | Timestamp           |                |  |        |
|                | Previous diagnostic | s              |  | → 🗎 78 |
|                | Timestamp           |                |  |        |
|                | Operating time from | n restart      |  |        |
|                | Operating time      |                |  |        |
|                | ► Diagnostic list   |                |  |        |
|                |                     | Diagnostics 1  |  |        |
|                |                     |                |  |        |
|                |                     | Timestamp      |  |        |
|                |                     | Diagnostics 2  |  |        |
|                |                     | Timestamp      |  |        |
|                |                     | Diagnostics 3  |  |        |
|                |                     | Timestamp      |  |        |
|                |                     | Diagnostics 4  |  |        |
|                |                     | Timestamp      |  |        |
|                |                     | Diagnostics 5  |  |        |
|                |                     | Timestamp      |  |        |
|                | ► Event logbook     |                |  |        |
|                |                     | Filter options |  |        |
|                | ► Device informat   | ion            |  | → 🖺 80 |
|                |                     | Device tag     |  |        |
|                |                     | Serial number  |  |        |

# 17.1.3 Menu "Diagnostics"

■ □ Diagnostics

Navegação

|                 | Firmware version    |                                     |   |        |
|-----------------|---------------------|-------------------------------------|---|--------|
|                 | Device name         |                                     |   |        |
|                 | Order code          |                                     |   |        |
|                 | Extended order code | 21                                  |   |        |
|                 | Extended order code | 2                                   |   |        |
|                 | Extended order code | 2 3                                 |   |        |
|                 | ENP version         |                                     |   |        |
| Measured values | 3                   |                                     |   |        |
|                 | ► Process variables | 5                                   |   | → 🗎 63 |
|                 |                     | Mass flow                           |   | → 🗎 64 |
|                 |                     | Volume flow                         |   | → 🖺 64 |
|                 |                     | Corrected volume flow               |   | → 🖺 64 |
|                 |                     | Density                             | ] | → 🗎 64 |
|                 | [                   | Reference density                   | ] | → 🗎 64 |
|                 |                     | Temperature                         | ] | → 🖹 64 |
|                 | ]                   |                                     | ] | → 🖹 64 |
|                 |                     | Dynamic viscosity                   | ] |        |
|                 | ]                   | Vinomatic viscosity                 | ] |        |
|                 | ]                   | Tamp composited dynamic viscosity   | ] |        |
|                 | ]                   | Temp. compensated big up tioning in | ] |        |
|                 | ]                   | Generative a                        | ] |        |
|                 |                     | Concentração                        |   |        |

|             |                     | Target mass flow            |   |        |
|-------------|---------------------|-----------------------------|---|--------|
|             |                     | Carrier mass flow           |   |        |
|             | ► Totalizer         |                             |   | → 🗎 58 |
|             |                     | Totalizer value 1 para n    |   | → 🗎 65 |
|             |                     | Totalizer overflow 1 para n |   | → 🗎 65 |
| ► Heartbeat |                     |                             |   |        |
|             | ► Performing verif  | ication                     |   |        |
|             |                     |                             |   |        |
|             |                     | Year                        |   |        |
|             |                     | Month                       |   |        |
|             |                     | Day                         |   |        |
|             |                     | Hour                        |   |        |
|             |                     | АМ/РМ                       |   |        |
|             |                     | Minute                      | ] |        |
|             |                     | Start verification          |   |        |
|             |                     | Progress                    |   |        |
|             |                     | Status                      |   |        |
|             |                     | Overall result              |   |        |
|             | ► Verification resu | lts                         |   |        |
|             |                     | Date/time                   |   |        |
|             |                     | ID Verficação               |   |        |
|             |                     | Operating time              |   |        |
|             |                     | Overall result              |   |        |
|             |                     | Sensor                      |   |        |
|             |                     |                             |   | 1      |

|              | Sensor integrity                   |        |
|--------------|------------------------------------|--------|
|              | Sensor electronic module           |        |
|              | ► Monitoring results               |        |
|              | Sensor integrity                   |        |
| ► Simulation |                                    | → 🗎 59 |
|              | Assign simulation process variable | → 🗎 60 |
|              | Value process variable             | → 🗎 60 |
|              | Simulation device alarm            | → 🗎 60 |

#### 17.1.4 Menu "Expert"

As tabelas a seguir fornecem uma visão geral do menu **Expert** com seus submenus e parâmetros. O código de acesso direto ao parâmetro é fornecido entre parênteses. A referência da página indica onde uma descrição do parâmetro pode ser encontrada no manual.

| Navegação       | Expert |  |
|-----------------|--------|--|
| <b>₹</b> Expert |        |  |

#### Submenu "System"

Navegação

 $\blacksquare \blacksquare \quad Expert \rightarrow System$ 

| ► System |                  |                                       |  |
|----------|------------------|---------------------------------------|--|
| ► Diag   | gnostic handling |                                       |  |
|          | Alarm delay      |                                       |  |
|          | ► Diagnostic beh | avior                                 |  |
|          |                  | Assign behavior of diagnostic no. 140 |  |
|          |                  | Assign behavior of diagnostic no. 046 |  |
|          |                  | Assign behavior of diagnostic no. 144 |  |
|          |                  | Assign behavior of diagnostic no. 832 |  |
|          |                  | Assign behavior of diagnostic no. 833 |  |

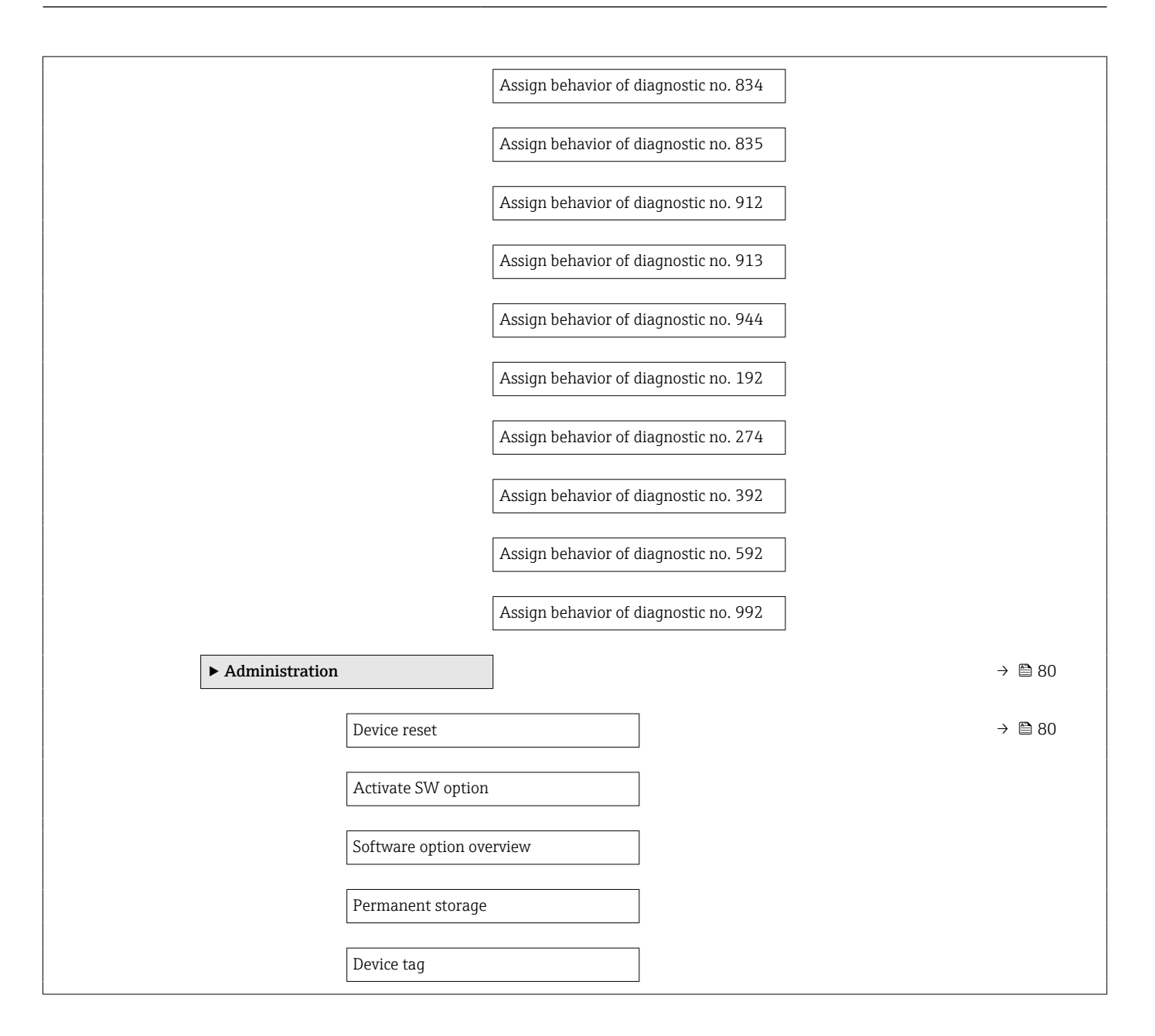

#### Submenu "Sensor"

Navegação

□ Expert → Sensor

| ► Sensor<br>► Measured values |                       |        |
|-------------------------------|-----------------------|--------|
| ► Process variat              | bles                  | → 🗎 63 |
|                               | Mass flow             | → 🗎 64 |
|                               | Volume flow           | → 🗎 64 |
|                               | Corrected volume flow | → 🗎 64 |

|                |                     | Density                               | <del>)</del>  | 64   |
|----------------|---------------------|---------------------------------------|---------------|------|
|                |                     | Reference density                     | -             | 64   |
|                |                     | Temperature                           | ÷             | 64   |
|                |                     | Pressure value                        | <del>)</del>  | 64   |
|                |                     | Dynamic viscosity                     |               |      |
|                |                     | Kinematic viscosity                   |               |      |
|                |                     | Temp. compensated dynamic viscosity   |               |      |
|                |                     |                                       |               |      |
|                |                     | Temp. compensated kinematic viscosity |               |      |
|                |                     | Concentração                          |               |      |
|                |                     | Target mass flow                      |               |      |
|                |                     | Carrier mass flow                     |               |      |
|                | ► Totalizer         |                                       | ÷             | 64   |
|                |                     | Totalizer value 1 para n              | +             | 65 🗎 |
|                |                     | Totalizer overflow 1 para n           | <del>``</del> | 65   |
| ► System units |                     |                                       |               |      |
|                | Mass flow unit      |                                       |               |      |
|                | Mass unit           |                                       |               |      |
|                | Volume flow unit    |                                       |               |      |
|                | Volume unit         |                                       |               |      |
|                | Corrected volume fl | ow unit                               |               |      |
|                | Corrected volume u  | nit                                   |               |      |
|                | Density unit        |                                       |               |      |
|                | Reference density u | nit                                   |               |      |
|                | Temperature unit    |                                       |               |      |
|                | Pressure unit       |                                       |               |      |

|                  | Date/time format    |                              |        |
|------------------|---------------------|------------------------------|--------|
|                  | ► User-specific uni | ts                           |        |
|                  |                     |                              |        |
|                  |                     | User mass text               |        |
|                  |                     | User mass factor             |        |
|                  |                     | User volume text             |        |
|                  |                     | User volume factor           |        |
|                  |                     | User corrected volume text   |        |
|                  | [                   | User corrected volume factor |        |
|                  | [                   | User density text            |        |
|                  |                     | User density offset          |        |
|                  |                     | User density factor          |        |
|                  |                     | User pressure text           |        |
|                  |                     | User pressure offset         |        |
|                  | [                   | User pressure factor         |        |
| ► Process parame | ters                |                              |        |
|                  | Flow damping        |                              |        |
|                  | Density damping     |                              |        |
|                  | Temperature dampin  | ng                           |        |
|                  | Flow override       |                              |        |
|                  |                     |                              |        |
|                  | ► Low flow cut off  |                              | → 🗎 54 |
|                  |                     | Assign process variable      | → 🖺 54 |
|                  |                     | On value low flow cutoff     | → 🗎 54 |

|                         | Off value low flow cutoff                | → 🗎 54 |
|-------------------------|------------------------------------------|--------|
|                         | Pressure shock suppression               | → 🗎 54 |
| ► Partially filled      | d pipe detection                         | → 🗎 55 |
|                         | Assign process variable                  | → 🗎 55 |
|                         | Low value partial filled pipe detection  | → 🗎 55 |
|                         | High value partial filled pipe detection | → 🗎 55 |
|                         | Response time part. filled pipe detect.  | → 🗎 55 |
|                         | Maximum damping partial filled pipe det. |        |
| ► Measurement mode      |                                          |        |
| Select medium           |                                          |        |
| Select gas type         |                                          |        |
| Reference sound         | velocity                                 |        |
| Temperature coe         | fficient sound velocity                  |        |
| ► External compensation |                                          |        |
| Pressure compen         | isation                                  |        |
| Pressure value          |                                          |        |
| External pressure       | e                                        |        |
| Temperature mo          | de                                       |        |
| External tempera        | ature                                    |        |
| Calculated values       |                                          | → 🗎 56 |
| ► Corrected volu        | ume flow calculation                     |        |
|                         | Corrected volume flow calculation        |        |
|                         | External reference density               |        |
|                         | Fixed reference density                  |        |

|                        | Temperatura de referência                                                                                                    | ]                                                                                                    |                                                                                                    |
|------------------------|----------------------------------------------------------------------------------------------------|----------------------------------------------------------------------------------------------------|----------------------------------------------------------------------------------------------------|
|                        | Linear expansion coefficient                                                                                                  |                                                                                                    |                                                                                                    |
| l                      | -                                                                                                    | ]                                                                                                    |                                                                                                    |
|                        | Square expansion coefficient                                                                                                  |                                                                                                    |                                                                                                    |
| ent                    |                                                                                                    |                                                                                                    | → 🗎 57                                                                                                    |
| Installation direction | 1                                                                                                    |                                                                                                    | → 🗎 58                                                                                                    |
| ► Zero point adjust    | ment                                                                                                    |                                                                                                    |                                                                                                    |
|                        | Zero point adjustment control                                                                                                 | ]                                                                                                    |                                                                                                    |
|                        | Progress                                                                                                    | ]                                                                                                    |                                                                                                    |
| ► Process variable     | adjustment                                                                                                    |                                                                                                    |                                                                                                    |
|                        | Mass flow offset                                                                                                    |                                                                                                    |                                                                                                    |
|                        | Mass flow factor                                                                                                    | ]                                                                                                    |                                                                                                    |
|                        | Volume flow offset                                                                                                    | ]                                                                                                    |                                                                                                    |
| [                      | Volume flow factor                                                                                                    | ]                                                                                                    |                                                                                                    |
| [                      | Density offset                                                                                                    | ]                                                                                                    |                                                                                                    |
| [                      | Density factor                                                                                                    | ]                                                                                                    |                                                                                                    |
| [                      | Corrected volume flow offset                                                                                                  | ]                                                                                                    |                                                                                                    |
| [                      | Corrected volume flow factor                                                                                                  | ]                                                                                                    |                                                                                                    |
| [                      | Reference density offset                                                                                                    | ]                                                                                                    |                                                                                                    |
| [                      | Reference density factor                                                                                                    | ]                                                                                                    |                                                                                                    |
| [                      | Temperature offset                                                                                                    | ]                                                                                                    |                                                                                                    |
| [                      | Temperature factor                                                                                                    | ]                                                                                                    |                                                                                                    |
|                        |                                                                                                    |                                                                                                    |                                                                                                    |
| Calibration factor     |                                                                                                    |                                                                                                    |                                                                                                    |
| Zero point             |                                                                                                    |                                                                                                    |                                                                                                    |
|                        | ent<br>Installation direction<br>▶ Zero point adjust<br>()<br>Process variable<br>()<br>()<br>()<br>()<br>()<br>()<br>()<br>( | Temperatura de referência         Linear expansion coefficient         Square expansion coefficient         Installation direction         • Zero point adjustment         Zero point adjustment control         Progress         • Process variable adjustment         Mass flow offset         Mass flow offset         Volume flow offset         Density offset         Density offset         Corrected volume flow offset         Corrected volume flow offset         Reference density offset         Reference density factor         Temperature offset         Temperature offset         Calibration factor         Zero point | Temperatura de referência         Linear expansion coefficient         Square expansion coefficient         Installation direction <b>tero point adjustment</b> Zero point adjustment control         Progress <b>tero point adjustment</b> Nass flow offset         Mass flow offset         Volume flow offset         Volume flow factor         Density factor         Corrected volume flow offset         Corrected volume flow offset         Reference density offset         Reference density offset         Temperature offset         Temperature offset         Corrected volume flow reference         Reference density offset         Reference density offset         Reference density factor         Temperature offset         Temperature offset         Temperature factor |

|               | Nominal diameter                   |
|---------------|------------------------------------|
|               | C0 para 5                          |
| ► Testpoints  |                                    |
|               | Oscillation frequency 0 para 1     |
|               | Frequency fluctuation 0 para 1     |
|               | Oscillation amplitude 0 para 1     |
|               | Oscillation damping 0 para 1       |
|               | Tube damping fluctuation 0 para 1  |
|               | Signal asymmetry                   |
|               | Electronic temperature             |
|               | Carrier pipe temperature           |
|               | Exciter current 0 para 1           |
|               | RawMassFlow                        |
| ► Supervision |                                    |
|               | Limit value measuring tube damping |

#### Submenu "Entrada de currente"

Navegação 🛛 🗐 🖾 Ex

B Expert  $\rightarrow$  Entrada  $\rightarrow$  Entr. Curr.

| ▶ Entrada |                              |  |
|-----------|------------------------------|--|
|           | ► Entrada de Status          |  |
|           | Configurar entrada de status |  |
|           | Valor da entrada de status   |  |
|           | Nível ativo                  |  |
|           | Tempo de resposta            |  |

| ► Saída                   |                                          |
|---------------------------|------------------------------------------|
| ► Saída de pu<br>1 para n | lso/frequência/chave                     |
|                           | Modo de operação                         |
|                           | Channel 2                                |
|                           | Channel 2                                |
|                           | Atribuir saída de pulso                  |
|                           | Valor por pulso                          |
|                           | Largura de pulso                         |
|                           | Modo de medição                          |
|                           | Failure mode                             |
|                           | Saída de pulso                           |
|                           | Atribuir saída de frequência             |
|                           | Valor de frequência mínima               |
|                           | Valor de frequência máxima               |
|                           | Valor de medição na frequência<br>máxima |
|                           | Modo de medição                          |
|                           | Amortecimento de saída                   |
|                           | Failure mode                             |
|                           | Frequência de falha                      |
|                           | Frequência de saída                      |
|                           | Função de saída chave                    |
|                           | Assign diagnostic behavior               |
|                           | Atribuir limite                          |
|                           | Valor para ligar                         |
|                           | Valor para desligar                      |

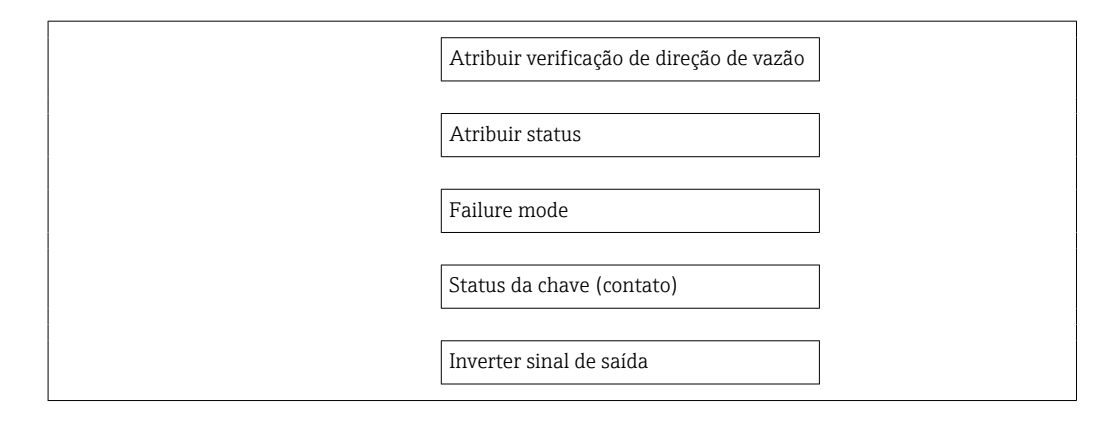

| ► Communication  | ]                            |  |
|------------------|------------------------------|--|
| ► Modbus configu | ration                       |  |
|                  | Bus address                  |  |
|                  | Baudrate                     |  |
|                  | Data transfer mode           |  |
|                  | Parity                       |  |
|                  | Byte order                   |  |
|                  | Telegram delay               |  |
|                  | Assign diagnostic behavior   |  |
|                  | Failure mode                 |  |
|                  | Interpreter mode             |  |
| ► Modbus informa | ation                        |  |
|                  | Device ID                    |  |
|                  | Device revision              |  |
| ► Modbus data ma | ap                           |  |
|                  | Scan list register 0 para 15 |  |

| ► Application |                      |                     |                              |        |
|---------------|----------------------|---------------------|------------------------------|--------|
|               | Reset all totalizers |                     |                              |        |
|               | ► Totalizer 1 para   | an                  |                              | → 🗎 58 |
|               | Assign process varia |                     | iable                        | → 🖺 59 |
|               |                      | Mass unit           |                              | → 🗎 59 |
|               |                      | Volume unit         |                              | → 🗎 59 |
|               |                      | Corrected volume u  | ınit                         | → 🗎 59 |
|               |                      | Totalizer operation | n mode                       |        |
|               |                      | Control Totalizer 1 | para n                       |        |
|               |                      | Preset value 1 para | a n                          |        |
|               |                      | Failure mode        |                              | → 🗎 59 |
|               | ► Viscosity          |                     | 7                            |        |
|               |                      | Viscosity damning   |                              |        |
|               |                      | viscosity dumping   |                              |        |
|               |                      | ► Temperature co    | ompensation                  |        |
|               |                      |                     | Calculation model            |        |
|               |                      |                     | Temperatura de referência    |        |
|               |                      |                     | Compensation coefficient X 1 |        |
|               |                      |                     | Compensation coefficient X 2 |        |
|               |                      | ► Dynamic viscosi   | ity                          |        |
|               |                      |                     | Dynamic viscosity unit       |        |
|               |                      |                     | User dynamic viscosity text  |        |
|               |                      |                     |                              |        |

|      |                 |                       | User dynamic viscosity factor   |
|------|-----------------|-----------------------|---------------------------------|
|      |                 |                       | User dynamic viscosity offset   |
|      |                 | ► Kinematic viscos    | sity                            |
|      |                 |                       | Kinematic viscosity unit        |
|      |                 |                       | User kinematic viscosity text   |
|      |                 |                       | User kinematic viscosity factor |
|      |                 |                       | User kinematic viscosity offset |
| <br> | ► Concentration |                       |                                 |
|      |                 | Concentration damp    | ping                            |
|      |                 | Concentration unit    |                                 |
|      |                 | User concentration    | text                            |
|      |                 | User concentration 1  | factor                          |
|      |                 | User concentration of | offset                          |
|      |                 | A 0                   |                                 |
|      |                 | A 1                   |                                 |
|      |                 | A 2                   |                                 |
|      |                 | A 3                   |                                 |
|      |                 | A 4                   |                                 |
|      |                 | B 1                   |                                 |
|      |                 | B 2                   |                                 |
|      |                 | 83                    |                                 |
|      |                 | رى                    |                                 |

| ► Diagnostics |                    |  |
|---------------|--------------------|--|
|               | Actual diagnostics |  |
|               | Timestamp          |  |

| [ | Previous diagnostics        | ]   |  |  |
|---|-----------------------------|-----|--|--|
|   | Timestamp                   | ]   |  |  |
| [ | Operating time from restart | ]   |  |  |
| [ | Operating time              | ]   |  |  |
| [ | ► Diagnostic list           | ]   |  |  |
|   | Diagnostics 1               |     |  |  |
|   | Timestamp                   |     |  |  |
|   | Diagnostics 2               |     |  |  |
|   | Timestamp                   |     |  |  |
|   | Diagnostics 3               |     |  |  |
|   | Timestamp                   |     |  |  |
|   | Diagnostics 4               |     |  |  |
|   | Timestamp                   |     |  |  |
|   | Diagnostics 5               |     |  |  |
|   | Timestamp                   |     |  |  |
|   | ► Event logbook             |     |  |  |
|   | Filter options              |     |  |  |
| [ | ► Device information        | ]   |  |  |
|   | Device tag                  |     |  |  |
|   | Serial number               |     |  |  |
|   | Firmware version            |     |  |  |
|   | Device name                 |     |  |  |
|   | Order code                  |     |  |  |
|   | Extended order cod          | e 1 |  |  |
|   | Extended order cod          | e 2 |  |  |

| Extended order code 3           |   |
|---------------------------------|---|
| ENP version                     |   |
| Configuration counter           |   |
| ► Min/max values                |   |
| Reset min/max values            |   |
| ► Electronic temperature        |   |
| Minimum value                   | ] |
| Maximum value                   | ] |
| ► Medium temperature            |   |
| Minimum value                   | ] |
| Maximum value                   | ] |
| ► Carrier pipe temperature      |   |
| Minimum value                   | ] |
| Maximum value                   | ] |
| ► Oscillation frequency         |   |
| Minimum value                   | ] |
| Maximum value                   | ] |
| ► Torsion oscillation frequency |   |
| Minimum value                   | ] |
| Maximum value                   | _ |
| ► Oscillation amplitude         | _ |
| Minimum value                   | ] |
| Maximum value                   | 7 |
|                                 |   |

|             | ► Torsion oscillati                     | on amplitude       |   |
|-------------|-----------------------------------------|--------------------|---|
|             |                                         | Minimum value      |   |
|             |                                         |                    |   |
|             |                                         | Maximum value      |   |
|             | Oscillation dam                         | ping               |   |
|             |                                         | Minimum value      | ] |
|             |                                         | Maximum value      |   |
|             | ► Torsion oscillati                     | on damping         |   |
|             |                                         | Minimum value      |   |
|             |                                         | Maximum value      |   |
|             | ► Signal asymmet                        | ry                 |   |
|             |                                         | Minimum value      |   |
|             |                                         | Maximum value      |   |
| ► Heartheat |                                         |                    | 1 |
| Filatocat   |                                         |                    |   |
|             | <ul> <li>Performing verified</li> </ul> | fication           |   |
|             |                                         | Year               |   |
|             |                                         | Month              |   |
|             |                                         | Day                |   |
|             |                                         | Hour               |   |
|             |                                         | AM/PM              |   |
|             |                                         | Minute             |   |
|             |                                         | Start verification |   |
|             |                                         | Progress           |   |
|             |                                         | Status             |   |
|             |                                         | Overall result     |   |
|             |                                         |                    |   |

|              | ► Verification resul  | its                      |        |
|--------------|-----------------------|--------------------------|--------|
|              |                       | Date/time                |        |
|              | [                     | ID Verficação            |        |
|              |                       | Operating time           |        |
|              | [                     | Overall result           |        |
|              | [                     | Sensor                   |        |
|              | [                     | Sensor integrity         |        |
|              | [                     | Sensor electronic module |        |
|              | [                     | I/O module               |        |
|              | ► Heartbeat Monite    | oring                    |        |
|              |                       | Activate monitoring      |        |
|              | ► Monitoring resul    | ts                       |        |
|              |                       | Sensor integrity         |        |
| ► Simulation |                       |                          | → 🗎 59 |
|              | Assign simulation pr  | rocess variable          | → 🖺 60 |
|              | Value process variab  | le                       | → 🗎 60 |
|              | Simulation device ala | arm                      | → 🗎 60 |

# Índice

## Α

| Adaptação do comportamento de diagnóstico     | . 75     |
|-----------------------------------------------|----------|
| Adaptação do modidor às condiçãos do processo | 65       |
| Auaptação do medidor as condições de processo | 05<br>E7 |
| Ajuste de sensor                              | . 57     |
| Corte vazao baixo                             | . 54     |
| Detecção de tubo parcialmente chelo           |          |
|                                               | 49       |
| laloma de operação                            | 48       |
| Interface de comunicação                      | 52       |
| Meio                                          | 51       |
| Redefinir o equipamento                       | . 80     |
| Reinicialização do totalizador                | 66       |
| Restabelecer o totalizador                    | . 66     |
| Simulação                                     | 59       |
| Totalizador                                   | 58       |
| Unidades do sistema                           | . 49     |
| Ajustes dos parâmetros                        |          |
| Administration (Submenu)                      | . 80     |
| Calculated values (Submenu)                   | 56       |
| Communication (Submenu)                       | 52       |
| Diagnostics (Menu)                            | 77       |
| Low flow cut off (Assistente)                 | 54       |
| Operation (Submenu)                           | . 66     |
| Partially filled pipe detection (Assistente)  | 55       |
| Process variables (Submenu)                   | . 63     |
| Selecionar meio (Submenu)                     | 51       |
| Sensor adjustment (Submenu)                   | 57       |
| Setup (Menu)                                  | . 49     |
| Simulation (Submenu)                          | 59       |
| Totalizer (Submenu)                           | . 64     |
| Totalizer 1 para n (Submenu)                  | 58       |
| Valores de saída (Submenu)                    | 65       |
| Aplicação                                     | . 88     |
| Applicator                                    | . 89     |
| Aprovação Ex                                  | 101      |
| Aprovações                                    | 101      |
| Aquecimento do sensor                         | 23       |
| Arguivos de descrição do equipamento (DD)     | 44       |
| Assistência técnica da Endress+Hauser         |          |
| Manutenção                                    | 83       |
| Renaros                                       | 84       |
| Assistente                                    | 01       |
| Definir código de acesso                      | 60       |
| I ow flow cut off                             | 54       |
| Dartially filled nine detection               | 55       |
|                                               | رر .     |
| В                                             |          |
| –<br>Barreira de seguranca Promass 100        | 31       |
| Buffer de análise automática                  | ~ 1      |

ver Mapa de dados Modbus RS485 Modbus

## С

| Cabo de conexão    | 27 |
|--------------------|----|
| Campo de aplicação |    |
| Risco residual     | 10 |

| Características de desempenho          | 93       |
|----------------------------------------|----------|
| Certificação Modbus RS485 1            | 01       |
| Certificados                           | 01       |
| Chave de proteção contra gravação      | 61       |
| Classe climática                       | 96       |
| Código de pedido estendido             |          |
| Transmissor                            | 14       |
| Código do pedido                       | 15       |
| Código do pedido estendido             | 1)       |
| Courgo do pedido esterialdo            | 1 5      |
|                                        | 10       |
|                                        | 44       |
|                                        | 48       |
| Configuração do medidor                | 48       |
| Configurações avançadas                | 56       |
| Compatibilidade eletromagnética        | 96       |
| Componentes do equipamento             | 12       |
| Comportamento de diagnóstico           |          |
| Explicação                             | 71       |
| Símbolos                               | 71       |
| Conceito de operação                   | 41       |
| Condições de armazenamento             | 17       |
| Condições de instalação                |          |
| Disco de ruptura                       | 24       |
| Isolamento térmico                     | 22       |
| Local de instalação                    | 19       |
| Pressão do sistema                     | 21       |
| Tubo descendente                       | 19       |
| Vibracões                              | 23       |
| Condições de operação de referência    | 93       |
| Conexão                                |          |
| ver Conexão elétrica                   |          |
| Conexão do medidor                     | 33       |
| Conexão elétrica                       | 22       |
| Community FXA291                       | 41       |
| Ferramentas de operação                | ТI       |
| Através da interface de operação (CDI) | /1       |
| Grau de protoção                       | 27       |
| Madidar                                | יכ<br>דר |
|                                        | Δ/<br>01 |
| Configure a de idiane de anarca a      | UT<br>UT |
| Configuração do faloma de operação     | 48       |
| Consumo de corrente                    | 92       |
| Consumo de energia                     | 92       |
| Corte vazão baixo                      | 91       |
|                                        |          |

## D

| Dados da versão para o equipamento        | 44 |
|-------------------------------------------|----|
| Dados de conexão Ex                       | 90 |
| Dados técnicos, características gerais    | 88 |
| Data de fabricação                        | 15 |
| Declaração de conformidade                | 11 |
| Definir código de acesso                  | 61 |
| Densidade média                           | 96 |
| Desabilitação da proteção contra gravação | 60 |
| Descarte                                  | 85 |
| Descarte de embalagem                     | 18 |
| Devolução                                 | 84 |
|                                           |    |

| Diagnóstico                          |     |
|--------------------------------------|-----|
| Símbolos                             | 70  |
| Diagnostics (Menu)                   | 10  |
| Dimensões de instalação              | 21  |
| ver Dimensões de instalação          |     |
| Direção (vertical, horizontal)       | 20  |
| Direção da vazão                     | 25  |
| Diretriz de equipamento de pressão 1 | .02 |
| Disco de ruptura                     |     |
| Instruções de segurança              | 24  |
| Pressão de disparo                   | 98  |
| Display                              |     |
| Evento de diagnóstico anterior       | 77  |
| Evento de diagnóstico atuais         | 77  |
| Display local                        |     |
| ver Em estado de alarme              |     |
| ver Mensagem de diagnóstico          |     |
| Documentação do equipamento          |     |
| Documentação adicional               | . 8 |
| Documento                            |     |
| Função                               | . 6 |
| Símbolos usados                      | . 6 |
|                                      |     |
| E                                    |     |
| Elementos de operação                | 71  |
| Entrada                              | 88  |
| Entrada de currente (Submenu) 1      | .19 |
| Entrada para cabo                    |     |
| Grau de proteção                     | 37  |
| Entradas para cabo                   |     |
| Dados técnicos                       | 93  |
|                                      | ~ ~ |

| Grau de proteção                    |
|-------------------------------------|
| Entradas para cabo                  |
| Dados técnicos                      |
| Equalização potencial               |
| Erro máximo medido                  |
| Especificações para o pessoal       |
| Esquema de ligação elétrica         |
| Estrutura                           |
| Menu de operação                    |
| Etiqueta de identificação           |
| Barreira de segurança Promass100 16 |
| Sensor                              |
| Transmissor                         |

## F

| Faixa de medição              |    |
|-------------------------------|----|
| Exemplo de cálculo para gás   | 89 |
| Para gases                    | 89 |
| Para líquidos                 | 88 |
| Faixa de medição, recomendada | 98 |
| Faixa de temperatura          |    |
| Temperatura de armazenamento  | 17 |
| Temperatura do meio           | 96 |
| Faixa de temperatura ambiente | 21 |
| Faixa de vazão operável       | 89 |
| Falha na fonte de alimentação | 92 |
| Ferramentas                   |    |
| Conexão elétrica              | 27 |
| Instalação                    | 25 |
| Transporte                    | 17 |
|                               |    |

| Ferramentas de conexão                     | 27       |
|--------------------------------------------|----------|
| Ferramentas de fixação 2                   | 25       |
| FieldCare                                  | ŧ2       |
| Arquivo de descrição do equipamento (DD) 4 | <u>4</u> |
| Estabelecimento da conexão 4               | ŧ2       |
| Função                                     | ŧ2       |
| Interface de usuário                       | ŧЗ       |

## G

Firmware

Funções

ver Parâmetros

Fundamentos do design

| Crou do protoção | 27 06     |
|------------------|-----------|
| Grau de proteção | <br>57,90 |

Erro máximo medido95Repetibilidade95

#### Η

| Habilitação da proteção contra gravação | 60 |
|-----------------------------------------|----|
| Histórico do evento                     | 78 |
| Histórico do firmware                   | 82 |

#### I

| ID do fabricante       44         ID do tipo de equipamento       44         Identificação CE       11, 101         Identificação do medidor       13         Idiomas, opções de operação       101         Índices de temperatura-pressão       96         Influência       14 |
|----------------------------------------------------------------------------------------------------|
| Pressão média 95                                                                                                    |
| Temperatura do meio                                                                                                    |
| Informação no documento 6                                                                                                    |
| Informações de diagnostico                                                                                                    |
| Design, descrição       71, 74         Diodos de emissão de luz       68         Display local       70         FieldCare       72         Interface de comunicação       74         Medidas corretivas       75         Visão geral       75         Inspecão       75         |
| Produtos recebidos                                                                                                    |
| Instalação                                                                                                    |
| Instruções especiais de conexão                                                                                                    |
| Integração do sistema                                                                                                    |
| Interface de operação (CDI) 101                                                                                                    |
| Invólucro do sensor                                                                                                    |
| Isolamento galvánico                                                                                                    |
| Isolamento termico                                                                                                    |
|                                                                                                    |

#### L

| Lançamento de software                         | 44 |
|------------------------------------------------|----|
| Leitura das informações de diagnóstico, Modbus |    |
| RS485                                          | 74 |

| Leitura dos valores medidos           |
|---------------------------------------|
| Limite de vazão                       |
| Limpeza                               |
| Limpeza externa                       |
| Limpeza externa                       |
| Lista de diag                         |
| Lista de eventos                      |
| Lista de verificação                  |
| Verificação pós-conexão               |
| Verificação pós-instalação            |
| Local de instalação                   |
| Localização de falhas                 |
| Geral                                 |
|                                       |
| M                                     |
| Marcas registradas                    |
| Materiais                             |
| Medição e teste do equipamento 83     |
| Medidas corretivas                    |
| Fechamento                            |
| Recorrer                              |
| Medidor                               |
| Configuração                          |
| Conversão                             |
| Descarte                              |
| Instalação do sensor                  |
| Preparação da conexão elétrica        |
| Preparação para instalação            |
| Projeto                               |
| Removendo                             |
| Reparos                               |
| Meio                                  |
| Mensagem de diagnostico               |
| Mensagens de erro                     |
| ver Mensagens de diagnostico          |
| Menu<br>Discussedias                  |
| Diagnostics                           |
| Expert                                |
| Operation                             |
| Setup                                 |
| Menu de operação                      |
| Estrutura                             |
| Submenue e funções de venérie         |
| Visão garal das manus com parâmetros  |
| Monus                                 |
| Dara a configuração para modidor /9   |
| Para configuraçãos específicas        |
| Miniscolatora                         |
| ver Chave de proteção contra gravação |
| Modhue DS/85                          |
| Acesso para escrita                   |
| Acesso para leitura                   |
| Códigos de função                     |
| Enderecos de registro 45              |
| Gerenciamento de dados Modbus         |

Informações de registro45Leitura dos dados47

| Lista de varredura                               | 46 |
|--------------------------------------------------|----|
| Modo de resposta de erro de configuração         | 74 |
| Tempo de resposta                                | 45 |
| Modo de resposta de erro de configuração, Modbus |    |
| RS485                                            | 74 |
| Módulo da eletrônica principal                   | 12 |
| Módulo dos componentes eletrônicos de E/S 12,    | 33 |

## Ν

| Nome do equipamento |    |
|---------------------|----|
| Sensor              | 15 |
| Transmissor         | 14 |
| Normas e diretrizes | 02 |
| Número de série     | 15 |

#### 0

| •                  |     |
|--------------------|-----|
| Opções de operação | 39  |
| Operação           | 63  |
| Operação remota    | 01  |
| Operation (Menu)   | .05 |

#### Ρ

| Pacotes de aplicação                          | .02<br>21<br>21<br>84<br>98 |
|-----------------------------------------------|-----------------------------|
| Transporte (observação)                       | 17                          |
| Unidades SI                                   | 99                          |
| Unidades US                                   | 99                          |
| Precisão                                      | 93                          |
| Preparação da conexão                         | 33                          |
| Preparações de instalação                     | 25                          |
| Pressão do sistema                            | 21                          |
| Pressão média                                 | 0 -                         |
|                                               | 95                          |
| Principio de medição                          | 88                          |
| Projeto                                       | 1 7                         |
| Medidor                                       | 12                          |
| Sistema do modição                            | 00                          |
| vor Drojeto do modidor                        | 00                          |
| Proteção contra ajustes de parâmetro          | 60                          |
| Proteção contra gravação                      | 00                          |
| Através de código de acesso                   | 60                          |
| Por meio da chave de proteção contra gravação | 61                          |
| Proteção contra gravação de hardware          | 61                          |
| 3 5 3                                         |                             |

## R

| Recalibração             |
|--------------------------|
| Recebimento              |
| Reparo de um equipamento |
| Reparo do equipamento    |
| Reparos                  |
| Notas                    |
| Repetibilidade           |
| Requisitos de instalação |
| Aquecimento do sensor    |
| Dimensões de instalação  |
|                          |

| Orientação                       |
|----------------------------------|
| Passagens de admissão e de saída |
| Resistência à vibração           |
| Resistência contra choque        |
| Revisão do equipamento 44        |
| Rugosidade da superfície         |

## S

| 3                                 |             |
|-----------------------------------|-------------|
| Saída                             | 90          |
| Segurança                         | 9           |
| Segurança da operação             | 10          |
| Segurança do produto              | 11          |
| Segurança no local de trabalho    | 10          |
| Sensor                            |             |
| Faixa de temperatura média        | 96          |
| Instalação                        | 25          |
| Sensor (Submenu)                  | 114         |
| Setup (Menu)                      | . 105       |
| Símbolo C-Tick                    | . 101       |
| Sinais de status                  | 70, 73      |
| Sinal de saída                    | 90          |
| Sinal no alarme                   | 90          |
| Sistema de medição                | 88          |
| Status de bloqueio do equipamento | 63          |
| Submenu                           |             |
| Administration                    | 80          |
| Advanced setup                    | 56          |
| Calculated values                 | 56          |
| Communication                     | 52          |
| Definir código de acesso          | 61          |
| Device information                | 80          |
| Entrada de currente               | . 119       |
| Lista de eventos                  | 78          |
| Operation                         | 66          |
| Process variables                 | 63          |
| Selecionar meio                   | 51          |
| Sensor                            | . 114       |
| Sensor adjustment                 | 57          |
| Simulation                        | 59          |
| System                            | 113         |
| Totalizer                         | 64          |
| Totalizer 1 para n                | 58          |
| Valores de saída                  | 65          |
| Variáveis de processo             | 56          |
| Visão geral                       | 41          |
| Substituição                      | <i></i>     |
| Componentes do equipamento        | 84          |
| System (Submenu)                  | . 113       |
| т                                 |             |
| I<br>Tarofas do manutonção        | 83          |
| Tamparatura do armazonamento      | 05          |
| Temperature de maio               | 1/          |
| Influância                        | ۵۲          |
| Tempo de resposta                 | رو<br>۵۶    |
| Tenção de alimentação             | رو<br>Q1    |
| Terminais                         | ·· )1<br>97 |
|                                   |             |

| Ín | di | ~~ |
|----|----|----|
| ш  | u  | CE |

| Transporte do medidor17Tubo descendente19            |
|------------------------------------------------------|
| U<br>Uso do medidor<br>Casos fronteiriços            |
| V                                                    |
| Valores do display                                   |
| Variáveis de processo                                |
| Calculadas                                           |
| Medida                                               |
| Variáveis medidas                                    |
| ver Variaveis de processo                            |
| Faixa de temperatura média 96                        |
| Verificação da função                                |
| Verificação de inspeção                              |
| Conexão                                              |
| Verificação pós conexão (lista de verificação) 38    |
| Verificação pós-instalação                           |
| Verificação pos-instalação (lista de verificação) 25 |
| Instalação 25                                        |
| Vibrações 23                                         |
| Visão geral                                          |
| Menu de operação                                     |
| Visualização do Equipamento W@M 13, 84               |
| W                                                    |

| vv  |   |   |  |  |  |  |  |  |  |  |  |  |  |  |  |  |  |   |    |     |    |
|-----|---|---|--|--|--|--|--|--|--|--|--|--|--|--|--|--|--|---|----|-----|----|
| W@M | • | • |  |  |  |  |  |  |  |  |  |  |  |  |  |  |  | 8 | 33 | , 8 | 34 |

Transmissor

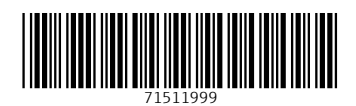

www.addresses.endress.com

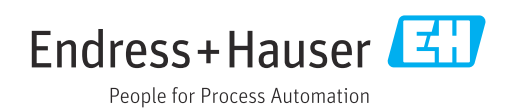